# MSC-ED Authentication and Accounting Solution V1.0

| 1 | Contents    | Contents                                                     |      |  |
|---|-------------|--------------------------------------------------------------|------|--|
| 2 | Product Int | roduction                                                    | 2-1  |  |
|   | 2.1 O       | verview                                                      | 2-1  |  |
|   | 2.2 Pr      | oduct Model                                                  | 2-2  |  |
|   | 2.3 In:     | stallation                                                   | 2-3  |  |
|   | 2.4 Ba      | asic Capabilities and Restrictions                           | 2-5  |  |
| 3 | Routine Ma  | aintenance                                                   |      |  |
|   | 3.1 Lo      | ogin                                                         | 3-9  |  |
|   | 3.2 Up      | ograding the MSC-ED Card Version                             |      |  |
|   | 3.3 Pa      | assword Change and Recovery                                  | 3-11 |  |
|   | 3.3.1       | Password Change                                              | 3-11 |  |
|   | 3.3.2       | Password Recovery                                            | 3-11 |  |
|   | 3.4 Lo      | og Query                                                     | 3-16 |  |
| 4 | Common F    | unctions and Basic Configuration                             | 4-19 |  |
|   | 4.1 De      | eployment                                                    | 4-19 |  |
|   | 4.2 R       | G-N18000 Configuration                                       | 4-19 |  |
|   | 4.2.1       | Web Authentication Configuration                             | 4-19 |  |
|   | 4.2.2       | Enabling the Function of Adding the Portal Page to Favorites | 4-21 |  |
|   | 4.2.3       | IPFIX Configuration                                          | 4-21 |  |
|   | 4.2.4       | No-traffic Detection Configuration                           | 4-21 |  |
|   | 4.2.5       | AP Load Balancing and Traffic Diversion                      |      |  |
|   | 4.2.6       | IPv6 Deployment                                              | 4-32 |  |
|   | 4.2.7       | Clock Synchronization Configuration                          | 4-32 |  |
|   | 4.2.8       | Authentication Exemption                                     | 4-32 |  |
|   | 4.2.9       | Portal Escape                                                | 4-33 |  |
|   | 4.2.10      | RADIUS Escape                                                | 4-33 |  |
|   | 4.2.11      | QR-code-based Access                                         | 4-34 |  |
|   | 4.2.12      | Restart Protection                                           | 4-35 |  |
|   | 4.2.13      | DHCP Support                                                 | 4-36 |  |
|   | 4.2.14      | Remote Authentication                                        | 4-36 |  |
|   | 4.2.15      | PBR Configuration Reference from Other Vendors               | 4-39 |  |
|   | 4.2.16      | Track Support for the RNS                                    | 4-41 |  |
|   | 4.2.17      | Bypass                                                       | 4-42 |  |
|   | 4.2.18      | DHCP Support                                                 | 4-43 |  |
|   | 4.2.19      | IPoE                                                         | 4-43 |  |
|   | 4.2.20      | Intranet Authentication Without the MSC-ED Card              | 4-45 |  |
|   | 4.2.21      | IP-Portal Mapping                                            | 4-46 |  |
|   | 4.3 M       | SC-ED Configuration                                          | 4-50 |  |
|   | 4.3.1       | (Mandatory) Attack Prevention Configuration                  | 4-50 |  |
|   | 4.3.2       | (Mandatory) Access Mode and Interface Configuration          | 4-54 |  |
|   | 4.3.3       | (Mandatory) RG-N18000 Correlation and IPFIX Configuration    | 4-58 |  |
|   | 4.3.4       | (Mandatory) Clock Synchronization Configuration              |      |  |

# 1 Contents

|   |                                | 4.3.5      | URL Audit Configuration                                       |         |
|---|--------------------------------|------------|---------------------------------------------------------------|---------|
|   |                                | 4.3.6      | Traffic Monitoring Configuration                              |         |
|   | 4.4 SAM+ Support Configuration |            | 4+ Support Configuration                                      |         |
|   |                                | 4.4.1      | (Mandatory) SAM+ Support Configuration                        |         |
|   |                                | 4.4.2      | Billing Policy Configuration                                  |         |
|   |                                | 4.4.3      | SMP Server Configuration                                      |         |
|   |                                | 4.4.4      | Accounting Update                                             |         |
| 5 | Тур                            | ical Confi | iguration                                                     | 5-72    |
|   | 5.1                            | Ove        | erall Solution                                                | 5-72    |
|   |                                | 5.1.1      | Networking Mode                                               | 5-72    |
|   |                                | 5.1.2      | Functional Differences Between the Bridge Mode and Gateway Mo | de 5-75 |
|   | 5.2                            | Lay        | er 2 Bridge Mode Configuration Case                           | 5-76    |
|   |                                | 5.2.1      | General Configuration Template                                | 5-76    |
|   |                                | 5.2.2      | Implementation Case of a Scientific Institute                 | 5-80    |
|   | 5.3                            | Lay        | er 3 Authentication Configuration Case                        | 5-95    |
|   |                                | 5.3.1      | Precautions                                                   | 5-95    |
|   |                                | 5.3.2      | Layer 3 Authentication and Limitations                        | 5-95    |
|   |                                | 5.3.3      | Version Selection and Upgrade                                 | 5-96    |
|   |                                | 5.3.4      | Interconnection Address Design and Configuration              | 5-96    |
|   |                                | 5.3.5      | NTP Clock Synchronization Configuration                       | 5-99    |
|   |                                | 5.3.6      | MSC-ED Card and RG-N18000 Correlation Configuration           |         |
|   |                                | 5.3.7      | PBR-based Traffic Diversion Configuration                     | 5-100   |
|   |                                | 5.3.8      | Layer 3 Authentication Configuration                          |         |

# **2** Product Introduction

### 2.1 Overview

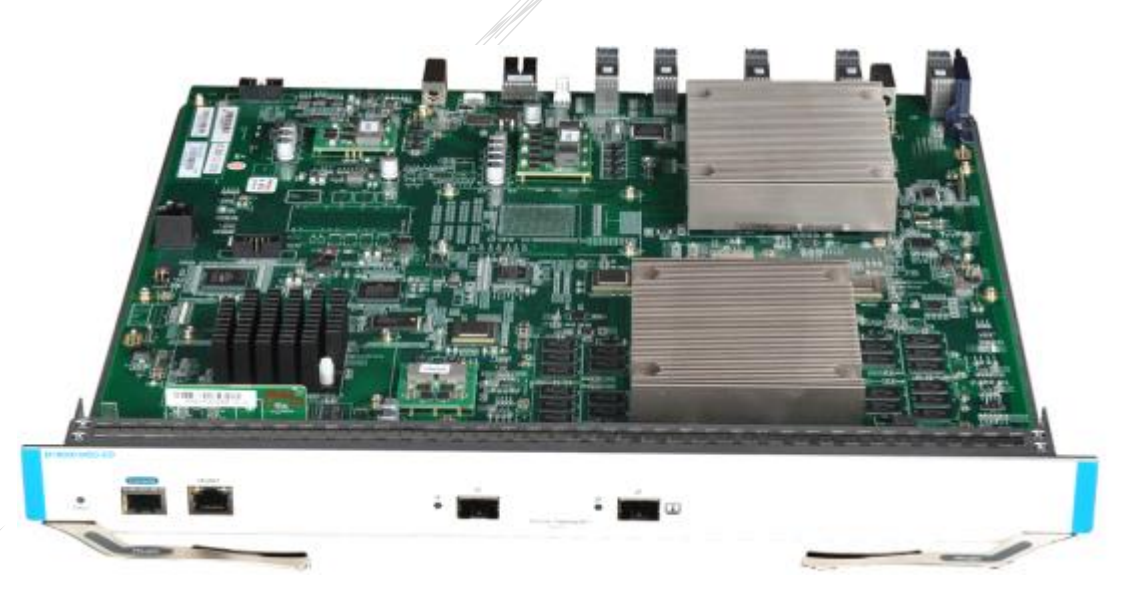

The MSC-ED series is a multi-service card developed by Ruijie Networks for gateway-based authentication and accounting. It is applicable to the RG-N18000 series next-generation, cloud-based core switches, and supports exit authentication, traffic-based charging, URL audit, and flow control. It is the industry's first authentication and accounting module compatible with multiple switch-based deployment modes. The MSC-ED card supports bridge deployment and gateway deployment.

Bridge deployment supports the following forwarding mechanisms: bridge forwarding, sniffer, and software bypass, all of which require serial connection setup by the MSC-ED card. Bridge deployment requires the combined use of the MSC-ED and the RG-N18000.

Gateway deployment is applicable to Layer 3 networking and supports policy-based routing (PBR) and forwarding. In this deployment mode, the MSC-ED card supports Layer 3 Web authentication and remote authentication, but only the specified card version can be used.

| Area        | Product Name     | Function             | Version      | Remarks                  |
|-------------|------------------|----------------------|--------------|--------------------------|
|             |                  |                      |              | The function of          |
|             |                  |                      |              | preventing               |
| Dormitory   | Access,          |                      |              | unauthorized IP          |
| area        | aggregation, and | No functional change | All versions | address configuration is |
| Office area | core switch      |                      |              | supported (IP source     |
| Teaching    |                  |                      |              | grade+IP DHCP            |
| area        |                  |                      |              | snooping).               |
|             | Wireless access  | Wireless forwarding  | All versions | Ν/Δ                      |
|             | point (AP)       | channel              | All versions | N/A                      |

| Area                                | Product Name | Function                                                                                                    | Version                    | Remarks |
|-------------------------------------|--------------|----------------------------------------------------------------------------------------------------|----------------------------|---------|
| Area<br>between the<br>network core | RG-N18000    | Authentication,<br>Authorization and<br>Accounting (AAA)                                                                  | N18000_RGOS<br>11.5 (1) B2 | N/A     |
| and the egress                      | MSC-ED card  | Traffic-based charging                                                                                                    | MSC_RGOS<br>11.1 (8) B1    | N/A     |
|                                     | Powercache   | Hotspot caching and use of<br>extranet resources on the<br>intranet                                                       | All versions               | N/A     |
| Egress                              | ACE          | Bandwidth guarantee for<br>key applications and users,<br>traffic visualization, URL<br>and IM logging, and<br>accounting | All versions               | N/A     |
|                                     | EG2000XE     | Smart routing, multilink load<br>balancing, domain name<br>server (DNS), and network<br>address translation (NAT)         | All versions               | N/A     |
|                                     | SAM          | AAA server                                                                                                    | SAM+                       | N/A     |
|                                     | ePortal      | Portal server                                                                                                    | 1.43 and later             | N/A     |
| Service area                        | SNC          | Whole-network topology<br>management, VLAN<br>management, and<br>configuration management                                 | 2.28 and later             | N/A     |
|                                     | eLog server  | Behavior audit                                                                                                    | N/A                        | N/A     |

### 2.2 Product Model

The product name of the authentication and accounting card is M18000-MSC-ED. The product version is displayed on the command-line interface (CLI) of the RG-N18000 chassis and the Web homepage of the MSC-ED card.

The following versions need to be specified: MSC-ED card version, RG-N18000 version, SAM+ version, and ePortal version.

Currently, the MSC-ED series has only the following model:

```
Ruijie#show ver

System description : Ruijie Multi-Service CARD(M18000-M5C-ED) by Ruijie Networks.

System start time : 2015-10-12 14:40:50

System uptime : 0:00:28:32

System hardware version : 1.00

System software version : MSC_RGOS 11.1(8)B1

System patch number : NA

System serial number : 1234942570025

System boot version : 1.3.8

Puiiie#
```

The model is displayed on the Web homepage of the MSC-ED card.

|                |          |                            |               | // '                                                            |                            |
|----------------|----------|----------------------------|---------------|-----------------------------------------------------------------|----------------------------|
|                | ijie MSC | <b>WEB</b> MSC Administrat | or:admin      |                                                                 |                            |
| • 🖒<br>Home    | Home     | System HomePage            |               |                                                                 |                            |
| ►<br>Flow C    |          | CPU: 1.3%                  | Memory:65.37% | System Time: 2016-12-19 20:57:25<br>M18000-MSC-ED MSC_RGOS 11.1 | (8)B1T2, Release(03212919) |
| ①<br>Account   |          | today CPU usage ra         | ate           |                                                                 |                            |
| ()<br>Security |          | 2004                       |               |                                                                 |                            |
| Q<br>User      |          | 60%                        |               |                                                                 |                            |

### 2.3 Installation

### I. Installing hardware

Note: For FE cards, line cards, and engine slots, only one slot has no filler panel installed in the standard configuration of a chassis before shipment. To insert cards into other slots, remove the filler panels. A filler panel must be installed in a slot without a card; otherwise, the heat dissipation of the device is affected.

- 1. Wear ESD wrist straps, and ensure that the ESD wrist straps are in good contact with the skin and they are properly grounded.
- 2. Remove the filler panel from a slot of the chassis.
- 3. Take a card out of the card box and hold the handle of the card with both hands. Horizontally hold and place cards when taking and transferring them. Do not knock the side connected to the backplane.

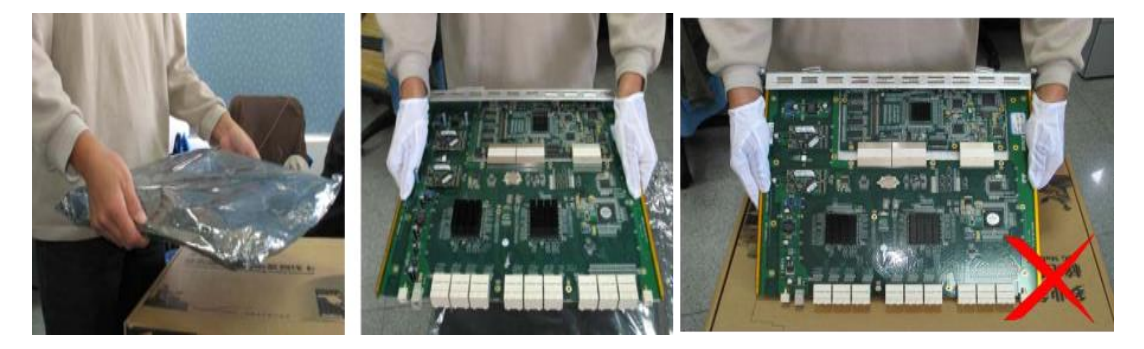

The hardware installation process for the MSC-ED card is similar to that for the RG-N18000 service card. For details, see the *N18000 Series Switch Hardware Installation Manual*.

### II. Checking the hardware status

Connect to a power supply and check whether the device operates properly. (The checking process is similar to that for firewall cards.)

- Check that the card indicator is steady on green.
- Run the **show version slots** command and check that the card is properly recognized.

• Run the **show run** command and check that interfaces are loaded correctly in configuration.

#### III. Checking the card loading status

| N1 | N18007#sh ver slot |      |      |                        |                        |                 |  |
|----|--------------------|------|------|------------------------|------------------------|-----------------|--|
|    | Dev                | Slot | Port | Configured Module      | Online Module          | Software Status |  |
|    |                    |      |      |                        |                        |                 |  |
|    | 1 _                | 1    | 0    | none                   | none                   | none            |  |
|    | 1                  | 2    | 7    | M18000-MSC-ED          | M18000-MSC-ED          | ok              |  |
|    | 1                  | 3    | 48   | M18000-24GT20SFP4XS-ED | M18000-24GT20SFP4XS-ED | ok              |  |
|    | 1                  | 4    | 44   | M18000-24XS4QXS-DB     | M18000-24XS4QXS-DB     | ok              |  |
|    | 1                  | 5    | 7    | M18000-MSC-ED          | M18000-MSC-ED          | ok              |  |
|    | 1                  | M1   | 0    | N/A                    | none                   | none            |  |
|    | 1                  | M2   | 0    | N/A                    | M18007-CM II LITE      | master          |  |

### IV. Checking the status of internal interfaces

| N18007#sh int sta   in 1/2<br>Interface              | Status       | Vlan     | Duplex             | Speed              | Туре           |
|------------------------------------------------------|--------------|----------|--------------------|--------------------|----------------|
| TenGigabitEthernet 1/2/1<br>TenGigabitEthernet 1/2/2 | down         | 1        | Unknown            | Unknown<br>Unknown | fiber          |
| TenGigabitEthernet 1/2/3                             | up           | 44       | Full               | 10G                | fiber          |
| TenGigabitEthernet 1/2/4<br>TenGigabitEthernet 1/2/5 | up<br>up     | 44<br>55 | Full<br>Full       | 10G<br>10G         | fiber<br>fiber |
| TenGigabitEthernet 1/2/6<br>TenGigabitEthernet 1/2/7 | down<br>down | 1<br>1   | Unknown<br>Unknown | Unknown<br>Unknown | fiber<br>fiber |

The external physical interfaces of the RG-N18000 card are Interface 1 and Interface 2; therefore, internal interfaces are numbered starting from 3, as shown in the following figure.

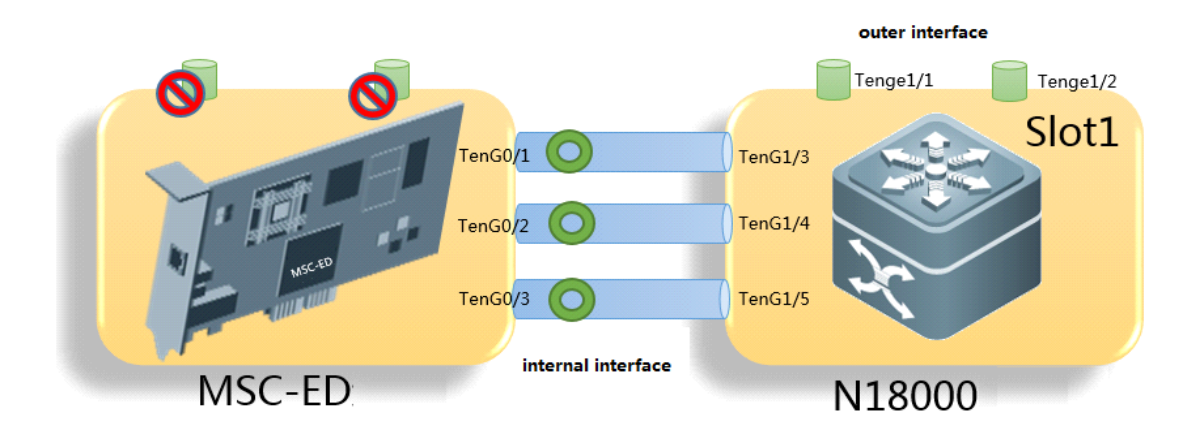

#### V. Checking the software status

1. Correct version; 2. Clock synchronization completed; 3. Initial interface shutdown in bridge mode.

Connect a PC to the console port on the device panel and perform the following operations:

- Check that the software is loaded properly and CLI commands can be entered on the console.
- Run the **show version detail** CLI command to check whether the software version is correct.
- Check the clock and related settings. The MSC-ED card must be configured with a clock synchronization protocol. By default, a server on the Internet is used as the SNTP server. If the MSC-ED card cannot connect to the Internet, you are advised to change the IP address of the SNTP server to the IP address of the RG-N18000 and enable a clock synchronization protocol on the RG-N18000. Accounting and real-name auditing are accurate only when the RG-N18000, MSC-ED, and SAM server have consistent time.
- By default, the MSC-ED card adopts the bridge mode. The TenG0/1 and TenG0/2 interfaces that form a bridge are connected to the TenG1/3 and TenG1/4 interfaces of the RG-N18000. To avoid VLAN loops, configure traffic diversion on the TenG1/3 and TenG1/4 interfaces.

## 2.4 Basic Capabilities and Restrictions

The combined use of available products as is summarized as follows:

Product selection is based on two factors: traffic volume and user quantity.

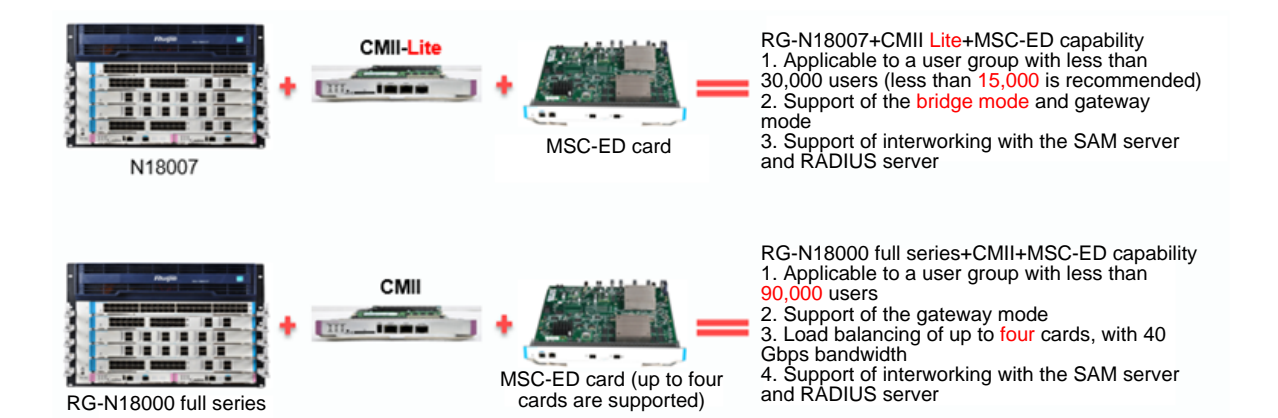

| Main Indicator         | Metric                                                                         | Value                           |
|------------------------|--------------------------------------------------------------------------------|---------------------------------|
|                        | IPv4 Web authentication performance                                            | 1,000 users per second          |
|                        | Online terminal capacity                                                       | 90,000 dual stack               |
|                        | Online user information synchronization performance (SAM server and RG-N18000) | 100,000 users within 15 minutes |
| Layer 3 authentication | Authentication exemption configuration on the SAM server                       | Supported                       |
|                        | Mapping of one account to multiple terminals (wired and wireless)              | Supported                       |
|                        | Web authentication client                                                      | Supported                       |
|                        | Layer 3 authentication deployment modes                                        | Bypass and serial connection    |

| Main Indicator         | Metric                                                                   | Value                                                               |
|------------------------|--------------------------------------------------------------------------|---------------------------------------------------------------------|
|                        | IP spoofing protection during accounting                                 | Supported                                                           |
|                        | IPv4 forwarding performance of a single traffic exit authentication card | 10 Gbps                                                             |
| Troffic boood oborging | Centralized device connection, 40 Gbps per device                        | 40 Gbps                                                             |
| Trainc-based charging  | Traffic table creation performance per card                              | 100,000 per second                                                  |
|                        | Traffic table capacity per card, IPv4                                    | 8,000,000                                                           |
|                        | Traffic table capacity per card, IPv6                                    | 1,000,000                                                           |
| Tiered charging        | No decimal during segment charging                                       | Integer                                                             |
| Openness               | Standard RADIUS interworking                                             | Supported                                                           |
| //                     | RADIUS escape                                                            | Supported                                                           |
|                        | Portal escape                                                            | Supported                                                           |
| Reliability            | Hot standby of the network access authentication                         | Supported                                                           |
|                        | card                                                                     | Supported                                                           |
|                        | AP link backup to solve line card failures                               | Supported                                                           |
| Audit                  | Audit                                                                    | 30,000 concurrent terminals per card, 20,000/s performance per card |

### Parallel comparison of product functions:

|                       | RG-N18000+MSC card                                 | RSR77                                |
|-----------------------|----------------------------------------------------|--------------------------------------|
| Noise reduction       | The noise reduction performance is high,           | The noise reduction performance is   |
|                       | supporting instant page display under the          | poor.                                |
|                       | 100,000/s noise condition.                         | (1) The RSR77 recognizes Web         |
|                       | (1) When receiving a packet, the RG-N18000         | requests and non-Web requests, and   |
|                       | includes a Java script in the packet to trigger    | also recognizes lightweight          |
|                       | redirection. The browser can recognize the Java    | applications based on the User-Agent |
|                       | script and trigger redirection. Because noise      | field in HTTP packets. The RSR77     |
|                       | packets cannot be recognized, the packets are      | distinguishes between Web HTTP       |
|                       | not redirected to the portal server, thus reducing | request packets and non-Web HTTP     |
|                       | the server burden.                                 | request packets, and discards the    |
|                       |                                                    | HTTP packets from non-Web            |
|                       |                                                    | applications.                        |
| Application scenario  | (1) Layer 2 access authentication and accounting   | Layer 3 exit authentication and      |
|                       | (2) Layer 3 exit authentication and accounting     | accounting                           |
| Authentication method | Layer 2 Web authentication, Layer 3 Web            | Layer 3 Web authentication           |
|                       | authentication, and 1x authentication              |                                      |
| Deployment scenario   | (1) Core deployment                                | (1) Bypass deployment                |
|                       | (2) Bypass deployment                              | (2) Layer 3 deployment at the egress |
|                       | (3) Transparent deployment at the egress           |                                      |

|                 | RG-N18000+MSC card                                | RSR77                            |
|-----------------|---------------------------------------------------|----------------------------------|
| Performance     | 90,000 online terminals; 512-byte and 40-Gbps     | 90,000 online terminals; 40-Gbps |
|                 | forwarding bandwidth; no impact on forwarding     | forwarding bandwidth (bytes      |
|                 | bandwidth from configuration of accounting-free   | unknown); impact on forwarding   |
|                 | network segments; formal third-party certificates | bandwidth from configuration of  |
|                 |                                                   | accounting-free network segments |
| Perception-free | Supported                                         | Not supported                    |
| authentication  | Layer 3 perception-free authentication under      |                                  |
|                 | planning                                          |                                  |

| Flow control                         | Supported                                      | Supported                            |
|--------------------------------------|------------------------------------------------|--------------------------------------|
| Accounting principle                 | Based on duration or traffic                   | Based on duration or traffic         |
| IP spoofing                          | Solved by DHCP support                         | Not solved                           |
| Active/Standby RADIUS                | Supported                                      | Unsupported                          |
| Traffic statistics precision         | 4M/4 minutes                                   | 10M/5 minutes                        |
| URL audit                            | Supported, with 80,000/s URL audit performance | Supported                            |
| User group bandwidth management      | Supported                                      | Supported                            |
| Guest authentication by QR code scan | Supported                                      | Unsupported                          |
| Traffic classification               | Eight types                                    | Three types                          |
| Authentication exemption             | Supported                                      | Supported                            |
| based on the source and              |                                                |                                      |
| destination IP addresses             |                                                |                                      |
| Accounting exemption                 | Supported                                      | Unsupported                          |
| Attack prevention                    | Overall attack prevention per user, which is   | Overall attack prevention per user,  |
|                                      | enabled by default and does not affect         | which affects performance (It is     |
|                                      | performance                                    | recommended that this function be    |
|                                      |                                                | enabled only when an attack occurs.) |
| Architecture                         | Separation of authentication, accounting, and  | Authentication, accounting, and      |
|                                      | forwarding, which meets high performance       | forwarding implemented by cards      |
|                                      | requirements                                   |                                      |
| Reliability                          | (1) Bypass                                     | (1) RADIUS and portal escape         |
|                                      | (2) AA deployment                              |                                      |
|                                      | (3) RADIUS and portal escape                   |                                      |
|                                      | (4) Multi-VSU feature                          |                                      |
| Openness                             | Support of SAM, free RADIUS, urban hotspot,    | Support of only SAM                  |
|                                      | Srun, and self-developed RADIUS                |                                      |
| Cost                                 | Relatively high                                | Relatively low                       |
|                                      |                                                |                                      |

| Egress           | Egress deployment not supported                | Support of egress deployment, NAT, |
|------------------|------------------------------------------------|------------------------------------|
|                  |                                                | and smart routing                  |
| Carrier solution | DSN disputes between multiple carriers for Web | Supported                          |
|                  | authentication                                 |                                    |

# **3 Routine Maintenance**

### 3.1 Login

### Web Login

Management interface: MGMT Default management address: 192.168.1.1 Web login URL: <u>http://192.168.1.1</u> Default account name and password: **admin** and **admin** SSH Login

Default management address: 192.168.1.1

Management interface: MGMT

Default account name and password: admin and admin

Note: You are advised to log in over Web for the first time. After you configure the management interface address and the gateway in interface configuration mode, log in over SSH or telnet.

### Telnet Login

Default management address: 192.168.1.1

Management interface: MGMT

By default, neither the VTY password nor the privileged password is set. You need to set the Web administrator password and the telnet password on the **System Settings** page.

Note: You are advised to log in over Web for the first time. After you configure the management interface address and the gateway in interface configuration, log in over SSH or telnet.

### **Console Login**

Baud rate: 9,600 Data bits: 8 Parity check: none Stop bit: 1 Data flow control: none If your PC comes with

If your PC comes with HyperTerminal, the COM port is located beside the display interface on the back of the chassis. The COM port has nine pins. If you use a laptop without a COM port, connect a serial-to-USB cable.

The MSC-ED card has a console port on its front panel, and the port is marked with **console**.

### 3.2 Upgrading the MSC-ED Card Version

### I. (Recommended) Web-based upgrade

- 1. Log in to the Web management interface of the MSC-ED card from the intranet.
- 2. (Note) Change the name of the upgrade package to **rgos.bin**.
- 3. Click System Upgrade and select and upload the upgrade package used for local upgrade.
- 4. Wait until upgrade is successful. Do not perform any operations during the upgrade process.

| RU               | ijie MSC                | <b>2</b> WEB MSC Administrator:admin                                                                                                    |
|------------------|-------------------------|----------------------------------------------------------------------------------------------------|
| <b>∂</b><br>Home | System Settings         | System Upgrade                                                                                                    |
| ⊵                | OS Upgrade              | Note: During upgrade, you must not close or refresh this page until the successful upgrade is prompted, or else upgrade failure                                                                                                    |
| Flow C           | Authorization           | Attention: 1. To upgrade the main program, you must name the file as <b>rgos.bin</b> . Please make sure the upgraded version corres page may not respond temporarily due to flash processing. Do not switch off or restart the device at this moment until successful |
| (U)<br>Account   | One-Click<br>Collection | Local Upgrade                                                                                                    |
| ①<br>Security    | Detection               | File name:                                                                                                    |
|                  | Llear Tack              | · · · · · · · · · · · · · · · · · · ·                                                                                                    |

### II. Upgrade on CLI

1. Prepare the upgrade file and tool.

Change the name of the main program to be upgraded to **rgos.bin.** Use the 3CDaemon TFTP tool for CLI upgrade, due to the large size of the 11.X version.

2. Run 3CDaemon to start a TFTP server, and specify the location of the program to be upgraded.

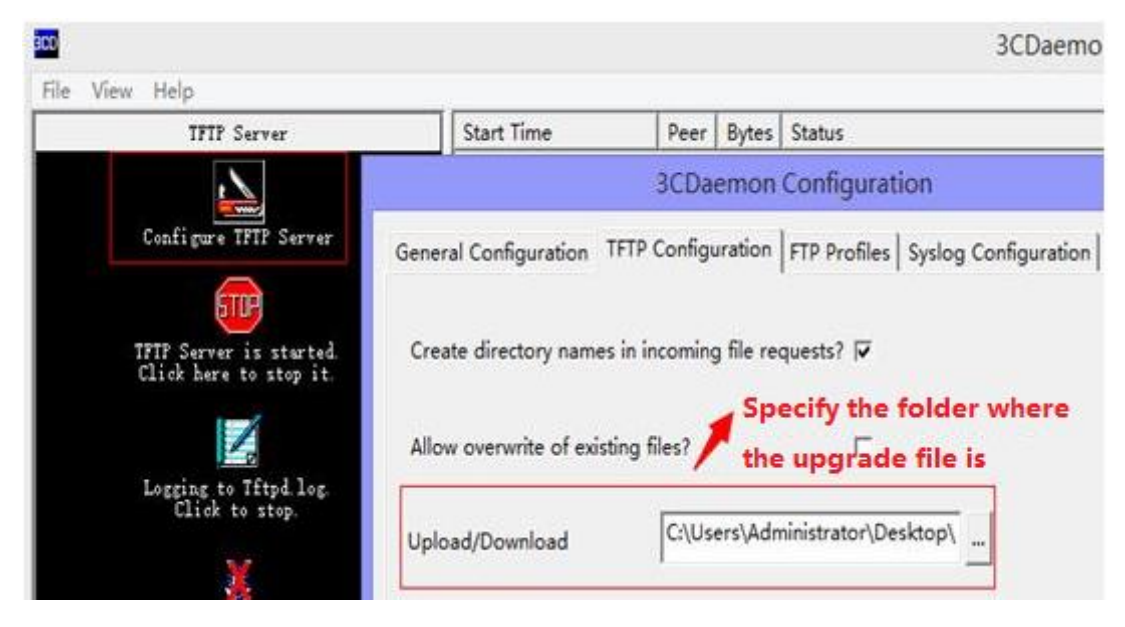

Before upgrade, check Windows Firewall, antivirus software settings, and system security policies. Only one TFTP server can be started, otherwise, port conflict will occur.

3. Log in to the CLI.

Enter the upgrade command **upgrade download oob\_tftp://192.168.51.59/rgos.bin** (192.168.51.59 is the IP address of the PC)

Run the **show version** command on the CLU to display version information.

### 3.3 Password Change and Recovery

### 3.3.1 Password Change

Choose Advance > System Settings > Change Password to change your password.

| RU               | ijie MSC                | <b>WEB</b> MSC Administrato     | r:admin           |                     |              |                                    |            |
|------------------|-------------------------|---------------------------------|-------------------|---------------------|--------------|------------------------------------|------------|
| <b>∂</b><br>Home | System Settings         | Change Password                 | Restart           | Factory D           | efault       | Configuration Backup               | SysTi      |
| ĸ                | OS Upgrade              | Note: The administrator h       | as full permissio | ns to configure an  | d view setti | ngs.                               | 1 22 -1    |
| Flow C           | Authorization           | <b>Πρ:</b> After you change the | password, pieas   | e log in again with | the new pa   | assword. The password cannot excee | a 32 chara |
| ①<br>Account     | One-Click<br>Collection | Change Web Passwor              | rd                |                     |              |                                    |            |
| (1)<br>Security  | Detection               | User Name:                      | admin             |                     |              |                                    |            |
| security         | Here Tesle              | New Password:                   |                   |                     | *            |                                    |            |
| User             | User Task               | Confirm Password:               |                   |                     | *            |                                    |            |
| ~                | System Log              |                                 |                   |                     |              |                                    |            |
| (S)<br>Network   | System Report           |                                 | Save              | Clear               |              |                                    |            |
| ැබූ<br>\dvance   | Help                    | Change Password for             | Authentica        | tion 😮              |              |                                    |            |

### 3.3.2 Password Recovery

### I. Network Mode

If you are an administrator but forget the password and cannot log in to the MSC-ED card in Web mode, use a console cable to access the CTRL layer and recover your password. You need to save previous configurations before recovery.

If the configurations are unimportant, you can press the RESET button on the panel in the power-on state for 8s to reset the card to default settings. The default IP address is 192.168.1.1, and the default username and password are both **admin**.

### II. Network Topology

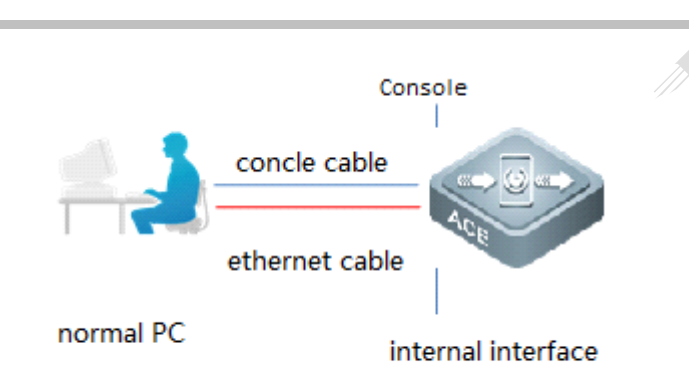

### password recovery

### III. Configuration Tips

- 1. If you need to save previous configurations, get a console cable ready for password recovery. Restart the device and recover the password at the Boot layer.
- 2. After the device is restarted, password recovery is completed at the Boot layer, which will cause a network interruption. Perform password recovery when the network can be disconnected.

### **IV. Configuration Steps**

- (1) Perform the following operations to recover your password:
- a. Connect a console cable to the console port of the MSC-ED card, and connect a network cable to the internal network port of the ACE.
- b. Configure the network device by using HyperTerminal.

Choose **Start** > **Programs** > **Accessories** > **Communication** to start the HyperTerminal program. (By default, Windows Server 2003 does not come with HyperTerminal, and you need to install HyperTerminal using the Add/Remove Programs tool in Control Panel.) The following dialog box is displayed when you use HyperTerminal for the first time.

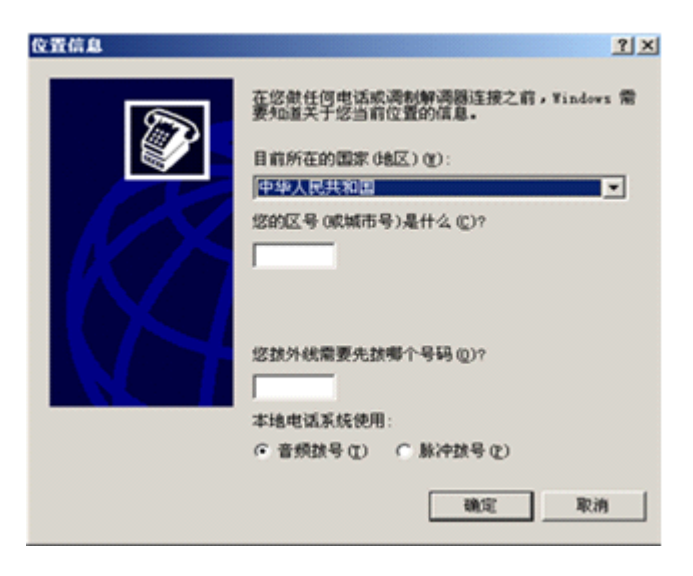

Enter an area code (for example, 099) and click **OK**. The following dialog box is displayed.

|              | 选项                | <u>? ×</u> |  |
|--------------|-------------------|------------|--|
| 下列显示         | 了您指定的位置。选择您接号的位置。 |            |  |
| 位置<br>② 我的位置 | 区号<br>0591        |            |  |
|              |                   |            |  |
|              | 新建 (2)   _ 编辑 (2) | 無除 @)      |  |
|              |                   | 应用(4)      |  |

Click **OK** to start HyperTerminal. Enter a name and click **OK**.

|                    | <u>?×</u> |
|--------------------|-----------|
| 输入名称并为该连接选择[       | 19标:      |
| 名称(12):<br>图标(12): |           |
| 🌏 📚 🔕              | 崎 🚱 🥵     |
|                    |           |

Select the COM port connected to the console cable for **Connect to**, and click **OK**.

| 连接到           | ?>             |
|---------------|----------------|
| <b>2</b> 23 a |                |
| 输入待拔电话的详      | 鋼信息:           |
| 国家(地区)(C):    | 中华人民共和国 (86) 💌 |
| 区号(图):        | 0591           |
| 电话号码(2):      |                |
| 连接时使用 (2):    | COM1           |
|               | 強定取消           |

In the **COM Attributes** dialog box, click **Restore Defaults** then **OK**. The HyperTerminal configuration window is displayed, with the cursor blinking in the upper left corner.

The default baud rate is 9,600.

| 每秒位数(图)  | 9600 | • |  |
|----------|------|---|--|
| 数据位 (0)  | : 8  | × |  |
| 奇偶校验(E)  | : [无 | • |  |
| 停止位(5)   | : ]1 | • |  |
| 数据流控制(2) | : [无 |   |  |

Press **Enter** to enter user mode (Ruijie>) on the network device.

| 文件の (4)10<br>文件の (4)10<br>口(2) (1)10 | 1144<br>12 호종(1) 카이(<br>5] <u>- () 관</u> | 0 ## C | €th⊗   |             |    |      |  |    |
|--------------------------------------|------------------------------------------|--------|--------|-------------|----|------|--|----|
| -                                    |                                          |        |        |             |    |      |  |    |
| 四道腰 0.00.02                          | 04542 B                                  | 动物面    | TRINGL | [CA25   378 | 所改 | NORE |  | 11 |

(2) Power off then on the device. Keep pressing the shortcut key **Ctrl+C** on the HyperTerminal interface until the main menu is displayed, as shown in the following figure.

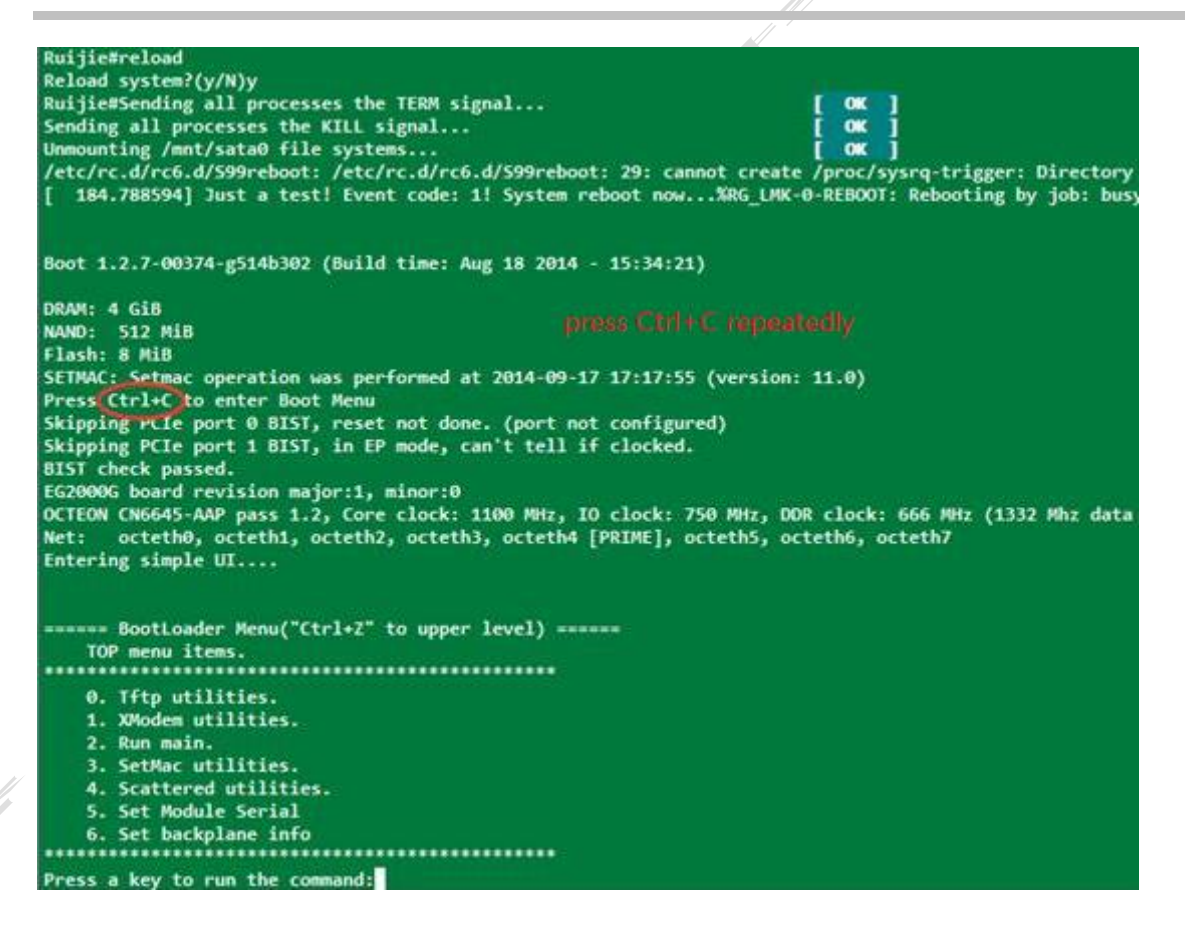

- (3) Press the shortcut key Ctrl+Q to open the U-Boot CLI, enter the main\_config\_password\_clear command, and press Enter. The device restarts automatically and enters its system without password input (the password does not need to be entered only at that time).
- (4) Change the privileged password and the Web administrator password in device configuration mode as follows:

Set a new Web administrator password.

```
Ruijie#conf t
Ruijie(config)# webmaster level 0 username admin password admin //new username and password are
admin
Ruijie(config)#exit
Ruijie(config)# enable secret admin //enable password is admin
Ruijie#write //save the configuration
```

The new password takes effect after being saved. Restart is not required.

Because users are also authenticated on the console port when Web authentication is enabled, you need to change the password for user authentication; otherwise, you cannot log in to the console port after exit. To change the password, re-set the telnet login password on the Web management interface, or configure a telnet user and a password on the CLI.

Ruijie(config)#username admin password admin

Note: Do not exit the system before you change the password; otherwise, you need to input the old password to re-enter the system.

### **V. Verification**

Use the new password to log in to the MSC-ED card. The following figure shows the login page.

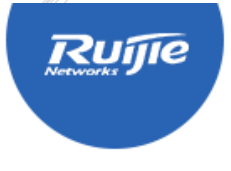

# MI8000-MSC-ED

| Username:           |
|---------------------|
| I                   |
| password:           |
| Language: English V |
| Login               |
| Forget password?    |

### 3.4 Log Query

1. Logs are stored in a flash drive directory

| lumber | Properties | Size   | 022234 | 11.012 | nel l | Time     |      | Name                           |
|--------|------------|--------|--------|--------|-------|----------|------|--------------------------------|
| 1      | drwx       | 224B   | Thu    | Jan    | 1     | 08:00:53 | 1970 | dm                             |
| 2      | -rwx       | 175.1k | Mon    | Sep    | 7     | 22:38:35 | 2015 | syslog_3.txt                   |
| 3      | drwx       | 160B   | Thu    | Jan    | 1     | 08:00:38 | 1970 | rep                            |
| 4      | drwx       | 224B   | Thu    | Jan    | 1     | 08:00:38 | 1970 | var                            |
| 5      | drwx       | 160B   | Thu    | Jan    | 1     | 08:00:53 | 1970 | addr                           |
| 6      | drwx       | 440B   | Thu    | Jan    | 1     | 08:00:58 | 1970 | sync                           |
| 7      |            | 95B    | Thu    | Jan    | 1     | 08:00:19 | 1970 | tmp_env.txt                    |
| 8      | -rwx       | 1.9M   | Thu    | Jan    | 1     | 12:07:51 | 1970 | syslog.txt                     |
| 9      | drwx       | 232B   | Thu    | Jan    | 1     | 08:00:21 | 1970 | sécurity                       |
| 10     | -r-w-      | 2.3M   | Mon    | Sep    | 7     | 23:35:45 | 2015 | dev_audit.db                   |
| 11     | -rw-       | 2.1k   | Mon    | sep    | 7     | 23:34:06 | 2015 | config.text                    |
| 12     | -rw-       | 0B     | Thu    | Jan    | 1     | 08:00:23 | 1970 | user_task.db                   |
| 13     | -rw-       | 134.5k | Thu    | Jan    | 1     | 09:10:25 | 1970 | rlog.elf                       |
| 14     | -rw-       | 188.3k | Thu    | Aug    | 27    | 11:37:27 | 2015 | tech_vsd0_20150827113726.tar.g |
| 15     | drwx       | 1608   | Thu    | Jan    | 1     | 08:00:17 | 1970 | user_task                      |
| 16     | -rwx       | 696B   | Thu    | Jan    | 1     | 08:00:18 | 1970 | httpd_cert.crt                 |
| 17     | -rwx       | 21B    | Mon    | Sep    | 7     | 23:34:06 | 2015 | syslog_rfc5424_flag.txt        |
| 18     | drwx       | 352B   | Thu    | Jan    | 1     | 08:00:27 | 1970 | portal                         |
| 19     | -rw-       | 32.0k  | Thu    | Jan    | 1     | 08:01:39 | 1970 | user_diary.db                  |
| 20     | -rw-       | 4B     | Mon    | Sep    | 7     | 14:23:01 | 2015 | reload                         |
| 21     | drwx       | 160B   | Thu    | Jan    | 1     | 08:00:53 | 1970 | dm_tipc                        |
| 22     | drwx       | 304B   | Mon    | Sep    | 7     | 17:36:29 | 2015 | upgrade                        |
| 23     | drwx       | 240B   | Thu    | Jan    | 1     | 08:00:07 | 1970 | mode_mgmt                      |
| 24     | dr         | 232B   | Thu    | Jan    | 1     | 08:00:29 | 1970 | sslvpn                         |
| 25     | drwx       | 304B   | Thu    | Jan    | 1,    | 08:12:09 | 1970 | rg_licns                       |
| 26     | drwx       | 304B   | Thu    | Jan    | 1     | 08:00:17 | 1970 | syslog                         |
| 27     | drwx       | 160B   | Thu    | Jan    | 1     | 08:00:52 | 1970 | feedback                       |
| 28     | -rw×       | 887B   | Thu    | Jan    | 1     | 08:00:18 | 1970 | httpd_key.pem                  |
| 29     | -rwx       | 1.9M   | Thu    | Jan    | 1     | 18:57:12 | 1970 | syslog_1.txt                   |
| 30     | -rwx       | 1.9M   | Tue    | Aug    | 18    | 18:51:39 | 2015 | syslog_2.txt                   |

#### 2. Display Logs

(1) Run the **show logging** command to display logs.

18k#sh logging Syslog logging: enabled Console logging: level debugging, 20639 messages logged Monitor logging: level debugging, 0 messages logged Buffer logging: level debugging, 20639 messages logged File logging: level debugging, 20614 messages logged File name:syslog.txt, size 128 Kbytes, have written 4 files Standard format:false Timestamp debug messages: datetime Timestamp log messages: datetime Sequence-number log messages: disable Sysname log messages: disable Count log messages: disable Trap logging: level notifications, 266 message lines logged, 0 fail Flag Hogging, level hoffications, cov message files fogges, or all Log Buffer (Total 1280000 Bytes): have written 1280000, Overwritten 251268 \*Oct 30 05:49:38: WWEBAUTH-6-USER\_ONLINE: User Online: IP 10.6.153.61, MAC 1414.4b22.2422, Port Ag3, Time-limit 0s, Flow-limi \*Oct 30 05:49:40: WWEBAUTH-6-USER\_ONLINE: User Online: IP 10.7.153.78, MAC 1414.4b22.2422, Port Ag3, Time-limit 0s, Flow-limi \*Oct 30 05:49:42: WWEBAUTH-6-USER\_ONLINE: User Online: IP 10.6.153.85, MAC 1414.4b22.2422, Port Ag3, Time-limit 0s, Flow-limit \*Oct 30 05:49:42: WWEBAUTH-6-USER\_ONLINE: User Online: IP 10.8.86.141, MAC 1414.4b22.2422, Port Ag3, Time-limit Os, Flow-limi \*Oct 30 05:49:44: WWEBAUTH-6-USER\_ONLINE: User Online: IP 10.9.86.181, MAC 1414.4622.2422, Port Ag3, Time-limit Os, Flow-lim \*Oct 30 05:49:44: WWEBAUTH-6-USER\_ONLINE: User Online: IP 10.8.86.175, MAC 1414.4b22.2422, Port Ag3, Time-limit 0s, Flow-limit \*Oct 30 05:49:46: WWEBAUTH-6-USER\_ONLINE: User Online: IP 10.6.153.119, MAC 1414.4b22.2422, Port Ag3, Time-limit Os, Flow-lin WOrt 30 05:49:49; WMEDAUTH-6-USER\_ONLINE: User Online: IP 10, 0:153,113, MAC 1414.4b22.4242, Port Ag3, Time-limit 0s, Flow-lim \*Oct 30 05:49:48; WMEDAUTH-6-USER\_ONLINE: User Online: IP 10, 7:153,136, MAC 1414.4b22.4242, Port Ag3, Time-limit 0s, Flow-lim \*Oct 30 05:49:52; WMEDAUTH-6-USER\_ONLINE: User Online: IP 10, 7:153,165, MAC 1414.4b22.4242, Port Ag3, Time-limit 0s, Flow-lim \*Oct 30 05:49:54; WMEDAUTH-6-USER\_ONLINE: User Online: IP 10, 7:153,165, MAC 1414.4b22.2422, Port Ag3, Time-limit 0s, Flow-lim \*Oct 30 05:49:54; WMEDAUTH-6-USER\_ONLINE: User Online: IP 10, 7:153,165, MAC 1414.4b22.2422, Port Ag3, Time-limit 0s, Flow-lim \*Oct 30 05:49:54; WMEDAUTH-6-USER\_ONLINE: User Online: IP 10, 7:153,180, MAC 1414.4b22.2422, Port Ag3, Time-limit 0s, Flow-lim #Oct 30 05:49:56: WHEBAUTH-6-USER\_ONLINE: User Online: IP 10.9.153.214, MAC 1414.4b22.2422, Port Ag3, Time-limit 0s, Flow-lim #Oct 30 05:49:56: WHEBAUTH-6-USER\_ONLINE: User Online: IP 10.6.153.206, MAC 1414.4b22.2422, Port Ag3, Time-limit 0s, Flow-lim \*Oct 30 05:50:00: WWEBAUTH-6-USER\_ONLINE: User Online: IP 10.9.87.41, MAC 1414.4b22.2422, Port Ag3, Time-limit 0s, Flow-limit \*Oct 30 05:50:02: WWEBAUTH-6-USER\_ONLINE: User Online: IP 10.6.153.235, MAC 1414.4b22.2422, Port Ag3, Time-limit 0s, Flow-limit

(1) Run the more flash:syslog\_1.txt command to display the log information in the syslog\_1.txt file in the dir directory.

3. Copy Logs

(1) Copy logs over TFTP. (The TFTP service must be enabled on the PC. For example, the IP address of the PC is 192.168.1.1.)

copy flash:/syslog/syslog\_xxx.text tftp://192.168.1.1/syslog\_xxx.text //Connect the network cable of the PC to the router interface, or:

copy flash:/syslog/syslog\_xxx.text oob\_tftp://192.168.1.1/syslog\_xxx.text //Connect the network cable to the MGMT interface on the global management mainboard.

### flash:/syslog/syslog\_xxx.text is a sample path.

(2) Copy logs using a USB flash drive.

copy flash:syslog/syslog\_xxx.text usb0:sw1\_m1.syslog\_xxx.text //Connect a USB flash drive to the M1 management board of SW1.

# 4 Common Functions and Basic Configuration

### 4.1 Deployment

#### The deployment process involves the following functional components:

- 1. RG-N18000 chassis: data traffic diversion, authentication, and access to partial network resources before authentication
- 2. MSC-ED service card: accounting, flow control, and URL audit
- 3. Authentication and accounting system: authentication and account configuration

Precautions:

- 1. For proper recognition of the MSC-ED line card, use the correct switch version for the MSC-ED authentication solution.
- 2. Only the generic version of the MSC-ED authentication solution is available. If you need to use the MSC-ED line card in conjunction with the simplified network solution, contact the product TAC.
- 3. The MSC-ED authentication solution supports new features such as Layer 2/3 Web authentication and remote authentication. Do not use these features with the simplified network solution.

### 4.2 RG-N18000 Configuration

### 4.2.1 Web Authentication Configuration

### Working Principle

- A user opens the Internet Explorer and initiates an HTTP request for accessing a website.
- The network access server (NAS) intercepts the HTTP request and redirects the user to the portal server because the user was not authenticated before. The NAS adds related parameters to the portal URL. For parameter details, see the description of CHAP authentication.
- The portal server pushes the Web authentication page to the user.
- The user fills in an account name, password, and other information on the authentication page, and then submits the information to the portal server.
- The portal server submits the account name and password to the NAS in order to initiate authentication.
- The NAS sends the account name and password to the RADIUS server for authentication. The RADIUS server determines user validity based on the user information, and then returns the RADIUS access-accept/reject response to the NAS.
- The NAS returns the authentication result to the portal server.
- The portal server pushes a page containing the authentication result to the user.
- The portal server returns a response to the NAS to indicate the reception of the authentication result.
- The NAS sends a Start Accounting packet.

Remarks:

Web authentication acceleration supports direct access to the portal page for authentication. Redirection is not required.

Difference from the first-generation portal server: Authentication is jointly completed by the NAS and the RADIUS server, which effectively reduces the burden on the portal server.

#### Flowchart of packet exchange:

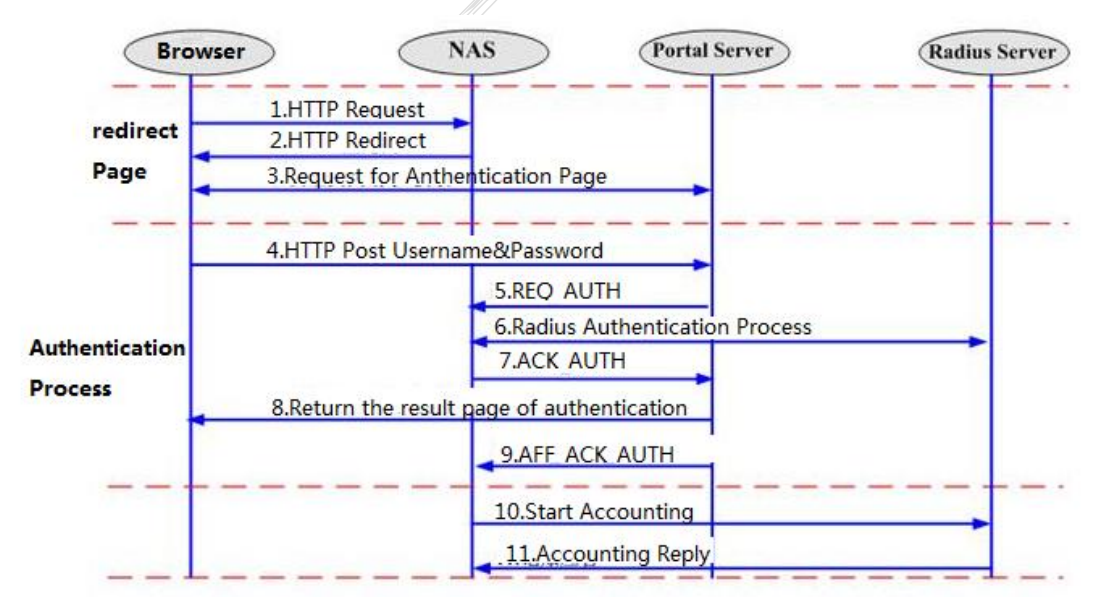

#### **Configuration Steps**

aaa new-model //Enable AAA.

radius-server host 192.168.197.79 key ruijie //RADIUS authentication server

aaa authorization network default group radius //AAA configuration reference, which may vary according to the actual service deployment.

aaa authentication web-auth default group radius //Enable Web authentication.

aaa accounting update periodic 20 //AAA configuration reference, which may vary according to the actual service deployment.

aaa accounting update //AAA configuration reference, which may vary according to the actual service deployment.

aaa accounting network default start-stop group radius //AAA configuration reference, which may vary according to the actual service deployment.

web-auth template eportalv2 //Authentication temp

ip 192.168.197.79

url http://192.168.197.79:8080/eportal/index.jsp //Add the RG-N18000 to the portal server.

web-auth portal key ruijie //Configure a key for the portal server.

web-auth direct-host 49.209.88.101 //(Optional) Configure a list of users exempt from authentication.

interface range GigabitEthernet 0/2-3 //Enable Web authentication in interface configuration mode. web-auth enable eportalv2 //Enable Web authentication in interface configuration mode. Note: The Web authentication adopted by the MSC-ED traffic equipment room solution is different from that adopted by the campus network 3.0 solution.

The Web authentication adopted by the MSC-ED traffic equipment room solution supports the Layer 2 VLAN interface and the Layer 3 switch virtual interface (SVI), but does not support QinQ and Super VLAN.

### 4.2.2 Enabling the Function of Adding the Portal Page to Favorites

This function allows users to add the portal page to their Internet Explorer favorites and then click the portal link in the **Favorites** directory to perform authentication, removing the need to enter URLs in the address bar of the browser. The NAS port number for users with this function enabled is 0 on the **Operation** > **Online User** page of the SAM server.

### **Configuration Reference**

web-auth portal eportalv2

### 4,2.3 IPFIX Configuration

### Working Principle

IPFIX is used to update user traffic accounting information. It encapsulates the authentication information on the egress gateway as TCP packets according to the IPFIX-defined format and sends the packets to the configured server, which then updates the corresponding accounting information.

IPFIX transfers flow records as templates. Before sending flow records, IPFIX creates a template according to the record format and sends the template to the server. The template defines the attributes and length of the fields in the flow record. IPFIX defines hundreds of field attributes, and each attribute corresponds to an identifier used to indicate the meaning of the attribute. For example, an attribute marked by 8 indicates the source IP address. Upon receiving the template, the server determines the format of subsequent IPFIX flow records and parses these records according to the format.

If the RADUIS server is RG-SAM+, perform the following configuration. If the RADIUS server is not RG-SAM+, consult the background.

IPFIX configuration reference for RG-SAM+:

web-auth acct-method ipfix //Set the Web authentication and accounting mode to the IPFIX mode. ip auth-flow export destination 192.168.1.6 4739 //Upload traffic information to the SAM server.

### 4.2.4 No-traffic Detection Configuration

### Mandatory

When an authenticated user goes offline abnormally (for example, the user disconnects the network cable or powers off the device) and then connects to the Internet in another dorm room, the user cannot perform authentication because the user is still in the online state.

Flowchart of no-traffic detection:

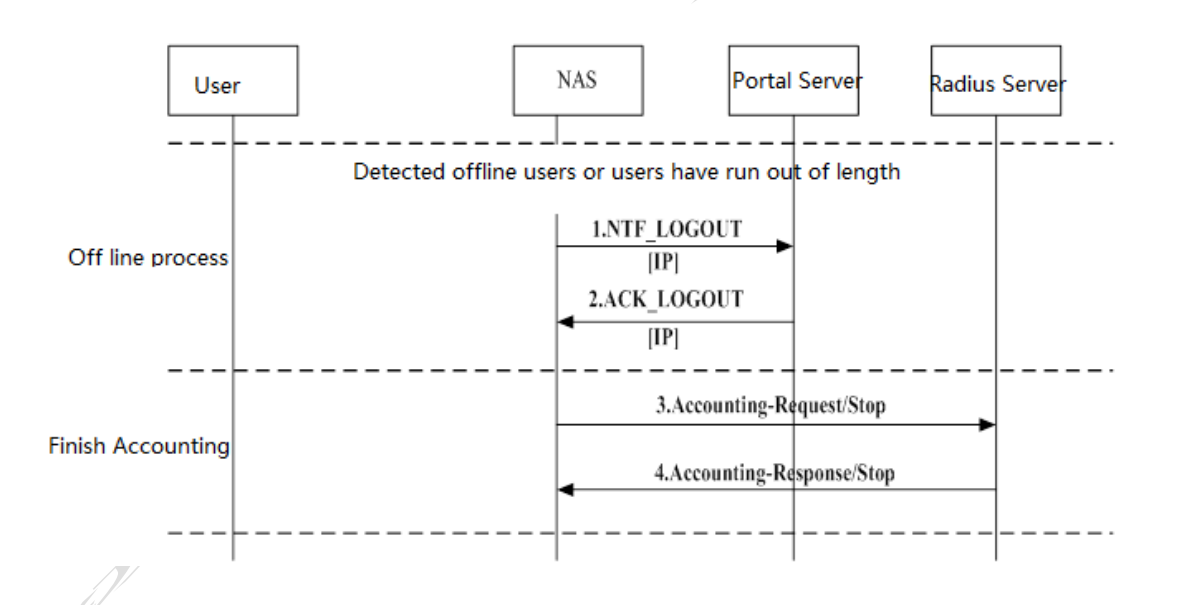

### Configuration Reference

You can set the period allowed for users to stay online with no traffic detected. Once a user is detected with no traffic during that period, the user is forced offline. The period determines how long the user has to wait in order to perform re-authentication after port migration. The configuration command is as follows:

Offline-detect interval xx (precise to minutes) threshold 0 (threshold is set to 0)

The MSC-ED solution supports no-traffic detection, but does not support low-traffic detection.

offline-detect interval 5 threshold 0

### 4.2.5 AP Load Balancing and Traffic Diversion

### 4.2.5.1 AP Load Balancing

You can connect two or more MSC-ED cards in AP binding mode according to deployment requirements.

You can configure an AP interface for load balancing and hot standby between the MSC-ED cards. In the following figure, an interface of MSC-ED1 and an interface of MSC-ED2 are configured to form AP3 and AP4 respectively. Users' uplink traffic (traffic from the user side to the Internet) is diverted to AP3, whereas users' downlink traffic (traffic from the Internet to the user side) is diverted to AP4. AP3 adopts an AP load balancing algorithm based on the source IP address, whereas AP4 adopts an AP load balancing algorithm based on the destination IP address. If the uplink traffic of users who use IP1 to access the extranet is distributed to MSC-ED1 (which implements load balancing based on the source IP address), the downlink traffic of those users is also distributed to MSC-ED1 using the key of the load balancing algorithm based on the destination IP address. Such a solution must ensure that the load balancing algorithm based on the source IP address and that based on the destination IP address are the same. When MSC-ED1 fails, services are switched over to MSC-ED2 to implement hot standby.

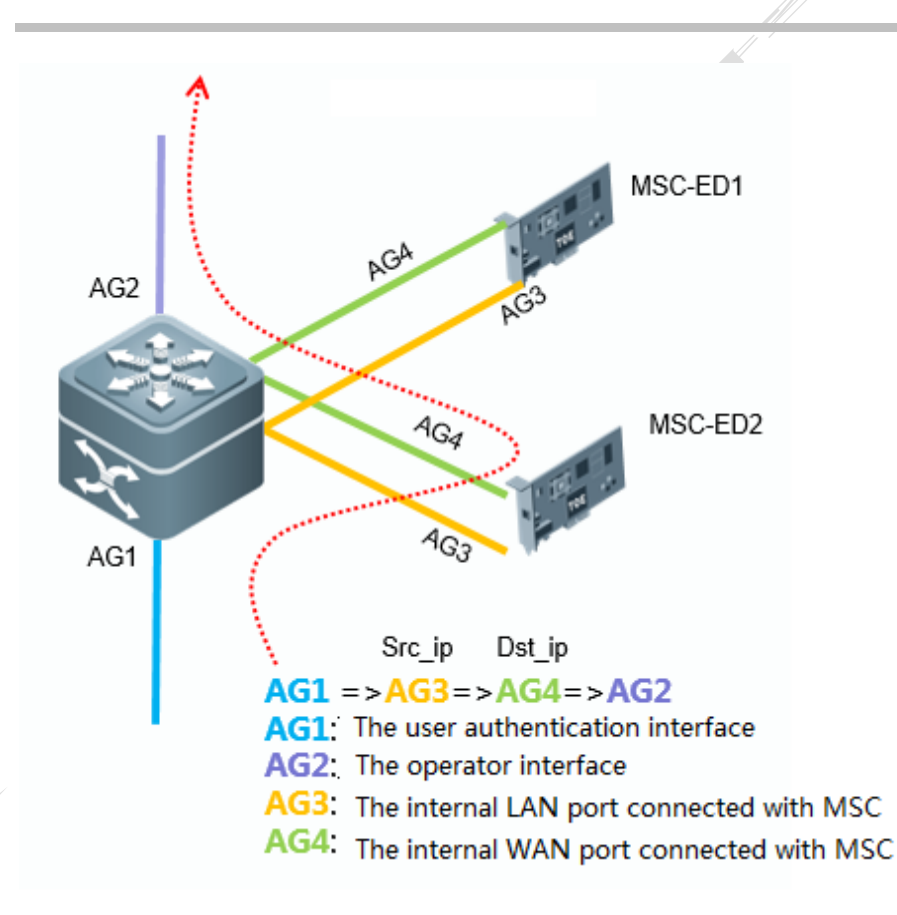

### Configuration description:

Ruijie(config)#int ag 3
Ruijie(config-if-AggregatePort 3)#sw a vlan 2
Ruijie(config-if-AggregatePort 3)#aggregateport load-balance src-ip (The MSC-ED cards implement load
balancing for uplink traffic based on the source IP address.)
Ruijie(config)#int ag 4
Ruijie(config-if-AggregatePort 4)#sw a vlan 2
Ruijie(config-if-AggregatePort 4)# aggregateport load-balance dst-ip (The MSC-ED cards implement load
balancing for downlink traffic (returned from the extranet) based on the destination IP address.)
Ruijie(config)# msc path vlan 2 dev-input Ag1 dev-output Ag2 msc-input Ag3 msc-output Ag4 //(Set the
direction of traffic diversion.)

### 4.2.5.2 Path-based Traffic Diversion (in Bridge Mode)

Path-based Traffic Diversion

Traffic coming from the RG-N18000 is diverted to the MSC-ED card. Then the traffic is sent from another port of the MSC-ED card back to the RG-N18000 for forwarding, as shown in the following figure.

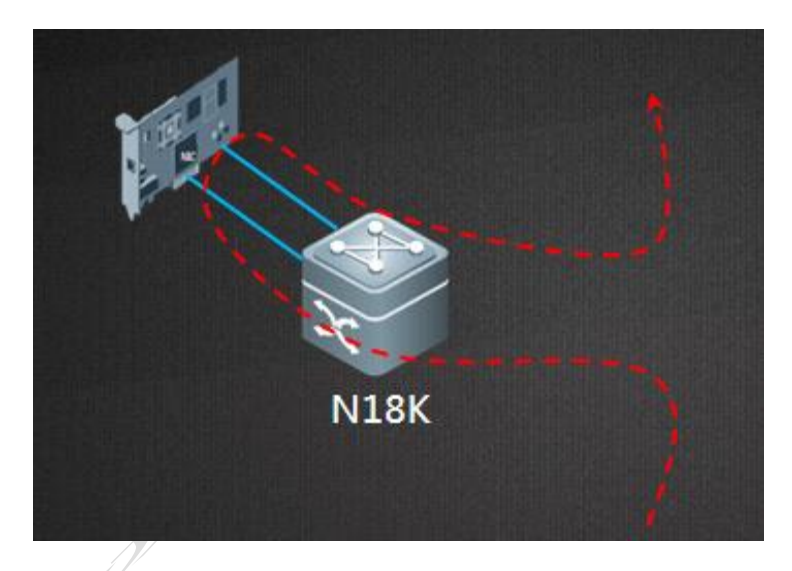

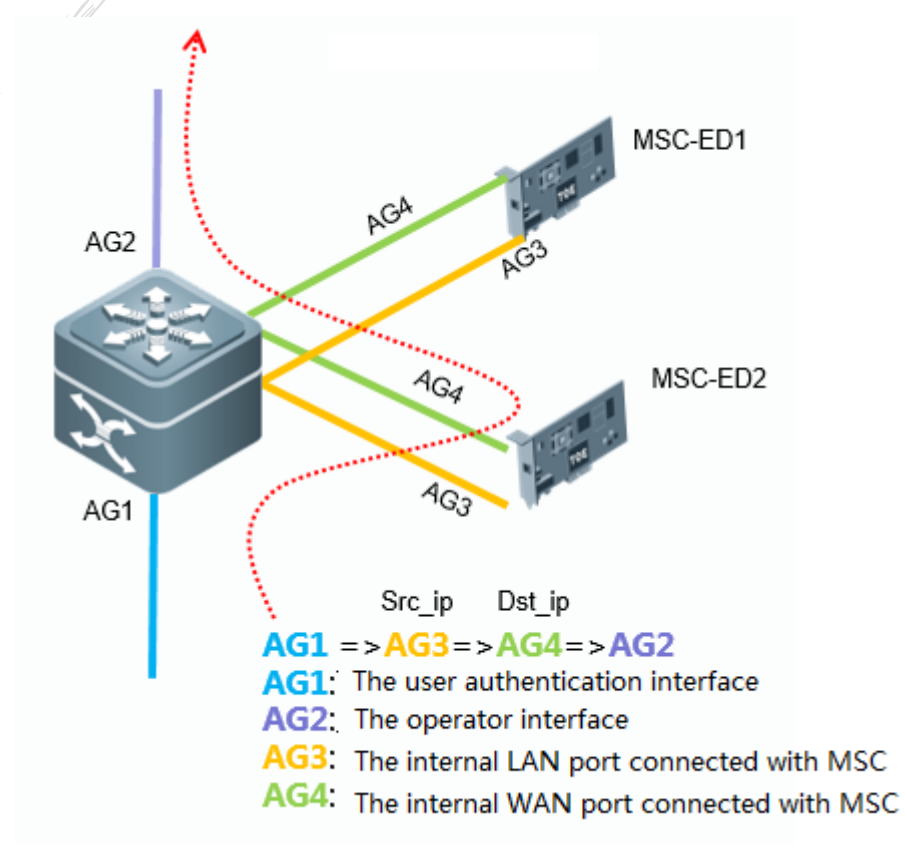

#### Configuration example:

msc path vlan 2000 dev-input ag1 dev-output ag2 msc-input ag 3 msc-output ag 4 // Traffic coming from the AG1 port of the RG-N18000 is diverted to the internal AG3 port of the MSC-ED card. Then the

traffic is sent from the AG4 internal port of the MSC-ED card to the AG2 port of the RG-N18000 for forwarding.

### **Manual Bypass**

User traffic is forwarded directly by the RG-N18000 without entering the MSC-ED card, as shown in the following figure.

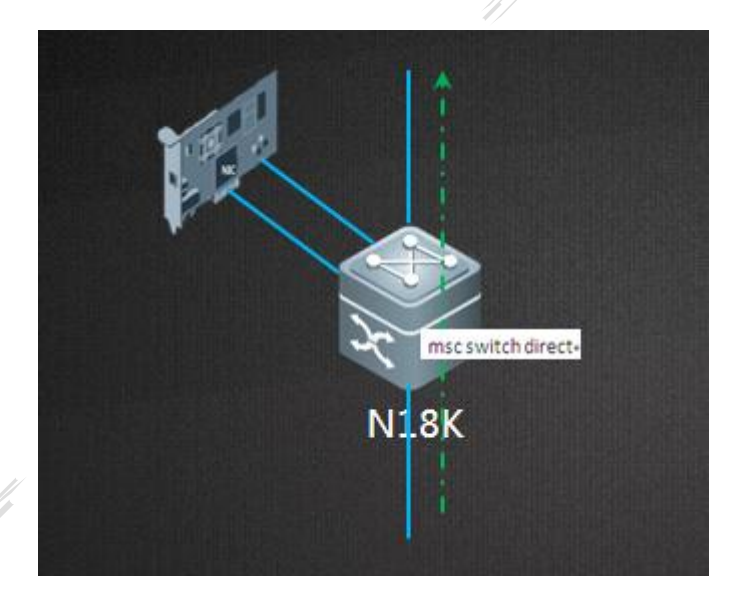

Configuration command: msc switch direct

You can use the **bypass enable obs force** command when the optical bypass switch (OBS) is deployed.

Mirror-based Traffic Diversion

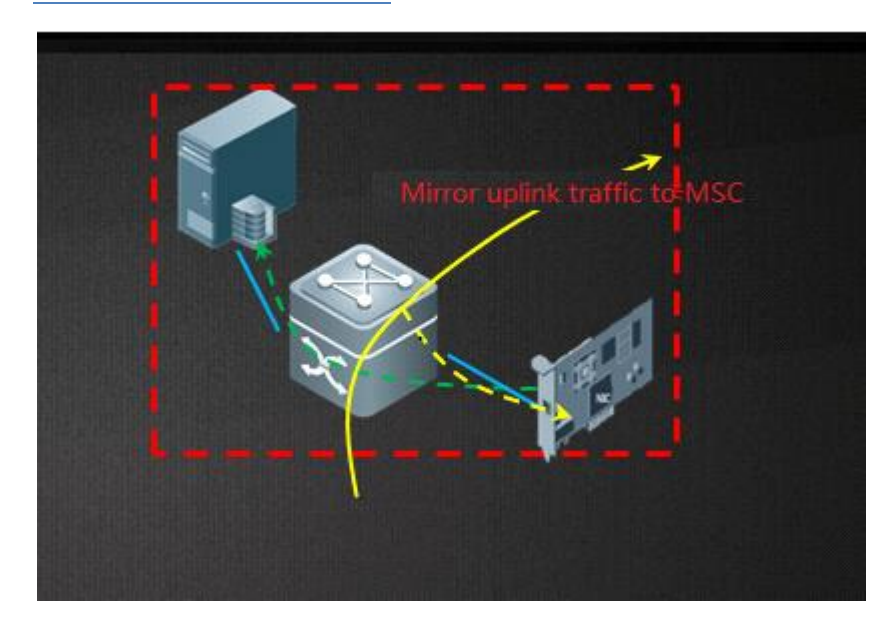

Mirror the uplink port of the RG-N18000 to the MSC-ED card, mirror the TX packets on the uplink port to internal Port 1 of the MSC-ED card, and mirror the RX packets on the uplink port to internal Port 2 of the MSC-ED card.

When the MSC-ED card fails, only accounting is affected.

Configure traffic diversion on the uplink and downlink ports of the RG-N18000.

monitor session 1 destination interface AggregatePort 1 switch monitor session 1 source interface GigabitEthernet 2/2/25 tx monitor session 2 destination interface AggregatePort 2 switch monitor session 2 source interface GigabitEthernet 2/2/25 rx

Configure port mirroring.

Remarks: 2/2/25 is the uplink port, and 2/2/23 is the downlink port.

### 4.2.5.3 PBR-based Traffic Diversion (in Gateway Mode)

The following figure shows the flowchart of PBR-based traffic diversion.

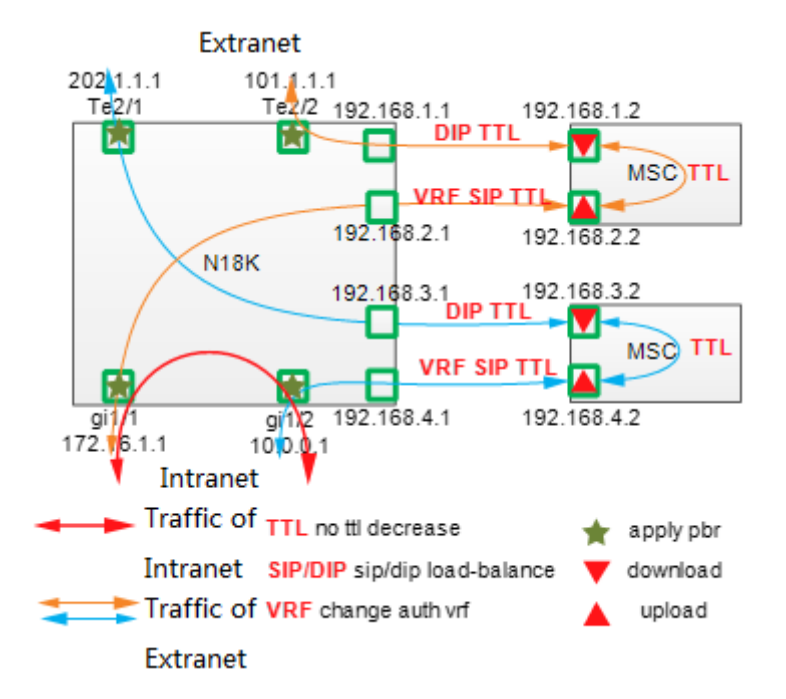

Ports connected between the MSC-ED card and the RG-N18000:

|      | 18K VLAN | 18K VLAN IP | 18K-1 VSUPort | 18K-2 VSU Port | MSC: Port | MSC1 Port Ip | MSC2Port Ip |
|------|----------|-------------|---------------|----------------|-----------|--------------|-------------|
| Lan  | 10       | 10.10.10.1  | Slot1/1/3     | Slot2/1/3      | T0/1      | 10.10.10.2   | 10.10.10.3  |
| Wan  | 20       | 10.10.20.1  | Slot1/1/4     | Slot2/1/4      | T0/2      | 10.10.20.2   | 10.10.20.3  |
| MGMT | 30       | 10.10.30.1  | Slot1/1/5     | Slot2/1/5      | T0/3      | 10.10.30.2   | 10.10.30.3  |

Deployment logic:

1. Configure the device interconnection address.

- 2. Configure an ACL for the network segments that require authentication.
- 3. Design PBR.
- 4. (Optional) Configure track support.
- 5. Enable PBR and Web authentication in interface configuration mode.

### Step 1: Configure the device interconnection address.

To implement PBR-based traffic diversion, reconstruct the Layer 2 interfaces connected between the MSC-ED card and the RG-N18000 into Layer 3 interfaces.

### Step 2: Configure an ACL for network the segments that require authentication.

Method 1:

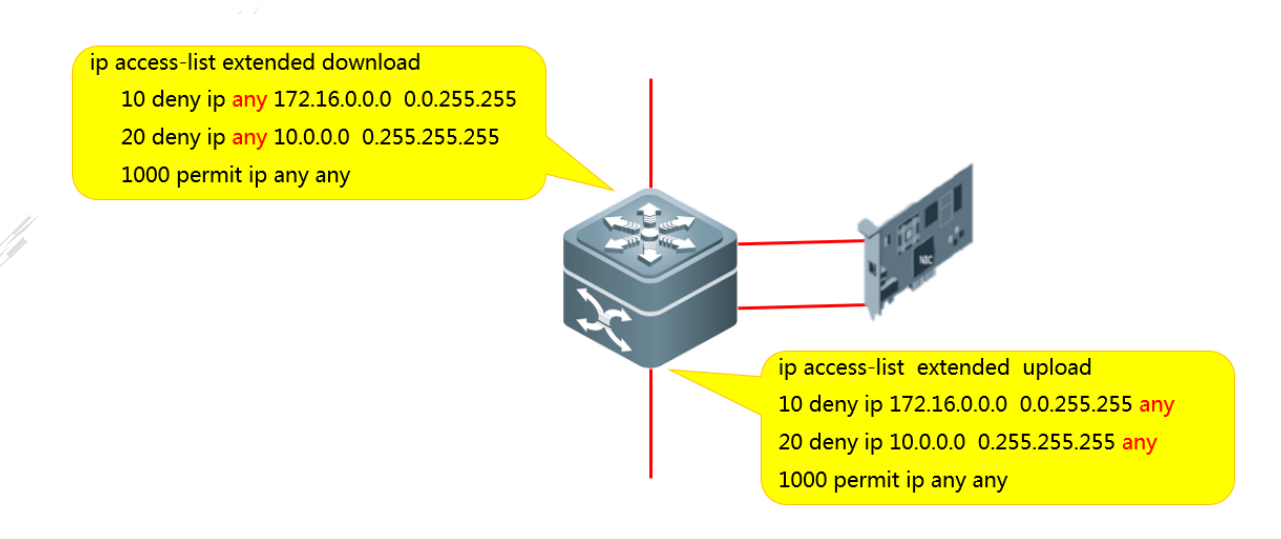

Filter marked user traffic to prevent accounting-free traffic from entering the MSC-ED card. pay attention to the marking direction.

Clarify the source and destination of data traffic, and define **any** correctly for extranet access traffic and intranet access traffic.

Method 2:

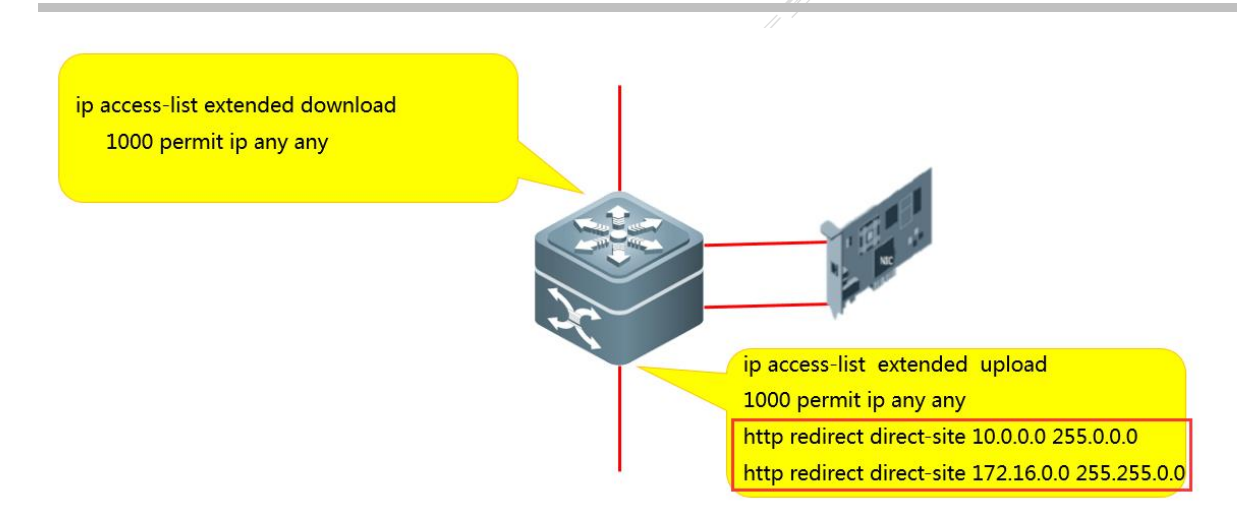

You can configure network segments to be exempt from authentication to protect the traffic defined with **any any** from anomalies. When traffic from authentication-free network segments enters the MSC-ED card, the traffic is transferred to the authentication-free VRF or is blocked.

### Step 3: Configure PBR-based traffic diversion on the ingress and egress of the RG-N18000.

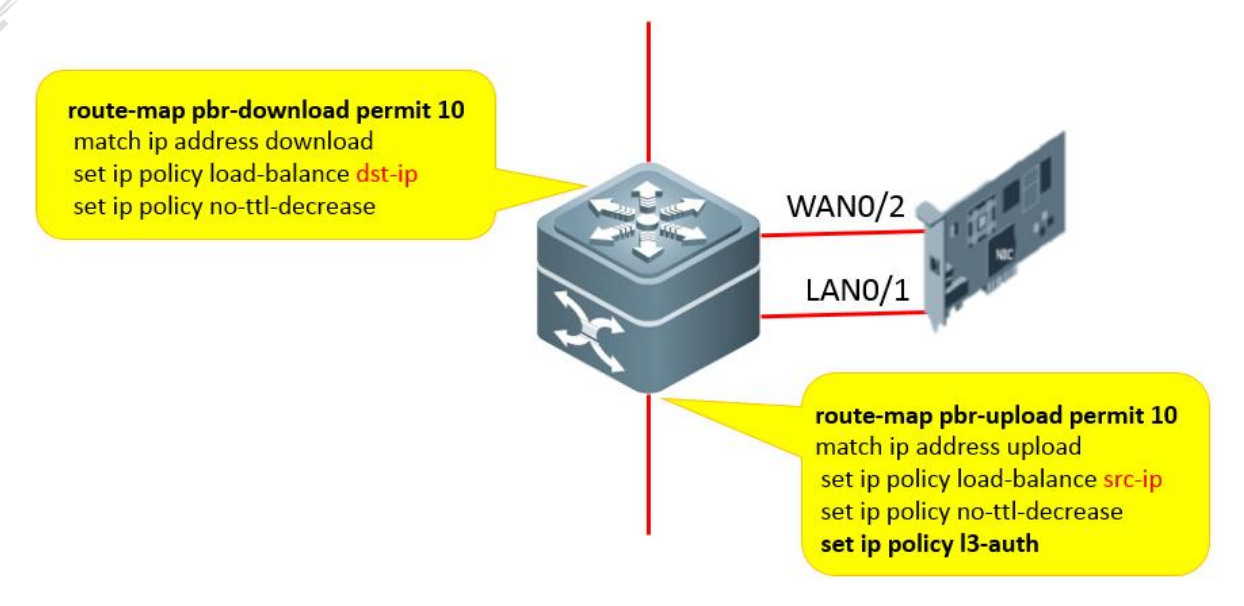

#### Note:

On the MSC-ED card, the WAN port is fixed to TenG0/2 and the LAN port is fixed to TenG0/1.

The **set ip policy no-ttl-decrease** command (mandatory) is used to disable the function of deducting the TTL hops of traffic entering the MSC-ED card.

The **set ip policy I3-auth** command (mandatory) is used to divert users exempt from authentication to the authentication-free VRF.

Step 4: Configure PBR-based traffic diversion on the ingress and egress of the RG-N18000.

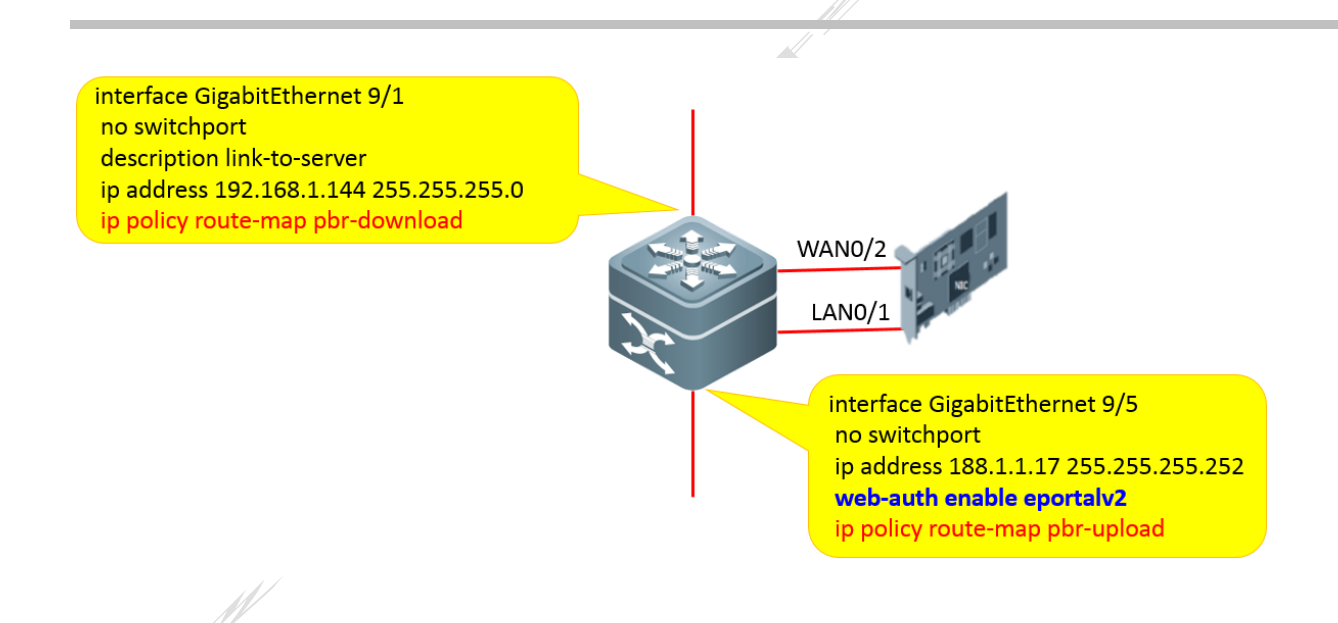

### Note: This version supports Layer 3 Web authentication.

Step 5: Log in to the MSC-ED card and enable PBR-based traffic diversion.

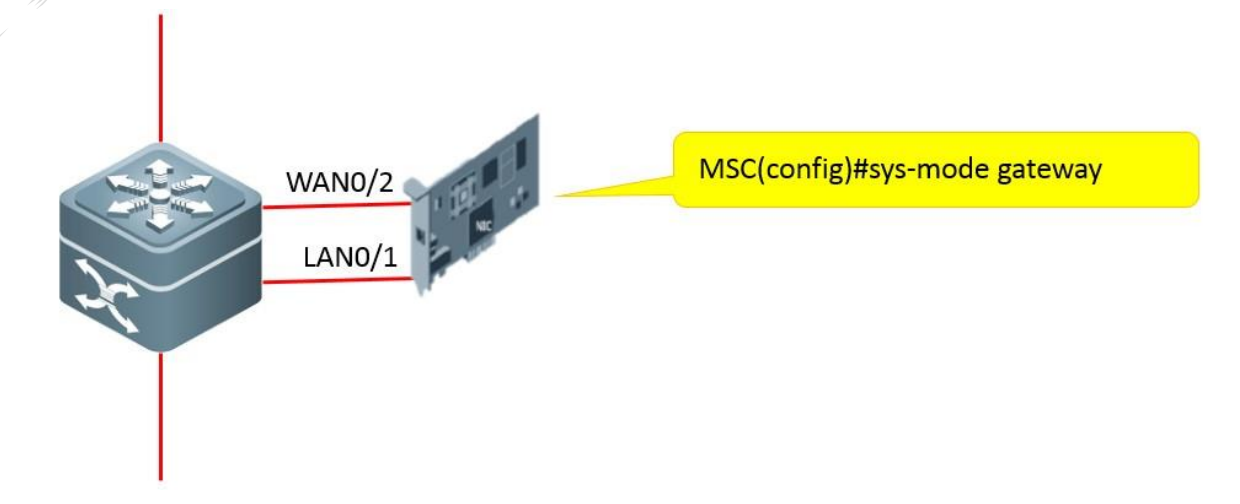

Configure the MSC-ED card to enter gateway mode. Then the card restarts automatically.

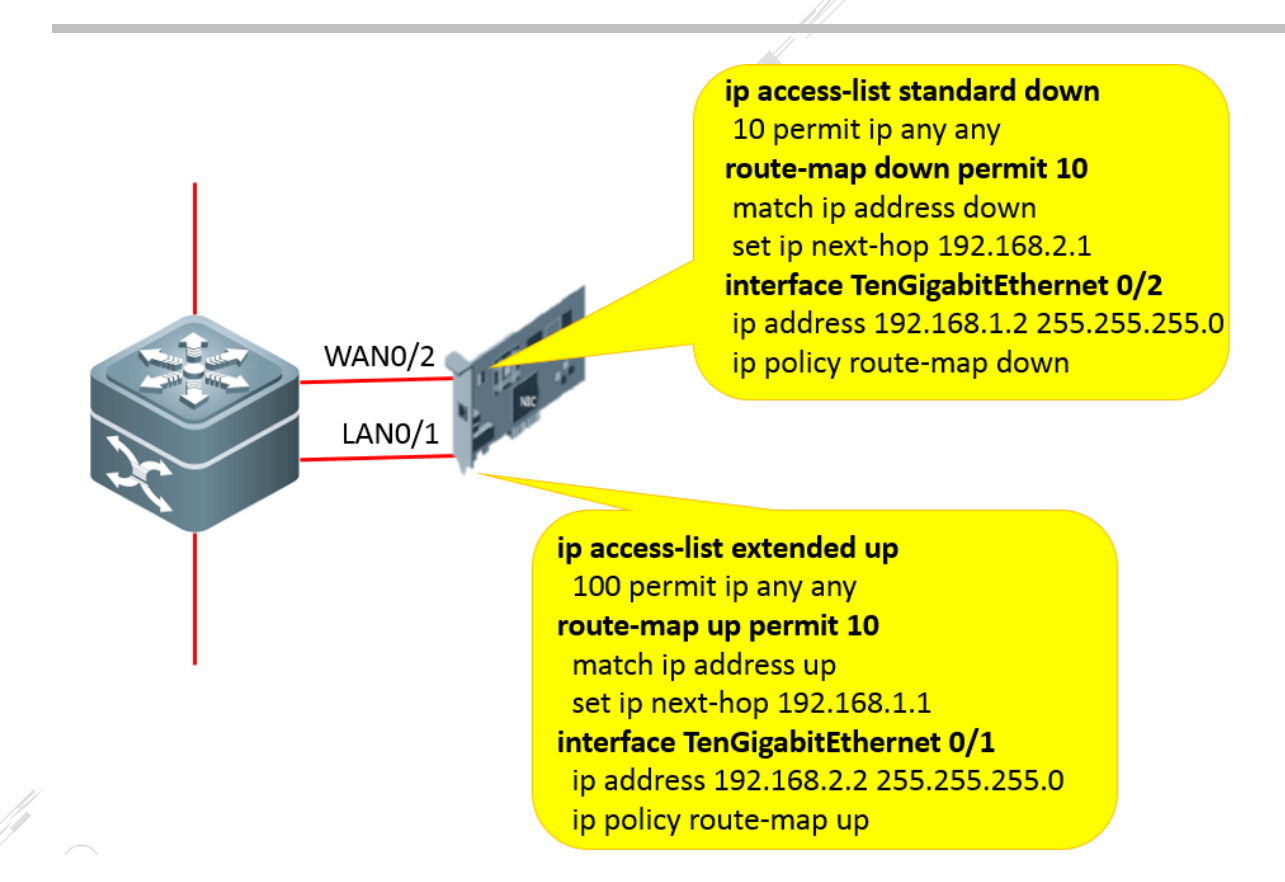

### Step 6: Configure track support.

For details, see section 4.2.16 "Track Support for the RNS."

# TTTTTTT

### 4.2.5.4 Traffic Diversion Based on Port Mirroring

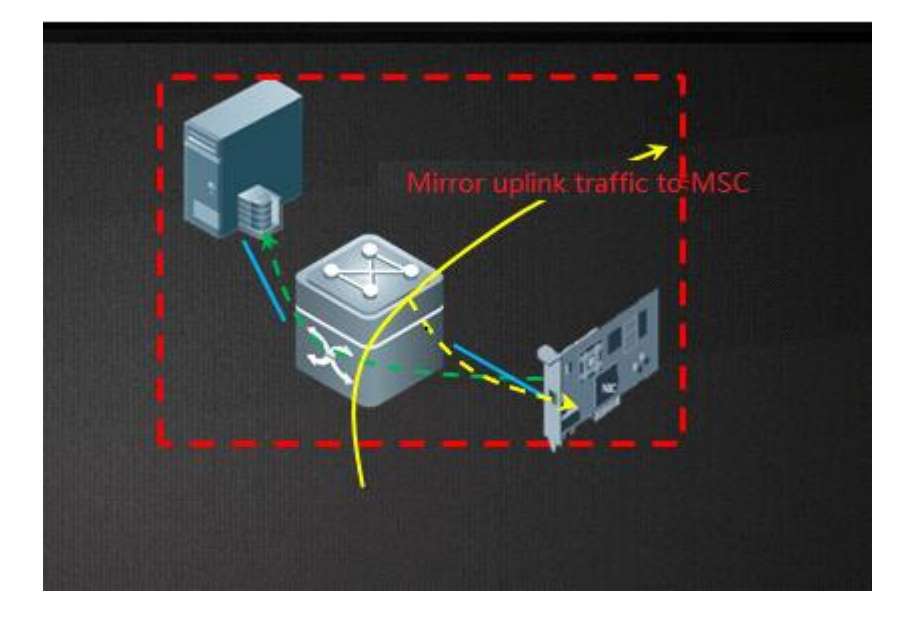

Scenario description:

Mirror the uplink port of the RG-N18000 to the MSC-ED card, mirror the TX packets on the uplink port to internal Port 1 of the MSC-ED card, and mirror the RX packets on the uplink port to internal Port 2 of the MSC-ED card.

When the MSC-ED card fails, only accounting is affected.

Configuration example:

1. Mirror configuration: Configure TE 2/4/24 as the uplink port of the RG-N18000.

monitor session 1 destination interface AggregatePort 1 switch monitor session 1 source interface TenGigabitEthernet 2/4/24 tx monitor session 2 destination interface AggregatePort 2 switch monitor session 2 source interface TenGigabitEthernet 2/4/24 rx

2. Configure the uplink and downlink ports of the RG-N18000.

interface GigabitEthernet 1/3/13
switchport access vlan 11
redirect destination interface TenGigabitEthernet 2/4/24 acl ipv4 in
web-auth enable eportalv2

interface TenGigabitEthernet 2/4/24 switchport access vlan 11 redirect destination interface GigabitEthernet 1/3/13 acl ipv4 in

Apply an ACL to the ports.

ip access-list extended ipv4
10 permit ip any any

3. Configure the internal ports of the MSC-ED card.

interface AggregatePort 1 aggregateport load-balance src-ip switchport access vlan 222

interface AggregatePort 2 aggregateport load-balance dst-ip switchport access vlan 333

### 4.2.6 IPv6 Deployment

### Mandatory

The IPv6 feature ensures normal forwarding of IPv6 data during the IPv4 authentication control process.

IPv6 can be deployed in strict, loose, or compatible mode.

### [Deployment mode] [IPv4 packet forwarding rule] [IPv6 packet forwarding rule]

[Strict mode] [Packets compliant with the IPv4+MAC criteria are forwarded] [IPv6 packets are forwarded.]

[Loose mode] [Packets compliant with the IPv4+MAC criteria are forwarded] [All IPv6 packets are forwarded.]

#### Configuration command reference:

Ruijie(config)#address-bind ipv6-mode ?
looseIPV6 loose mode (Recommend)
strictIPV6 strict mode (default: strict);

### **4.2.7** Clock Synchronization Configuration

Clock synchronization must be configured for the MSC-ED card to maintain clock consistency with the background and thus ensure proper accounting.

Configure the time zones of the RG-N18000 and the MSC-ED card to be consistent. (The time zone of the MSC-ED card is managed by the SNTP server.)

Configuration example: **clock timezone dongba +8 0** 

Configure NTP master on the RG-N18000.

Configuration example: ntp master 8

The RG-N18000 is the system time source and provides the NTP server to the MSC-ED card.

For other configurations, see section 4.3.4 "(Mandatory) Clock Synchronization."

### 4.2.8 Authentication Exemption

#### **Configuration Steps**

1. Configure a list of authentication-free sites.

Configure a list of sites that users can access without authentication. A common application scenario is that users can download the Su client from a public resource site before authentication. To configure the IP addresses of authentication-free sites (straight-through sites), run the following command in global configuration mode:

#### http redirect direct-site

2. Configure authentication-free addresses.

Web authentication is implemented based on the port status (enabled or disabled). Some IP addresses can be accessed without authentication, for example, the IP addresses accessed by managers and the IP addresses of printers, hydroelectric

systems, and other public resources. To configure a list of authentication-free IP addresses or network segments, run the following command in global configuration mode:

#### web-auth direct-host

3. Configure a secure channel.

An ACL-based authentication-free mechanism can be configured globally or based on ports.

Deployment in global configuration mode:

ip access-list extended safe ( extended acl )
1 per ip host xxxx xxxxxx
security global access-group safe

### 4.2.9 Portal Escape

The roles that take part in the AAA process include users, the NAS, AAA server, and portal server. Users cannot access the Internet when the portal server cannot respond timely to users' authentication requests due to a failure. To address this problem, the RG-N18000 provides the portal escape function. The RG-N18000 monitors the performance of the portal server in real time. When the portal server fails, automatic configurations are made to allow new users to access the Internet without authentication while maintaining the network access of existing online users, providing favorable user experience.

#### Notes:

- The portal detection function must be configured when the escape function is used.
- If multiple portal servers are configured, the escape function takes effect only when none of the portal servers is available.
- The escape function is intended only for the portal server, not the RADIUS server.

#### Configuration commands:

safe web-auth portal-escape [nokick] // Command used to configure the portal escape function: web-auth portal-check interval 3 retransmit 3 // Command used to configure the portal detection interval and times:

#### Configuration description:

Configure the portal escape function if the continuity of critical services on the network needs to be maintained when the portal server fails. The portal detection function must be configured together with the portal escape function. When **nokick** is specified, users will not be forced offline when escape takes effect; when **nokick** is not specified, all users will be forced offline.

### 4.2.10 RADIUS Escape

The roles that take part in the AAA process include users, the NAS, AAA server, and portal server. Users cannot access the Internet when the portal server cannot respond timely to users' authentication requests due to a failure. To address this problem, the RG-N18000 provides the RADIUS escape function. The RG-N18000 monitors the performance of the RADIUS server in
real time. When the RADIUS server fails, automatic configurations are made to allow new users to access the Internet without authentication while maintaining the network access of existing online users, providing favorable user experience.

#### **Configuration command:**

radius-server host xxx.xxx.xxx test username ruijie key ruijie //ip address of SAM server radius-server dead-criteria time 3 tries 3 web-auth radius-escape

#### Configuration description:

If the RADIUS server is unavailable, the authentication page is displayed when users attempt to access the extranet. Users can pass authentication using any account name and password.

Ensure that the dead time of the RADIUS server is not 0.

## 4.2.11 QR-code-based Access

#### QR code scan intended for guests

|               | Generate the Q<br>on the SAM sel | R-Code<br>f-service                                    |                       |
|---------------|----------------------------------|--------------------------------------------------------|-----------------------|
| OR-Code       | platform.                        | 14, 1449 (15 a)<br>14, 1449 (15 a)                     |                       |
| Administrator | Guarantee                        | he visitors can acce<br>etwork after scann<br>IR-Code. | ess to the<br>ing the |

Configuring the guest QR code scan feature on the SAM+ server

| SAM <sup>+</sup> security acco |                    |                 |               |         |                 |              |         |           | ප |
|--------------------------------|--------------------|-----------------|---------------|---------|-----------------|--------------|---------|-----------|---|
| Shortcut Channel 🔅             | Homepage           |                 | Security      | User    | Access Control  | Billing      | Account | Operation |   |
| Location: System > Guest M     | lode               |                 |               |         |                 |              |         |           |   |
| Guest Authentication Setup     |                    |                 |               |         |                 |              |         |           |   |
| Guest Account Creation by SI   | MS Authorization C | ode Mode: Dis   | abled         | Enable  |                 |              |         |           |   |
|                                | Pu                 | ublic Mode: Ena | abled D       | Disable | Modify Public M | ode Configui | ration  |           |   |
| Guest QR Code Feature          |                    | Public Mode C   | Configuration | n       |                 |              |         |           |   |
|                                |                    | Public Mod      | e Configurat  | tion    |                 |              |         |           |   |
| _                              |                    | Public Acco     | unt*          | yz      |                 |              |         |           |   |
| Ranking Name                   | No. of Guests N    | Applicant*      |               | 111     |                 |              |         |           |   |
| уz                             | 1 3                | Telephone*      |               | 111     |                 |              |         |           |   |
|                                |                    | Homepage*       |               | 111.com |                 |              |         |           |   |
|                                |                    | Application     | Reason*       | Guest   | ~               |              |         |           |   |
|                                |                    | Effective Tin   | ne *          | 2016-09 | -11 16:12:50    |              |         |           |   |
|                                |                    | Expiry Time     | •             | 2016-09 | -30 16:12:53    |              |         |           |   |
|                                |                    |                 |               |         |                 |              |         |           |   |
|                                |                    |                 |               |         | Save            | Close        |         |           |   |
|                                |                    |                 |               |         |                 |              |         |           |   |
|                                |                    |                 |               |         |                 |              |         |           |   |

After Web authentication is enabled on the device, unauthenticated users cannot access network content. After authenticationfree URLs are configured, the device permits the traffic of unauthenticated users that matches the configured URLs, allowing those users to access the URLs. Because the WeChat app and iPhones require server access, the QR code scan feature of the WeChat and iPhones do not support QR-code-based authentication. In the new solution, you can deploy a DNS relay on the RG-N18000 to permit traffic from the WeChat app and iPhones.

#### **Configuration example:**

N18K(config-if-GigabitEthernet 1/1)#dns-sniffer enable //Enable the DNS relay function on the uplink port. N18K(config)#free-url weixin //Configure the WeChat server address as a straight-through address. N18K(config)# free-url url captive.apple.com //Configure the iPhone server address as a straight-through address.

Note: Because the Tencent server uses a unified address, after the WeChat server address is configured as a straightthrough address, access to other Tencent services is also permitted without authentication.

#### **4.2.12 Restart Protection**

#### Working Principle

When the device is restarted, it generates large noises as many users perform authentication. The restart protection function is used to solve the authentication congestion problem of the authentication server during the restart process.

Enable restart protection for authentication based on different IP address segments. Configure the following authentication sequence: authenticate IP addresses ending with 0 to 7 (for example, x.x.x.0–x.x.x.7) -> authenticate IP addresses ending with 8 to 15. The authentication process proceeds to IP addresses ending with greater numbers. Users can pass authentication within 30 minutes, ensuring device performance and stability.

#### Configuration example:

Ruijie#conf

Enter configuration commands, one per line. End with CNTL/Z. Ruijie(config)#auth-reboot protect

## 4.2.13 DHCP Support

#### Working principle

The DHCP address release notification function is used to notify the RG-N18000 (deployed with the DHCP server) of DHCP address release, in order to force Web-authenticated users offline. This function is enabled by default.

You can use the following command to disable this function.

#### Configuration example:

## Ruijie#conf Enter configuration commands, one per line. End with CNTL/Z. Ruijie(config)# web-auth dhcp-server check (enable by default, not recommend to disable this function)

## 4.2.14 Remote Authentication

Remote authentication is only applicable to the Layer 3 core. After users pass authentication on an access and aggregation switch, the SAM server synchronizes the users to the RG-N18000, which controls the users' access to the extranet and collects traffic statistics using the MSC-ED card.

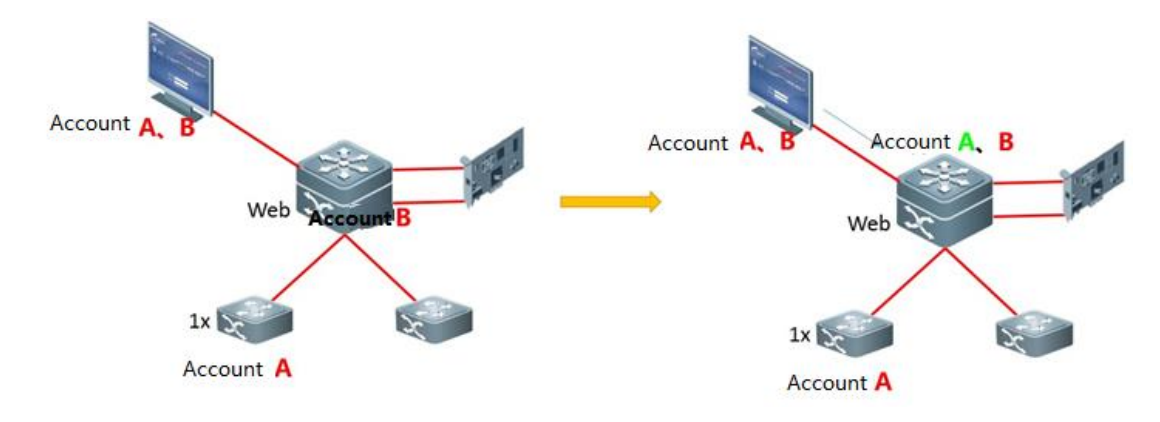

#### **Configuration Steps**

1. Configure the remote authentication server.

[no] remote-auth server host ipv4 [port port-num]

Configure the IP address and source port of the remote authentication server. The IP address must be an IPv4 address, and the source port is optional. If the source port is not configured, any port with the configured IP address can be connected to the device. If the source port is configured, a connection must be set up based on the specified IP address and port. Remote authentication is enabled after the IP address and source port are configured.

2. Configure remote authentication port control.

[no] remote-auth enable

After remote authentication is enabled, the gateway traffic of unauthenticated users is blocked. Remote authentication control must be configured on the port connected to users requiring remote authentication. After remote authentication control is enabled, the gateway traffic of all users is blocked. After a remote user passes authentication, a permit-access entry mapping the user's IP address is delivered. Remote authentication supports router interfaces (including AP router interfaces) and SVIs.

#### 3. Configure the SAM server.

Select Use Port 2009 when you add the RG-N18000 to the SAM server.

| SAM <sup>+</sup> security          | ACCOUNTING MANAGEMENT SYSTEM                                                        |                         | Å admin 丨 🗭 About 🗏 🖒 Logout                  |
|------------------------------------|-------------------------------------------------------------------------------------|-------------------------|-----------------------------------------------|
| Shortcut Channel 🔅                 | Homepage System Security                                                            | User Access Cont        | rol Billing Account Operation                 |
| Device                             |                                                                                     |                         | ^                                             |
| Device IP Address*<br>Device Type* | 172.29.100.1<br> Ruijie Switch ~                                                    | IP Type*<br>Model*      | IPv4 →<br>N18K →                              |
| PPPoE Authentication               | Please use comma or space to                                                        | IPOE+Web                | Please use comma or space to                  |
| Domain                             | separate multiple domains                                                           | Authentication Domain   | separate multiple domains                     |
| Device Key*                        | ruijie                                                                              | Community*              | ruijie                                        |
| MAC Address*                       | For trusted ARP binding application, MAC address must be filled                     | SNMP Proxy Port         | If you do not fill in, the default            |
| DHCP Login Username                |                                                                                     | DHCP Login Password     |                                               |
| Telnet Login Username              |                                                                                     | Telnet Login Password   |                                               |
| Telnet Privileged<br>Password      |                                                                                     | Device Group*           | default                                       |
| Device Name                        |                                                                                     | Device Location         |                                               |
| Device Timeout (secs)*             | 3                                                                                   | Device Idle Time (secs) |                                               |
| Device Feature                     | Re-authentication Account Update Client Detection                                   | Area                    | Please Select V (Device IP(v4))               |
| Web Authentication                 | $\hfill\square$ Select this to enable the web authentication for the                | RG-ePortal              |                                               |
| Option                             | switch                                                                              | Management Port         |                                               |
| Integration<br>Port(1~65535)       |                                                                                     | Description             |                                               |
| SU Version Check                   | Enable (Applicable to authentication client + access<br>switch authentication mode) | N18K Feature            | ☑ Layer Gateway Certification ☑ Use Port 2009 |

Internal implementation logic of remote authentication

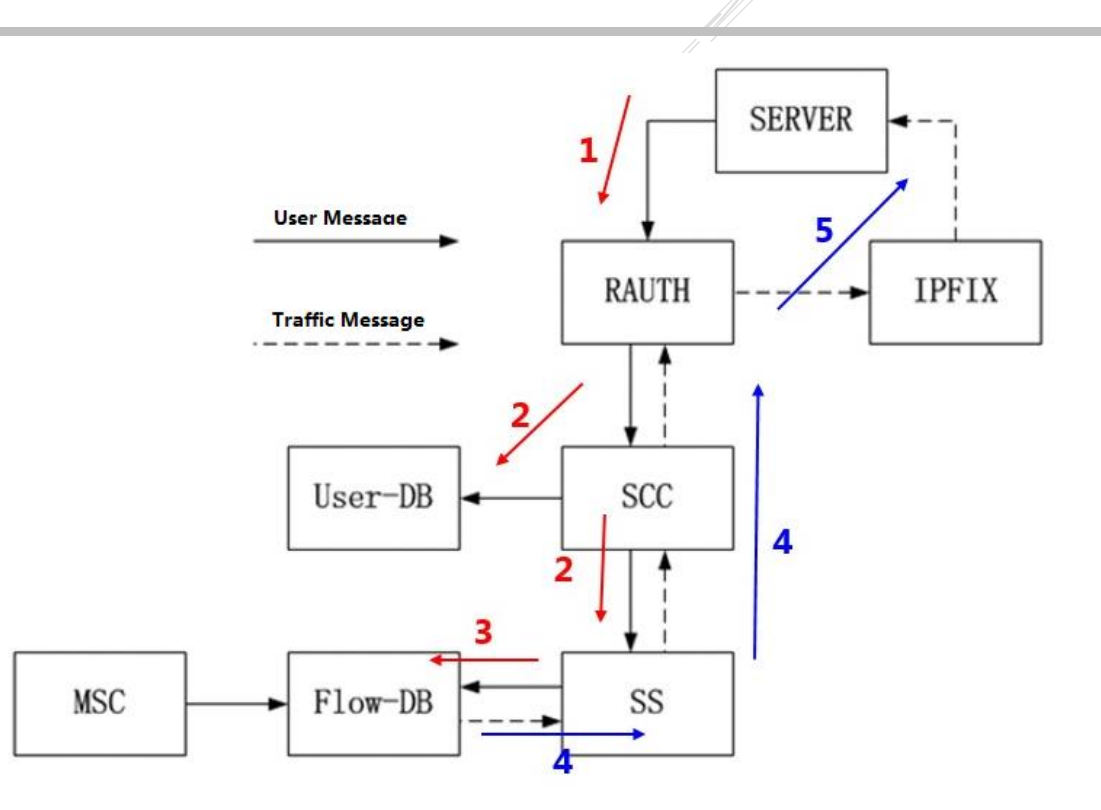

- 1. After related configuration is complete, the remote authentication component Remote-Auth (RAUTH) listens to TCP Port 2009 for server connection setup.
- 2. When RAUTH receives an online user record, it sets the user to SCC, which then adds the user to a user database (User-DB) and sets the user to the SS.
- 3. The SS permits the gateway traffic coming from the IP address and adds the user information to a flow database (Flow-DB). The MSC-ED card collects traffic statistics on the user based on the information provided by the flow database.
- 4. When the traffic threshold or the update period is reached, the SS sends traffic statistics to the SCC, which then transparently transmits the statistics to RAUTH.
- 5. RAUTH locates the online user based on the IP address in the traffic statistics, encapsulates the user information into an IPFIX message, and sends the message to the IPFIX, which then sends the user information to the server for accounting.

After modularization, the SS is integrated on the PD as an interface for receiving information from the PI (which provides services related to switch hardware).

The SCC is a component of the PI and functions as a security control center. The SCC delivers entries related to the PI's security functions.

#### Message types of remote authentication during the packet capture process

#1 message: The server instructs the RG-N18000 to block the gateway traffic of a user (NULL).

#2 message: The server notifies the RG-N18000 that a user is in arrears.

- #3 message: The server notifies the RG-N18000 that a user goes online.
- #4 message: The server notifies the RG-N18000 that a user goes offline.

#5 message: The server notifies the RG-N18000 that a user has no available duration.

#6 message: The server notifies the RG-N18000 that a user has no traffic (NULL).

#7 message: The RG-N18000 acknowledges a notification sent by the server.

#8 message: The server instructs the RG-N18000 to synchronize online users.

#9 message: the last packet during online user synchronization.

#10 message: heartbeat packet.

#11 message: The RG-N18000 notifies the server that a user's traffic quota has run out.

## 4.2.15 PBR Configuration Reference from Other Vendors

#### PBR Logic

1. Identify routes.

2. Define a PBR template.

3. Invoke the template.

## Cisco PBR Configuration Reference

My3377 (config) #access-list 10 permit 192.168.1.0 //Mark the traffic that needs to be diverted. My3377 (config) #access-list 20 permit 192.168.2.0 //Same as above. My3377 (config) #route-map nexthop permit 10 //Specify a name. My3377(config-route-map)#match ip address 10 //Match with a list. My3377 (config-route-map) #set ip next-hop 192.168.100.1 //Configure a policy. My3377(config-route-map)#exit My3377(config) #route-map nexthop permit 20 My3377 (config-route-map) #match ip address 20 My3377 (config-route-map) #set ip next-hop 192.168.100.2 //Configure another policy. My3377(config-route-map)#exit My3377(config)#route-map nexthop permit 30 My3377(config)#int s2/1 My3377(config-if)#ip policy route-map nexthop //Invoke the policies in interface configuration mode. My3377(config-if)#exit

## Huawei PBR Configuration Reference

1. Identify routes.

[Quidway] acl 3001

[Quidway-acl-adv-3001] rule permit ip source 10.1.40.0 0.0.0.255 destination 10.1.40.0 0.0.255 //permit

[Quidway-acl-adv-3001] quit

2. Define a PBR template.

Configure traffic classification.

#Create traffic classification packets on the Quidway.

[Quidway] traffic classifier a [Quidway-classifier-a] if-match acl 3001 [Quidway-classifier-a] quit

#Create Traffic Behavior A on the Quidway.

```
[Quidway-classifier-a] quit [Quidway] traffic behavior a
[Quidway-behavior-a] redirect ip-nexthop 10.1.99.5 //Redirect the traffic from Network Segment 40 to
the next hop address 10.1.99.5.
[Quidway-behavior-a] quit
```

#Create Traffic Policy A on the Quidway and bind traffic classification with Traffic Behavior A.

[Quidway] traffic policy a [Quidway-trafficpolicy-a] classifier a behavior a

#### 3. Invoke the template.

[Quidway] interface gigabitethernet 0/0/0 [Quidway-Gigabitethernet0/0/0] traffic-policy a inbound [Quidway-Gigabitethernet0/0/0] quit

# ZTE PBR Configuration Reference

1. Identify routes.

acl extended number 100 rule 5 permit ip 10.50.0.0 0.0.3.255 0.0.0.0 255.255.255

2. Define a PBR template.

route-map name ZY permit 100

match ip address 100 set default ip next-hop 10.0.0.1 set default interface g7/5 set default interface g7/10

#### 3. Invoke the template.

interface gei\_7/5
ip policy route-map ZY
interface gei\_7/10
ip policy route-map ZY

## 4.2.16 Track Support for the RNS

The phase 3 solution makes improvement to the RNS function, which can be used by PBR.

1. Monitor the directly connected interface of the MSC-ED card over ICMP echo.

| ip | rns | 1 | icmp-echo | 192.168.1.2 | timeout | 6000 |
|----|-----|---|-----------|-------------|---------|------|
| ip | rns | 2 | icmp-echo | 192.168.1.3 | timeout | 6000 |
| ip | rns | 3 | icmp-echo | 192.168.1.4 | timeout | 6000 |
| ip | rns | 4 | icmp-echo | 192.168.1.5 | timeout | 6000 |

2. Configure track support for the RNS.

```
track 100 rns-list 1
track 200 rns-list 2
track 300 rns-list 3
track 400 rns-list 4
```

#### 3. Enable track support for the RNS.

```
route-map pbr-upload permit 10
```

```
set ip next-hop verify-availability 19.1.1.2 track 100
set ip next-hop verify-availability 19.1.1.3 track 200
set ip next-hop verify-availability 19.1.1.4 track 300
set ip next-hop verify-availability 19.1.1.5 track 400
```

```
route-map pbr-download permit 10
set ip next-hop verify-availability 19.1.2.2 track 100
set ip next-hop verify-availability 19.1.2.3 track 200
set ip next-hop verify-availability 19.1.2.4 track 300
```

set ip next-hop verify-availability 19.1.2.5 track 400

#### 4.2.17 Bypass

#### Working Principle

The bypass function of the OBS is used to transfer traffic to the bypass link so that traffic does not enter the switch connected to the OBS when the OBS transitions to the bypass state.

The straight-through bypass function of a switch is applicable in the environment where the switch is connected to the MSC-ED card, but not to the OBS. When the switch enters the bypass state, the traffic that otherwise enters the MSC-ED card is transferred to the straight-through path of the switch that is configured by the **msc path** command.

#### Bypass detection:

You can add multiple line cards to a detection group. When the bypass detection function detects that all line cards of the group are abnormal, it prompts that the detection group is abnormal.

You can configure multiple detection groups. When the bypass detection function detects that a group is abnormal, it switches to the bypass state. When the group is recovered, it switches back to the non-bypass state.

The bypass detection function allows you to associate the detected MSC-ED card with a track ID. You can configure track support for the RNS to detect the MSC-ED card and associate with the same track ID to configure bypass detection for the RNS.

#### Configuration example:

bypass enable obs //Enable the bypass function of the OBS. bypass enable switch-direct //Enable the straight-through bypass function of the switch. bypass group 1 dev 1 slot 7 bypass group 2 dev 1 slot 6 track 6 bypass group 2 dev 1 slot 5 track 5 //Add the MSC-ED cards in Slot 5 and Slot 6 to Group 2. //Configure ICMP detection. ip rns 5 icmp-echo 210, 77, 16, 23 frequency 6000 ip rns 6 icmp-echo 210.77.16.22 frequency 6000 ip rns schedule 5 start-time now life forever //Configure the scheduling method, start time, and time to live (TTL) of an IP RNS test. ip rns schedule 6 start-time now life forever ip rns reaction-configuration 5 react allfail action-type Track //Configure the proactive threshold monitoring and triggering mechanism for the IP RNS test. ip rns reaction-configuration 6 react allfail action-type Track track 5 rns 5 track 6 rns 6

## 4.2.18 DHCP Support

#### **Working Principle**

The DHCP server is deployed on the RG-N18000 and sends notification messages to the RG-N18000. Web-authenticated users are forced offline when the DHCP address is released.

Configuration example

Ruijie#conf Enter configuration commands, one per line. End with CNTL/Z. Ruijie(config)# web-auth dhcp-server check

## : Note:

Because the **dhcp-guard** command configures rate limiting based on five MAC addresses by default, you need to make adjustments manually.

1. Check the threshold.

Ruijie#show nfpp dhcp-guard summary (Format of column Rate-limit and Attack-threshold is per-src-ip/per-src-mac/per-port.) Interface StatusIsolate-period Rate-limitAttack-threshold Global Enable 0-/5/1200 -/10/1500 Maximum count of monitored hosts: 20000 Monitor period: 600s

2. Change the threshold of nfpp dhcp-guard Rate-limit per-src-mac to that of nfpp dhcp-guard Rate-limit per-port.

Recommended configuration:

N18K #sh run | be nfpp nfpp dhcp-guard rate-limit per-src-mac 8000 dhcp-guard attack-threshold per-src-mac 8000

## 4.2.19 IPoE

#### 4.2.19.1 IPoE Perception-free Authentication

#### Working Principle

When a user connects to the Internet for the first time, the user must perform Web authentication. After Layer 3 forwarding, the packet does not contain the MAC address of the user's terminal. Therefore, the MAC addresses of terminals must be obtained

by other means during initial authentication. After the DHCP monitoring function is enabled, all DHCP packets are copied to generate DHCP snooping entries. Then the DHCP snooping function is used to provide entry notifications.

The RG-N18000 learns the association between IP address and MAC address through DHCP snooping. When the Web authentication server generates user entries used for authentication, it needs to query the MAC addresses of terminals based on their IP addresses and encapsulate the MAC addresses used for authentication. (The server background can bind MAC addresses with usernames only after the server obtains the MAC addresses.)

When a user performs authentication by clicking the portal link in **Favorites**, the Web authentication server, after receiving a portal authentication request, obtains the user's MAC address based on the IP address contained in the request, in order to create a user entry.

When the user applies for DHCP upon subsequent access to the Internet, IPoE authentication is triggered, whereby the MAC address contained in the DHCP request is used as the username and password. After authentication, the Web authentication server delivers a route to permit the user entry.

Configuration example:

- 1. Run the **ip dhcp snooping monitor** command in global configuration mode.
- 2. Run the **ipoe-auth enable** command on the port configured with Web authentication control.
- 3. In the scenario where the gateway mode is used and the DHCP server is located on the RG-N18000, because the IPoE controlled port is different from the interface learned by DHCP snooping entries, you need to run the following command to configure interface binding for IPoE authentication:

#### ipoe-auth binding source interface xxx destination interface yyy

source indicates the interface learned by DHCP snooping, and destination indicates the IPoE controlled port.

#### Note:

IPoE perception-free authentication is only applicable in the scenario where the DHCP server is located on the RG-N18000 or the RG-N18000 is connected in the uplink direction.

# [Important] You can only configure an AAA method list when IPoE is implemented in Layer 3 scenarios, but you cannot configure dot1x.

#### 4.2.19.2 Escape Function

The escape function takes effect for IPoE users when the RADIUS server fails.

#### Working Principle

- The test account of the RADIUS server can be configured on the RG-N18000 for server detection. The RG-N18000 triggers RADIUS escape when it detects that the RADIUS server is unreachable, or it cannot interact properly with the server. When new users trigger authentication, the RG-N18000 returns the successful result without password verification.
- When the RADIUS server is recovered, packet exchange using the test account is restored, allowing the RG-N18000 to determine that the RADIUS server is normal and disable the escape function.
- If the test account is not configured on the RG-N18000, the RG-N18000 determines whether the RADIUS server is abnormal according to the exchange of authentication packets. The RG-N18000 enables the escape function when it

detects that the RADIUS server is abnormal. However, when the RADIUS server is recovered, the RG-N18000 cannot restore the server status.

After you run the **ipoe-auth enable** command in interface configuration mode, run the **ipoe-auth critical** command to enable authorization for new authenticated users when the RADIUS server is unreachable.

In addition, run the **ipoe-auth critical recovery action reinitialize** command. If the escape function is enabled on a port, authenticated users on the port can access the Internet without re-authentication after the RADIUS server is recovered. The RG-N18000 initiates authentication only to users authenticated in escape mode during RADIUS server inaccessibility.

## 4.2.20 Intranet Authentication without the MSC-ED Card

The packet forwarding process for Layer 3 authentication with the MSC-ED card is as follows: After packets are transferred over the authentication VRF route, traffic is diverted to the MSC-ED card for accounting and traffic policy implementation; then the traffic is diverted to the RG-N18000 for forwarding over the VRF0 route.

- When a packet enters the RG-N18000 over the authentication-enabled port and then is forwarded over the authentication VRF route, the RG-N18000 queries the host routing table over SIP. If the host routing table does not have a matching entry, the packet is matched with the FP entry. Then Web authentication is performed. After the user passes authentication, a SIP authentication routing entry is delivered to the routing table.
- 2. If the host routing table has a matching entry, the packet is matched with the FP entry and forwarded to the MSC-ED card for accounting and traffic policy implementation.
- 3. The MSC-ED card forwards the packet to the RG-N18000, which then forwards the packet over a regular route.

In the general education sector, authentication is required for access between different schools. Layer 3 authentication can be considered as intranet authentication, but such an authentication scenario does not have the MSC-ED card. For this reason, intranet authentication cannot be performed based on the traffic diversion mechanism applicable to the MSC-ED card. In this case, packet forwarding must be enabled for the authentication VRF route.

#### Working Principle

- 1. When authenticated users access the extranet without the MSC-ED card, packets are forwarded to the extranet based on the default next hop specified by PBR.
- 2. After an intranet user passes authentication, the RG-N18000 delivers an authentication route prefixed with the user's IP address. The RG-N18000 queries the routing module to obtain the route's egress (next hop) and sets the complete route to the hardware. The route has a higher priority than the route with the default PBR-specified next hop.
- 3. When a user accesses an intranet, the packet is forwarded by matching an authentication route entry on the hardware.
- 4. Because packets are forwarded by matching authentication route entries during the intranet access authentication process when the MSC-ED card is not used, a CLI command is provided to determine whether to enable the RG-N18000 to change the forwarding mode from traffic diversion (when the MSC-ED card is used) to authentication routing.

Configuration example:

N18K(config)#auth-route forward

This operation will make smaller capacity and clear all users. Are you sure to continue? (Y/N)y

The following table lists the impact on the original solution after forwarding is enabled in authentication routing mode. (Only core scenarios are considered, and intranet access authentication is not required in transparent transmission mode.)

| Scenario                    | Description                                    | Result                            |
|-----------------------------|------------------------------------------------|-----------------------------------|
| Intranet access             | Extranet traffic is diverted to the MSC-ED     | No impact                         |
| authentication not required | card through PBR.                              | Supported capacity: 10,000 online |
| MSC-ED card available       | 11                                             | terminals                         |
|                             |                                                | You are advised to disable        |
|                             |                                                | forwarding in authentication      |
|                             |                                                | routing mode.                     |
| Forwarding during the       | Extranet traffic and intranet traffic are      | No impact                         |
| intranet access             | diverted to the MSC-ED card through PBR.       | Supported capacity: 10,000 online |
| authentication process      | (The route specified by PBR has a higher       | terminals                         |
| MSC-ED card available       | forwarding priority than regular routes.)      | You are advised to disable        |
|                             |                                                | forwarding in authentication      |
|                             |                                                | routing mode.                     |
| Intranet access             | Extranet traffic is forwarded to the next hop  | No impact                         |
| authentication not required | specified by PBR.                              | Supported capacity: 10,000 online |
| MSC-ED card not available   |                                                | terminals                         |
|                             |                                                | You are advised to disable        |
|                             |                                                | forwarding in authentication      |
|                             |                                                | routing mode.                     |
| Forwarding during the       | Extranet traffic is forwarded to the default   | Forwarding in authentication      |
| intranet access             | next hop specified by PBR.                     | routing mode must be supported at |
| authentication process      | Intranet traffic is forwarded to the next hop. | Phase 4.                          |
| MSC-ED card not available   |                                                |                                   |

Evaluation of the impact on the original solution caused by forwarding in authentication routing mode.

#### Note:

The RG-N18000 supports 10,000 users during forwarding in authentication routing mode.

## TTTTTTTXXXG00,901

## 4.2.21 IP-Portal Mapping

The roles that take part in the AAA process include users, the NAS, AAA server, and Portal server. In the actual environment, authentication is enabled on a single interface but multiple portal servers are deployed due to server performance limit. Therefore, Layer 3 authentication supports the multi portal server feature. Packets are forcibly sent to the specified portal server according to users' SIP information, and the portal server pushes the Web authentication page to users. In this way, packets can be distributed to different portal servers, reducing the traffic burden on a single server.

#### Implementation process:

- 1. Configure a template for the Web authentication module and bind the template to the portal server and RADIUS authentication and accounting server. By default, the default RADIUS server is bound if you do not configure the server explicitly.
- 2. Bind SIP to the template ID for the Web authentication module. Different SIP records can be bound to the same template ID or different template IDs.
- 3. The Web authentication module delivers the SIP-template ID binding relationship to the SS module.
- 4. A user opens the Internet Explorer and initiates an HTTP request for accessing a website.
- 5. The NAS intercepts the HTTP request, and the SS registers the kernel packet reception/transmission interface and determines that authentication is enabled on the packet ingress. Because the user is not authenticated, the SS fills in the DSCP field of the packet with the corresponding template ID according to the SIP information of the packet, and forwards the packet to the Web authentication module of the NAS.
- 6. The Web authentication module determines that authentication is enabled on the port that receives the packet. Then it parses the DSCP field of the HTTP packet to obtain the template ID bound to the portal server, and forwards the packet to the specified portal server. The Web authentication module adds related parameters to the portal URL. For parameter details, see the description of CHAP authentication.
- 7. The portal server pushes the Web authentication page to the user.
- 8. The user fills in an account name, password, and other information on the authentication page, and then submits the information to the portal server.
- 9. The portal server submits the account name and password to the NAS in order to initiate authentication.
- 10. The NAS sends the account name and password to the RADIUS server bound with the template ID for authentication. The RADIUS server determines user validity according to the user information, and then returns the RADIUS access-accept/reject response to the NAS.
- 11. The NAS returns the authentication result to the portal server.
- 12. The portal server pushes a page containing the authentication result to the user.
- 13. The portal server returns a response to the NAS to indicate the reception of the authentication result.
- 14. The NAS sends a Start Accounting packet.

#### Quick configuration case:

Configure ip address of the paddes server aaa group server radius xjdl server 192.168.1.13 aaa group server radius server 192.168.1.25 Enable accounting and authentication function of 2 grow aaa accounting network default start-stop group xjdl aaa authentication web-auth xjdl group xjdl aaa accounting network xjd1 start-stop group xjd3 aaa authentication web-auth xjd3 group x dЗ  $\equiv$  Create mapping template web-auth template (t1 772 ip 172.18.105.11 url http://172-18\_105.11:8080/eportal/index.jsp authentication xjdl accounting 🗽 jdl web-auth template t2 v2 ip 10.10.10.11 url http://10.10.10.11:8080/eportal/index.jsp authentication xjus accounting (xjd3 四 Configure mapping relation of different segments. web-auth mapping Nip-mapping 102.0.0.0 255.0.0.0 template t1 web-auth mapping 1 ip-mapping 104.0.0.0 255.0.0.0 template t2 五Apply mapping on the interface. interface GigabitEthernet 3/5 switchport access vlan\_2 web-auth apply-mappins 1 **Configuration example:** Configure the RADIUS authentication and accounting server as follows:

#### Configure multiple templates as follows:

web-auth template eportalv2

ip 172.18.105.9 url http://172.18.105.9:8080/eportal/index.jsp web-auth template t1 v2 ip 172.18.105.11 url http://172.18.105.11:8080/eportal/index.jsp authentication xjd1 accounting xjd1

Bind the t1 template to the portal server 172.18.105.11 and to the RADIUS server 192.168.1.13 named xjd1.

web-auth template t2 v2 ip 172.18.105.12 url http://172.18.105.12:8080/eportal/index.jsp

Bind the t2 template to the portal server 172.18.105.12 and to the default RADIUS server 192.168.1.1.25 named xjd3.

(Mandatory) Delete ports except HTTP Port 80 as follows (the IP mapping feature only supports HTTP Port 80, but the RG-N18000 enables HTTP Port 80 and HTTP Port 443 by default):

no http redirect port 443

#### Configure mapping rules as follows:

web-auth mapping 1 ip-mapping 102.0.0.0 255.0.0.0 template t1 web-auth mapping 1 ip-mapping 104.0.0.0 255.0.0.0 template t2

#### Apply the IP mapping feature and enable authentication on a port as follows:

The HTTP request packets that match the IP mapping rules are forcibly forwarded to the portal server associated with the corresponding template. (Packets with SIP in the 102.0.0.0/8 network segment are forcibly forwarded to the portal server bound with the t1 template, and the xjd3 RADIUS server bound with the t1 template implements authentication and accounting. Packets with SIP in the 104.0.0.0/8 network segment are forcibly forwarded to the portal server bound with the t2 template, and the xjd1 RADIUS server bound with the t2 template implements authentication and accounting.) Packets with SIP in other network segments are forcibly forwarded to the portal server bound with the t2 template implements authentication and accounting.) Packets with SIP in other network segments are forcibly forwarded to the portal server bound with the default eportalv2 template, and the default xjd3 RADIUS server implements authentication and accounting.

```
interface GigabitEthernet 3/5
switchport access vlan 2
web-auth apply-mapping 1 //Apply the mapping rules on the port.
web-auth enable eportalv2
```

#### Note:

The IP-portal mapping feature has the following restrictions in the scenario where users perform authentication by clicking the portal link in **Favorites**:

1. Only the default template-bound RADIUS server is supported in the scenario where users with static IP addresses perform authentication by clicking the portal link in **Favorites**.

#### The reasons are as follows:

- A user clicks the portal link in **Favorites** and submits the user's account name and password to the portal server. Because the packet does not enter the authentication port of the NAS, the SS module of the NAS does not change the DSCP value of the packet. The Web authentication module does not know the authentication port associated with the packet and therefore cannot obtain the template bound with the authentication port.
- The portal server submits the account name and password to the NAS in order to initiate authentication.
- The NAS sends the account name and password to the default RADIUS server because it cannot obtain the template.
- In the case that the IP mapping rules are applied on the authentication port and the template is bound with a non-default RADIUS server, the default RADIUS server determines that the user is invalid because it does not store the user's account name and password, causing an authentication failure.
- 2. When users with dynamic IP addresses perform Layer 3 authentication in gateway mode, the DHCP-learned interface must be bound to the Web controlled port. In this way, when users click the portal link in **Favorites**, the users can obtain the Web controlled port according to the interface for DHCP address allocation and then obtain the correct template and the bound RADIUS server according to the Web controlled port.

The command is **web binding source interface** *xxx* **destination interface** *yyy*, in which *xxx* indicates the DHCP-learned interface and *yyy* indicates the Web controlled port.

## 4.3 MSC-ED Configuration

## 4.3.1 (Mandatory) Attack Prevention Configuration

The function of Web authentication attack prevention is used to discard packets that exceed the rate limit in the case of an authentication attack, in order to prevent other users from performing authentication for Internet access when the switch is attacked.

Configuration example: Ruijie(config)#webauth-rate xx xx //rate limit per user

# Forwarding Attack Prevention

1. Connection limit

In the case of virus infection or an attack, an IP address may initiate many connections, causing resource depletion on the MSC-ED card (which supports up to 8,000,000 connections). Therefore, the number of connections must be limited in the

actual environment. It is recommended that the connection limit be set in the range 3,000 to 12,000 for PCs and smaller than 200,000 for servers. (The specific connection limit for a PC depends on whether the PC has tethering or other behaviors. After configuration, you can check the number of IP connections to determine whether to increase the connection limit.) Because the connection limit varies greatly between PCs and servers, two policies are configured (the latter policy takes effect first):

- (a) For all users (PCs), set the connection limit in the range 3,000 to 12,000 per IP address.
- (b) For the specified user group (all servers are added to the user group), set the connection limit in the range 200,000 to 500,000 per IP address.

#### Note:

- The connection limit per IP address is only supported on the user basis.
- The connection limit takes effect only for real IP addresses (which are used for TCP connection setup). To prevent attacks that use forged IP addresses to send non-TCP packets, configure a new flow session strategy, as shown in the following figure.

| RU               | ijie MSC             | <b>WEB</b> MSC Administrator:adn                  | nin                                                                                   |
|------------------|----------------------|---------------------------------------------------|---------------------------------------------------------------------------------------|
| <b>☆</b><br>Home | Session Limit        | Global Sessions                                   |                                                                                       |
| ►<br>Flow C      | Attack<br>Prevention | <b>Note:</b> If there are IP addresses this page. | ■ New flow session strategy                                                           |
| ①<br>Account     | ACL                  | + New Session Strategies                          | Restriction Type:  O User O ACL                                                       |
| • 🕕<br>Security  |                      | Restriction Type<br>Show No: 10 V Total Cou       | Control Mode: trust                                                                   |
| ے<br>User        |                      |                                                   | Max Sessions in<br>Total: 4000000 (0-8000000, 0 indicates no limit)Suggest to configu |
| ()<br>Network    |                      |                                                   | 4000000<br>Max Sessions per                                                           |
| ැබූ<br>Advance   |                      |                                                   | IP:     500       (0-8000000, 0 indicates no limit)suggest to configu                 |
|                  |                      |                                                   | Save                                                                                  |

#### 2. Global new connection limit

The preceding description introduces a type of attacks that deplete resources by setting up many connections from an IP address. Another type attacks targets at forwarding performance by setting up many connections within a short time. For a connection to set up, all enabled function modules need to match the full policy set, which greatly consumes forwarding performance. If many connections are set up within a short time, the performance of the MSC-ED card will become unstable, affecting Internet access experience. You can limit the number of new connections to prevent this type of attack.

#### Steps for configuring a new connection limit:

1) Default global configuration

For simplified configuration, the MSC-ED card delivers default parameters, as shown in the following figure.

| Ruije MSC              | <b>WEB</b> MSC Administrator:admin                                                                    |
|------------------------|----------------------------------------------------------------------------------------------------|
| C Session Limit        | Attack Prevention                                                                                     |
| Elow C                 | Session Policy: [Default Global Configuration] [Single IP Address Configuration] \ [Attack Suspendent |
| ACL                    | DOS Attack<br>Prevention: Enable to prevent flow attacks                                              |
| U<br>ecurity           | Attack How Logs: [Current Attack Logs] [Historical Attack Logs] Save Restore default settings.        |
| Q<br>User              |                                                                                                    |
| (S)<br>Network         |                                                                                                    |
| Global Session Limi    | it                                                                                                    |
| Sessions per Virtual H | Host per Second in First 3 Min: 15000 Range: 0-100000. Recommended: 50                                |
| Sessions per           | Virtual Host per Second Later: 15000 Range: 0-100000. Recommended: 50                                 |
| Default sessio         | ons per Real Host per Second: 2000 Range: 0-100000. Recommended: 5                                    |
|                        |                                                                                                    |

Note:

- Virtual hosts refer to IP addresses without a TCP connection. Except DNSs, regular devices set up TCP connections. Therefore, related configurations have the effect of IP spoofing protection.
- It is recommended that the new connection limit for PCs be set in the range 50 and 300. The default value 2,000 is the new connection limit for servers of universities.
- (1) Configuration per IP address

You can configure the new connection (session) limit for a single IP address to meet the new connection requirements of particular devices and forcibly specify the IP address as a real IP address (after which TCP connection setup is not required for the IP address). Then you can apply the new connection limit to the real IP address.

| Ruffe MSC                                                   | <b>WEB</b> MSC Administrator:ac                                           | الـ<br>dmin                                                                                  | <i>'</i>            |                         |
|-------------------------------------------------------------|---------------------------------------------------------------------------|----------------------------------------------------------------------------------------------|---------------------|-------------------------|
| C Session Limit                                             | Attack Prevention                                                         |                                                                                              |                     |                         |
| Hitack<br>Prevention                                        | Session Policy: [Def                                                      | ault Global Configuration] [Single IP Add                                                    | ress Configuration] | [Attack Suspect List] 🔞 |
| ACL ACL                                                     | DOS Attack<br>Prevention: Enab                                            | ble to prevent flow attacks                                                                  |                     |                         |
|                                                             | Attack Flow Logs: [Cur                                                    | rent Attack Logs] [Historical Attack Logs]                                                   |                     |                         |
| ecurity                                                     | S                                                                         | Restore default settings.                                                                    |                     |                         |
| O<br>User                                                   |                                                                           |                                                                                              |                     |                         |
| (C)<br>Network                                              |                                                                           |                                                                                              |                     |                         |
| You can specify the sessic<br>If an IP address is identifie | n limit for a real host. 0 indicate<br>ed as a virtual IP address, you ca | es no limit, which prevails over the default<br>n configure it on this page as a real IP add | policy.<br>Iress.   |                         |
| Session Limit per I                                         | >                                                                         |                                                                                              |                     |                         |
| IP                                                          | :                                                                         |                                                                                              |                     |                         |
| Sessions per Second                                         | j:                                                                        | Range: 0-100000                                                                              |                     |                         |
|                                                             | Save                                                                      |                                                                                              |                     |                         |
|                                                             |                                                                           |                                                                                              |                     |                         |
| IP                                                          |                                                                           | Sessions per Second                                                                          |                     | Action                  |

#### 3. Local attack prevention

To prevent attacks at the management layer (for example, heavy traffic is sent to the management IP address), you can enable local attack prevention for ensuring normal telnet and Web functions. You can configure rate limiting for the traffic sent to the management layer and set IP addresses exempt from rate limiting. The following figure shows the configuration interface. The IP address 1.1.1.1 is not rate-limited.

| RU               | ijie MSC             | <b>WEB</b> MSC Administrator:admin                                                                       |
|------------------|----------------------|----------------------------------------------------------------------------------------------------|
| <b>☆</b><br>Home | Session Limit        | Attack Prevention                                                                                        |
| ►<br>Flow C      | Attack<br>Prevention | Session Policy: [Default Global Configuration] [Single IP Address Configuration] \ [Attack Suspect List] |
| 1                | ACL                  | DOS Attack Prevention II Enable to prevent flow attacks                                                  |
| Account          |                      | Add a<br>management IP: 192 168 3 1 More @                                                               |
| U<br>Security    |                      | Attack Flow Logs: [Current Attack Logs] [Historical Attack Logs]                                         |
| Q<br>User        |                      | Save Restore default settings.                                                                           |
| ()<br>Network    |                      |                                                                                                    |

After flood attack prevention is enabled, an ACL is delivered, in which the **deny** section contains the protocols exempt from rate limiting, including routing protocols, UDP packets for DNS resolution and NTP, and TCP packets related to the telnet and Web functions.

```
ip access-list extended 2397
10 deny ospf any any
20 deny 112 any any
30 deny udp any eq domain any
40 deny udp any eq ntp any
50 deny tcp any any eq telnet
60 deny tcp any any eq www
1000 permit ip any any
list-remark //Local attack prevention
```

## 4.3.2 (Mandatory) Access Mode and Interface Configuration

#### Access mode

#### 1) Overview

You can select the gateway mode or the bridge mode as the access mode based on your needs.

In gateway mode, all network interfaces are Layer 3 interfaces, and packets are forwarded based on a routing table.

In bridge mode, all network interfaces are Layer 2 interfaces, and packets are forwarded based on a bridge mapping table. Packets that are forwarded normally will not be modified.

#### (1) Access mode selection

Log in to the Web management interface of the MSC-ED card, and choose Network > Interface > Operation Mode.

| RU                | MSC       | <b>WEB</b> MSC Administrator:ad | min                            |                              |
|-------------------|-----------|---------------------------------|--------------------------------|------------------------------|
| <b>☆</b><br>Home  | Interface | Basic Interface Setting         | Operation Mode                 | Link Detection               |
| ⊵                 | Route     | Bridge mode : Device will be c  | onfigured as a Bridge.         |                              |
| low C             | DNS       | Gateway mode : Device will be   | e configured as a Gateway supp | oorting IP Routing features. |
| $(\underline{I})$ |           | Operation Mode:  B              | ridge mode OGateway m          | ode                          |
| ccount            |           |                                 |                                |                              |
| Û                 |           |                                 | Save settings                  |                              |
| ecurity           |           |                                 |                                |                              |
| 0                 |           |                                 |                                |                              |
| ∐ser              |           |                                 |                                |                              |
| 00001             |           |                                 |                                |                              |
| $\otimes$         |           |                                 |                                |                              |
| letwork           |           |                                 |                                |                              |
| ැබු               |           |                                 |                                |                              |
| Advance           |           |                                 |                                |                              |

## Interface Configuration

(1) Configuration in gateway mode

The MSC-ED card in gateway mode has four Layer 3 interfaces, one of which is a management interface and the other three 10-GB interfaces.

(a) Management interface configuration

The management interface is used to manage the MSC-ED card. You only need to configure an IP address and a gateway address on the interface.

Log in to the Web management interface of the MSC-ED card, and choose **Network** > **Interface** > **Basic Interface Setting**.

|                | <b>JIJIE</b> MSC | <b>WEB</b> MSC Ad | dministrator:adm     | in                |                |                          |
|----------------|------------------|-------------------|----------------------|-------------------|----------------|--------------------------|
| Home           | Interface        | Basic Interf      | ace Setting          | Operatior         | n Mode         | Link Detection           |
| ⊵              | Route            | Note: You ca      | n click the correspo | nding interface t | to configure i | t.                       |
| Flow C         | DNS              | i                 |                      |                   | 💼 The          | interface is powered on. |
| ()<br>Accoun   | t                |                   | 106                  | 106               | not 🔁          | powered on.              |
| $(\mathbf{j})$ |                  |                   | 100                  | 100               |                |                          |
| Security       | /                | M                 | 2                    |                   |                |                          |
|                |                  | MNG               | 10G                  |                   |                |                          |
| • 6            |                  |                   |                      |                   |                |                          |
| Networ         | k                |                   |                      |                   |                |                          |
|                |                  |                   |                      |                   |                |                          |

#### (b) 10-GB interface configuration

The 10-GB interfaces are Layer 3 interfaces. You can configure IP addresses, NAT, PBR, and other routing functions on the interfaces.

Log in to the Web management interface of the MSC-ED card, and choose Network > Interface > Basic Interface Setting.

| Interface | Basic Interface Setting          | Operation Mode                  | Link Detection                              |
|-----------|----------------------------------|---------------------------------|---------------------------------------------|
| Route     | Note: You can click the correspo | onding interface to configure i | t.                                          |
| DNS       | 10G                              | The not                         | : interface is powered on.<br>: powered on. |
|           | MNG 10G                          |                                 |                                             |
|           | 10G Intf Configuration           |                                 |                                             |
|           | Te0/1-IP Address: 192.1          | 168.1.2                         | * Description:                              |
|           | Subnet Mask: 255.2               | 255.255.0                       | *                                           |
|           | MAC Address: 5869                | .6c60.aaef                      | (Format: 00d0.f822.1234)                    |
|           | Reverse Path:—Ena                | ble                             |                                             |
|           |                                  |                                 |                                             |

#### 2) Configuration in bridge mode

The MSC-ED in bridge mode has a management interface and three 10-GB interfaces. The management interface is a Layer 3 interface used to manage the MSC-ED card, whereas the 10-GB interfaces are Layer 2 interfaces used to configure a bridge mapping table and implement bridge forwarding.

a) Management interface configuration

| MNG | Intf | Configuration |
|-----|------|---------------|
|-----|------|---------------|

| Management-IP Address: | 192.168.200.2 | 2     | * |
|------------------------|---------------|-------|---|
| Subnet Mask:           | 255.255.255.0 | )     | * |
| Gateway:               | 192.168.200.1 | L     | * |
|                        | Save          | Clear |   |

b) Bridge mapping table configuration

The MSC-ED card has three 10-GB interfaces; therefore, up to two bridge mapping tables can be configured.

Log in to the Web management interface of the MSC-ED card, and choose **Network** > **Interface** > **Basic Interface Setting**. You can configure two bandwidth lines (that is, bridge mapping tables).

#### Note:

The first bandwidth line requires two 10-GB interfaces and supports two operation modes:

- In bridge forwarding mode, the MSC-ED card implements the following functions on incoming packets: traffic recognition, traffic blocking, flow control, and traffic audit.
- In software bypass mode, the MSC-ED card collects statistics on incoming and outgoing packets on interfaces, and then forwards the packets directly.

The second bandwidth line requires only one 10-GB interface and only supports the single-interface bridge mode.

In single-interface bridge mode, the interface does not forward packets, but is only used to exchange accounting data. It is different from the management interface.

Special attention: In both gateway mode and bridge mode, the TenG0/3 interface of the MSC-ED card is designed to exchange data with the RG-N18000. IPFIX support is enabled by default.

## 4.3.3 (Mandatory) RG-N18000 Correlation and IPFIX Configuration

Enabling correlation between the MSC-ED card and the RG-N18000 is a key configuration step.

| RU                       | ijie MSC                    | <b>WEB</b> MSC Administrator:admin         |
|--------------------------|-----------------------------|--------------------------------------------|
| <b>∂</b><br>Home         | Traffic-based<br>Accounting | Correlation                                |
| ►<br>Flow C              | Correlation                 | Correlation Settings                       |
| (!)                      |                             | Correlation Type: Enable 18K Correlation V |
| Account                  |                             | Server IP: 192.168.3.1                     |
| (1)<br>Security          |                             | Whitelist Network Segment: OFF             |
| O<br>User                |                             | Save                                       |
| ()<br>Network            |                             |                                            |
| ද <u>ි</u> රි<br>Advance |                             |                                            |

IPFIX configuration example:

- 1. Exempt the 10.0.0.0/8 network segment allocated to teachers from accounting.
- 2. Implement accounting for other network segments.

Step 1: Add teachers to an IP object group.

Step 2: Configure Policy 1 and set Traffic Type to China Unicom.

|    | Ruijie MS                        | C <i>e</i> web    | MSC Adminis         | trator:admin                  |              |                                                  |                                     |                           |                      |
|----|----------------------------------|-------------------|---------------------|-------------------------------|--------------|--------------------------------------------------|-------------------------------------|---------------------------|----------------------|
|    | Flow Control                     | Time              | Objects             | External IP Ob                | ject         | IP Object                                        |                                     |                           |                      |
|    | URL audit                        | IP Objec          | ct List: 1-tes      | t                             | ~            | Add IP Object Group                              | Delete IP Object Group              | +Add IP Object            | × Delete Se          |
|    | Flow C Object                    |                   |                     | Network Seg                   |              | Add IP Object Group                              |                                     |                           | ×                    |
|    | ()<br>Account                    |                   |                     | 17:                           |              |                                                  |                                     |                           |                      |
|    | $\widehat{\mathbb{O}}$           | Show              | No.: 10 🗸           | Total Count:1                 |              | Object Group ID:                                 |                                     | * Range: 1-1000           | )                    |
|    | Security                         |                   |                     |                               |              | Description:                                     |                                     | *                         |                      |
|    | 8                                |                   |                     |                               |              | Object List: The                                 | format is a.b.c.d, a.b.c.d/n        | n, or a.b.c.d-e.f.g.h     | 1.                   |
|    | oser 6                           |                   |                     |                               |              |                                                  | ~                                   |                           |                      |
|    | Ø<br>Network                     |                   |                     |                               |              |                                                  |                                     |                           |                      |
|    | Ø                                |                   |                     |                               |              |                                                  | _                                   |                           |                      |
| // | Advance                          |                   |                     |                               |              | Import Settings: Only                            | .txt files can be imported.<br>浏览   | Import                    |                      |
|    |                                  |                   |                     |                               |              |                                                  |                                     |                           |                      |
|    |                                  |                   |                     |                               |              |                                                  |                                     | ок                        | Cancel               |
|    |                                  |                   |                     |                               |              |                                                  |                                     |                           |                      |
|    | RUJE MSC                         | <b>WEB</b> MSC Ad | lministrator:adn    | nin                           |              |                                                  |                                     | \land Alar                | rm ⑦ FAQs            |
|    | Traffic-based<br>Home Accounting | IPFIX Traffi      | c Accounting        |                               |              |                                                  |                                     |                           |                      |
|    | ∠ <sub>Correlation</sub>         | IPFIX: a meth     | od of calculating u | iser traffic. It is used to c | ollect traff | ic statistics of each user and is ap             | plicable to the user-based charging | service network. It perio | dically sends user t |
|    | Flow C                           | charging inforr   | mation to the char  | ging server and synchron      | PFIX Pol     | nline status of network users to t<br><b>icy</b> | he charging server.                 | ×                         |                      |
|    | Account                          | IPFIX Global      | Settings            |                               |              |                                                  |                                     |                           |                      |
|    | ()<br>Security                   |                   | IPFIX: 🔽 En         | able                          |              | Policy ID:                                       | * Range: 1-100                      |                           |                      |
|    | ع                                |                   |                     | Save                          | Policy       | Based on: IP Group ∨:                            |                                     |                           |                      |
|    | User                             | IPFIX Policy      | Settings            |                               | Source       | IP Group 0 * Rang                                | ge: 0-1000                          |                           |                      |
|    | Ø<br>Network                     | +Add IPFIX Po     | licy 🗙 Delete Se    | Des                           | tination     | IP Group 0 * Rang                                | ge: 0-1000                          |                           |                      |
|    | (j)<br>Advance                   | Police            | cy ID               | ACL                           | Tra          | affic Type: China Unicom                         | ~                                   | s Mato<br>Sequ            | hing A               |
|    |                                  | Chau Na 10        | L Tatal Cours       | -                             |              | Save                                             |                                     | e                         | Edit                 |
|    |                                  | Show No: 10       |                     | 1:1                           |              |                                                  |                                     | Last M 1                  | ĞO                   |

Step 3: Configure Policy 2, and set **Source IP Group** (network segment for teachers) to **1** and **Traffic Type** to **Accounting**exempt.

| RU               | ijie MSC                    | <b>WEB</b> MSC Administra                              | tor:admin                                            |                                                                                                    |                        |
|------------------|-----------------------------|--------------------------------------------------------|------------------------------------------------------|----------------------------------------------------------------------------------------------------|------------------------|
| <b>☆</b><br>Home | Traffic-based<br>Accounting | IPFIX Traffic Accou                                    | nting                                                |                                                                                                    |                        |
| ►<br>Flow C      | Correlation                 | <b>IPFIX:</b> a method of calc charging information to | ulating user traffic. It i<br>the charging server ar | is used to collect traffic statistics of each user and is applicable to the user-based cha<br>nd synchronizes the online status of network users to the charging server. | irging service network |
| • ①<br>Account   |                             | IPFIX Global Setting                                   | 15                                                   |                                                                                                    | ×                      |
| ()<br>Security   |                             | IPFI                                                   | X: 🗹 Enable                                          | Policy ID: * Range: 1                                                                                                    | -100                   |
| e<br>User        |                             |                                                        | Save                                                 | Policy Based on: IP Group V                                                                                                    |                        |
|                  |                             | IPFIX Policy Setting                                   | 5                                                    | Destination IP Group: 0 * Range: 0-1000                                                                                                    |                        |
| (inetwork        |                             | + Add IPFIX Policy X De                                | elete Selected                                       | Traffic Type: Accounting-exempt                                                                                                    | IS                     |
| Advance          |                             |                                                        | -                                                    | Save                                                                                                    | е                      |
|                  |                             | Show No: 10 V Tota                                     | al Count : 1                                         |                                                                                                    | Last 🕨                 |

Step 4: Check the configured policies. (The policy on top is matched preferentially.)

| RU               | ijie MSC                    | <b>e</b> web  | MSC Administrat                         | or:admin                                         |                                                   |                                                    |                                                 |                                      |                       | 🖄 Alarm              | ⑦ FAQs          | ⊖ Log  |
|------------------|-----------------------------|---------------|-----------------------------------------|--------------------------------------------------|---------------------------------------------------|----------------------------------------------------|-------------------------------------------------|--------------------------------------|-----------------------|----------------------|-----------------|--------|
| <b>1</b><br>Home | Traffic-based<br>Accounting | IPFI          | K Traffic Accou                         | nting                                            |                                                   |                                                    |                                                 |                                      |                       |                      |                 | (?) He |
| ►<br>Flow C      | Correlation                 | IPFD<br>charg | : a method of calcuing information to t | ilating user traffic. It<br>he charging server a | is used to collect traf<br>and synchronizes the o | fic statistics of each u<br>online status of netwo | ser and is applicable<br>ork users to the charg | to the user-based ch<br>ging server. | arging service networ | k. It periodical     | ly sends user t | raffic |
| • 🕕<br>Account   |                             | IPFIX         | Global Setting                          | 5                                                |                                                   |                                                    |                                                 |                                      |                       |                      |                 |        |
| ()<br>Security   |                             |               | IPFD                                    | 🤆 🗹 Enable                                       |                                                   |                                                    |                                                 |                                      |                       |                      |                 |        |
| ے<br>User        |                             |               |                                         | Save                                             |                                                   |                                                    |                                                 |                                      |                       |                      |                 |        |
| ()<br>Network    |                             | IPFIX<br>+Add | Policy Settings                         | ilete Selected                                   |                                                   |                                                    |                                                 |                                      |                       |                      |                 |        |
| Ø                |                             |               | Policy ID                               | ACL                                              | Source IP Group                                   | Destination IP<br>Group                            | Traffic Type                                    | Enable/Disable                       | Status                | Matching<br>Sequence | g A             | ction  |
| Advance          |                             |               | 1                                       | -                                                | 0                                                 | 0                                                  | Abroad                                          | Enable                               | Active                |                      | Edit            | Delete |
|                  |                             | Show          | No: 10 🗸 Tota                           | l Count : 1                                      |                                                   |                                                    | H.                                              | irst                                 | 1 Next Last ▶         | 1                    | so              |        |

## 4.3.4 (Mandatory) Clock Synchronization Configuration

Clock synchronization must be configured for the MSC-ED card to maintain clock consistency with the background and thus ensure proper accounting.

1. Configure the time zones of the RG-N18000 and the MSC-ED card to be consistent. (The time zone of the MSC-ED card is managed by the SNTP server.)

Configuration example: clock timezone dongba +8 0

Configure the NTP master on the RG-N18000.

#### Configuration example: ntp master 8

2. Configure the NTP function on the MSC-ED card (applicable to the CLI version).

```
sntp interval 60
sntp server xxx. xxx. xxx //The address is the address of the RG-N18000.
sntp enable
```

3. Configure the NTP function on the MSC-ED card (applicable to the Web version).

The following figure shows how to configure the data management interface of the MSC-ED card. The interface is used for accounting information transfer and clock synchronization.

| RU               | Je MSC    | <b>WEB</b> MSC Administrator:adr | min                             |                          |                         |
|------------------|-----------|----------------------------------|---------------------------------|--------------------------|-------------------------|
| <b>☆</b><br>Home | Interface | Basic Interface Setting          | Operation Mode                  | Link Detection           |                         |
| ĸ                | Route     | Note: You can click the corresp  | onding interface to configure i | t.                       |                         |
| Flow C           | DNS       |                                  | The                             | interface is powered on. |                         |
| U<br>Account     |           | 10G                              | 10G                             | powered on.              |                         |
| (1)<br>Security  |           |                                  |                                 |                          |                         |
| ِ<br>ھ           |           | MNG 10G                          |                                 |                          |                         |
| User             | -         |                                  |                                 |                          |                         |
| 8<br>Network     |           | 10G Intf Configuration           |                                 |                          |                         |
| ŝ                |           | Te0/3-IP Address: 192.           | 168.3.2                         | *                        |                         |
| Advance          |           | Subnet Mask: 255.                | 255.255.0                       | * Next-ho                | p IP:                   |
|                  |           | Description:                     |                                 |                          |                         |
|                  |           | MAC Address: 5869                | 9.6c60.aaf1                     | (Format: 00d0.f822.12    | 234)                    |
|                  |           | Downlink Speed: 1000             | 00                              | Mbps(0.5-10000) The d    | default value is 100 wh |

The following figure shows how to configure the SNTP Web function of the MSC-ED card.

|                  |                         |                                         |                                 |                                | 11                                    |                   |                       |  |  |
|------------------|-------------------------|-----------------------------------------|---------------------------------|--------------------------------|---------------------------------------|-------------------|-----------------------|--|--|
| RU               | ijie MSC                | <b>WEB</b> MSC Administrate             | or:admin                        |                                |                                       |                   |                       |  |  |
| <b>∂</b><br>Home | System Settings         | Change Password                         | Restart                         | Factory Default                | Configuration Backup                  | SysTime           | Enhancements          |  |  |
| ⊵                | OS Upgrade              | Note: Changing the syste                | m time may caus                 | e incorrect audit time of hist | orical traffic reports.               |                   |                       |  |  |
| low C            | Authorization           | Tip: If you select Automat              | tically Synchroniz              | e with an Internet Time Serve  | er, make sure that DNS Server is corr | ectly configured. |                       |  |  |
| ()<br>ccount     | One-Click<br>Collection | System Time                             | System Time                     |                                |                                       |                   |                       |  |  |
| (1)<br>ecurity   | Detection               | Current Time:                           | 2016-12-19-p.                   | m.9:20:17                      |                                       |                   |                       |  |  |
| Q                | User Task               | New Time.                               |                                 |                                |                                       |                   |                       |  |  |
| User             | System Log              | Time Zone:                              | UTC+8                           | ~                              |                                       |                   |                       |  |  |
| ()<br>etwork     | System Report           | Time Server:<br>It is recommended to se | 192.168.3.1<br>et the IP addres | s of the time server to th     | ne N18k IP address and enable         | the N18k with th  | e NTP Server function |  |  |
| (i)              | Help                    |                                         | Automatica                      | lly Synchronize with an Ir     | nternet Time Server                   |                   |                       |  |  |
| dvance           |                         |                                         | Save                            |                                |                                       |                   |                       |  |  |
|                  |                         |                                         |                                 |                                |                                       |                   |                       |  |  |

## 4.3.5 URL Audit Configuration

#### Overview

URL audit is intended to monitor and record the website access behaviors of intranet users.

#### **Working Principle**

URL, short for uniform resource locator, is also called the Web address.

The URL audit function can recognize the URL contained in the HTTP header in data streams. After you enable this function, you can extract user information and the URLs accessed by users in order to record the users' website access behaviors. If this function is not enabled, such information is not recorded.

#### **Configuration Steps**

Log in to the Web management interface of the MSC-ED card and choose Flow Control > URL audit.

| RU               | ijie MSC     | <b>WEB</b> MSC Administrator:ad                                  | min                                                            |                                                                   |
|------------------|--------------|------------------------------------------------------------------|----------------------------------------------------------------|-------------------------------------------------------------------|
| <b>1</b><br>Home | Flow Control | URL audit                                                        |                                                                |                                                                   |
| • 🗠              | URL audit    | Note: Please make sure Port s                                    | ettings on both sides shoul                                    | ld be consistent. RG-SNC support logs including CPU usage, Mer    |
| Flow C           | Object       | Flow Audit, etc. RG-ELOG suppo<br>Attention: Log will send out a | ort logs only Flow audit. Po<br>ccording to priority level , ( | rt number should be 20000 or above.<br>D is highest, 7 is lowest. |
| U<br>Account     |              | URL Audit                                                        |                                                                |                                                                   |
| ()<br>Security   |              | URL Audit Switch :                                               | OFF                                                            |                                                                   |
| ی<br>User        |              | Service Log                                                      |                                                                |                                                                   |
| ()<br>Network    |              | Server IP:                                                       |                                                                | *                                                                 |
| ැබූ<br>Advance   |              | Port: 20                                                         | 0000                                                           | * (10000-65000)                                                   |
|                  |              |                                                                  | Save                                                           |                                                                   |
|                  |              | Server IP                                                        | Port                                                           | Log type (priority)                                               |

After you enable URL audit, the MSC-ED card performs auditing of intranet users' website access behaviors.

#### Note:

Because the MSC-ED card does not have a hard disk, URL audit logs cannot be stored locally but must be sent to a log server.

You can connect the MSC-ED card to the eLog server, and you only need to set the server IP address and use the default Port 20000, as shown in the preceding figure.

## 4.3.6 Traffic Monitoring Configuration

#### I. Requirements

- Intranet users can access the Internet only after real-name authentication.
- Flow control must be implemented to limit the bandwidth of intranet users.
- Set the maximum upload bandwidth to 100 kbps and the maximum download bandwidth to 100 kbps for real-name users.

#### **II.** Configuration Tips

Real-name flow control is based on the usernames used for authentication, not based on IP addresses.

Because the flow control effect is related to the actual egress bandwidth, the actual egress bandwidth must be confirmed.

#### **III. Configuration Steps**

Choose **Flow Control** and click **New Policy** to configure a policy used to limit the download speed of real-name users. The steps are as follows:

(1) Select an interface and set a policy name.

| RU               | ijie MSC            | <b>WEB</b> MSC Administrator:admin |                                                                                                  | Â          | ∖ AI |
|------------------|---------------------|------------------------------------|--------------------------------------------------------------------------------------------------|------------|------|
| <b>∂</b><br>Home | Flow Control        | Advanced Flow Control              |                                                                                                  |            |      |
| ►<br>Flow C      | URL audit<br>Obiect | + New Policy X Delete Selected     | Policy Conv_@Bandwidth & Threshold_Pa Policy Ouery_Interface: Te0/2 ><br>New Flow Control Policy | ×          | lat  |
| ()<br>Account    | ,                   | D bjf                              | Interface: Te0/2 V                                                                               | / Policy   | ₽q   |
| (1)<br>Security  |                     | 1     Show Nev 10, sv Total Count  | Policy Name: *                                                                                   | 2 Channel  |      |
| Q<br>User        |                     |                                    | Note: The fulle name is used to identify the purpose of function of the fulle.                   | 4 Advanced |      |
| Ø<br>Network     |                     |                                    |                                                                                                  |            |      |
| ැබූ<br>Advance   |                     |                                    |                                                                                                  |            |      |
|                  |                     |                                    | Prev                                                                                             | Next       |      |

(2) Select the traffic entrance channel, and set the guaranteed bandwidth (CIR), maximum bandwidth (PIR), and other information. You can also select No rate limit or Drop.

| RU               | ijie MSC     | <b>WEB</b> MSC Administrator:adm | in                                          |                                        |         |            | ∆ Ala |
|------------------|--------------|----------------------------------|---------------------------------------------|----------------------------------------|---------|------------|-------|
| <b>☆</b><br>Home | Flow Control | Advanced Flow Control            |                                             |                                        |         |            |       |
| • 🗠              | URL audit    | +New Policy ×Delete Select       | ed 🗇 Policy Conv 😚 Bandwidt                 | h & Threshold 🕞 Policy Ouery Interface | Ten/2 🗸 |            |       |
| Flow C           | Object       | Policy Name Band                 | ■ New Flow Control Polic                    | У                                      |         | ×          | lat   |
|                  |              |                                  | $\odot$ Select an Channel $\bigcirc$ No rat | e limit 🔿 Drop                         | ~       | / Policy   | equ   |
| Account          |              |                                  | ۹                                           | Name: 3M                               | *       |            |       |
| $\bigcirc$       |              |                                  | - Croot                                     | Class: Class 4 🗸 * 😢                   |         | 2 Channel  |       |
| Security         |              | Show No: 10 Y Total Count        | <sup>™</sup> ●3M<br><sup>™</sup> ⊖bif       | Download:Guarantee 300000 kbps         |         | 3 User     |       |
| 8                |              |                                  |                                             | Maximum 300000 kbps *                  |         |            |       |
| User             |              |                                  |                                             | Upload:Guarantee 300000 kbps           |         | 4 Advanced | 1     |
| $\otimes$        |              |                                  |                                             | Maximum 300000 kbps *                  |         |            |       |
| Network          |              |                                  |                                             | Advanced item(Limit Max. speed)        |         |            |       |
| ©                |              |                                  |                                             | Mode: Per IP-based                     | $\sim$  |            |       |
| Advance          |              |                                  |                                             | Download: 3000 kbps                    |         |            |       |
|                  |              |                                  | Add sub Delete Edit                         | орюаа: 5000 коря                       | ~       |            |       |
|                  |              |                                  |                                             |                                        | Prev    | Next       |       |
|                  |              |                                  |                                             |                                        |         |            |       |

(3) Select the type of real-name users for association.

|                                                                            | IJIE MSC            | <b>WEB</b> MSC Administra                                                                                    | tor:admin                                                                                                    | A AI                                                      |
|----------------------------------------------------------------------------|---------------------|----------------------------------------------------------------------------------------------------|----------------------------------------------------------------------------------------------------|-----------------------------------------------------------|
| <b>∂</b><br>Home                                                           | Flow Control        | Advanced Flow Co                                                                                             | ntrol                                                                                                    |                                                           |
| Flow C<br>Flow C<br>C<br>Account<br>Security<br>User<br>Wetwork<br>Advance | URL audit<br>Object | <ul> <li>New Policy X Dele</li> <li>Policy Name</li> <li>bjf</li> <li>1</li> <li>Show No: 10 	Tot</li> </ul> | e Selected Policy Conv. @Randwidth & Threshold De Policy Ouery Interface: Te0/2 v<br>Banc<br>© Static Users @ Authenticated Users(Not applied to 2nd-tier user object)<br>Q<br>User Object Management<br>© AII | X lat<br>2 Policy<br>2 Channel<br>3 User de<br>4 Advanced |
|                                                                            |                     |                                                                                                    | Prev                                                                                                    | Next                                                      |

(4) Set the effective time. You can leave this parameter as it is.

| RU               | ijie MSC     | <b>WEB</b> MSC Adr | ministrator:admin |                                                                      | $\triangle$ |
|------------------|--------------|--------------------|-------------------|----------------------------------------------------------------------|-------------|
| <b>☆</b><br>Home | Flow Control | Advanced Fl        | low Control       |                                                                      |             |
| • 🗠              | URL audit    | +New Policy        | X Delete Selecter | 1 DPolicy Conv @Randwidth & Threshold D Policy Ouery Interface Te0/2 |             |
| Flow C           | Object       | Policy             | Name Banc         | New Flow Control Policy                                              | ×           |
| ①<br>Account     |              | 🗆 bjf              |                   | Effective Time: All time  Time Management                            | / Policy    |
| ()<br>Security   |              | □ 1                |                   | IP Group: Any Select an IP Group                                     | 2 Channel   |
| 0                |              | Show No: 10        | ✓ Total Count     |                                                                      | 3 User      |
| )<br>User        |              |                    |                   |                                                                      | 4 Advanced  |
| (Ø<br>Network    |              |                    |                   |                                                                      |             |
| ැබූ<br>Advance   |              |                    |                   |                                                                      |             |
|                  |              |                    |                   |                                                                      |             |
|                  |              |                    |                   | Prev                                                                 | Done        |

(5) Check the configured policy.

|                  |              |     |                    |                     | ////              |                     |                            |
|------------------|--------------|-----|--------------------|---------------------|-------------------|---------------------|----------------------------|
| RU               | ijie MSC     | ewe | B MSC Administrato | r:admin             | <u>_</u>          |                     |                            |
| <b>∆</b><br>Home | Flow Control | Ad  | lvanced Flow Cont  | rol                 |                   |                     |                            |
| • 🗠              | URL audit    | +Ne | ew Policy X Delete | Selected Dolicy Cop | y 🔞 Bandwidth & T | hreshold 🖸 Policy 🤇 | uery Interface: Teo        |
| Flow C           | Object       |     | Policy Name        | Bandwidth Channels  | Selected Users    | Effective Time      | Advanced Options           |
| ①<br>Account     |              |     | bjf                | bjf 🔳               | 100               | All time            | Extranet IP<br>objects:Any |
|                  |              |     | 1                  | 3M 🔳                | 1                 | All time            | Extranet IP<br>objects:Any |
| security         |              | Sho | w No: 10 🗸 Total   | Count:2             |                   |                     | I4 F                       |
| 8                |              |     |                    |                     |                   |                     |                            |
| User             |              |     |                    |                     |                   |                     |                            |

The SAM+ server implements rate limiting based on user names. When the data of a user named Yang Lin enters the MSC-ED card, the policy automatically takes effect.

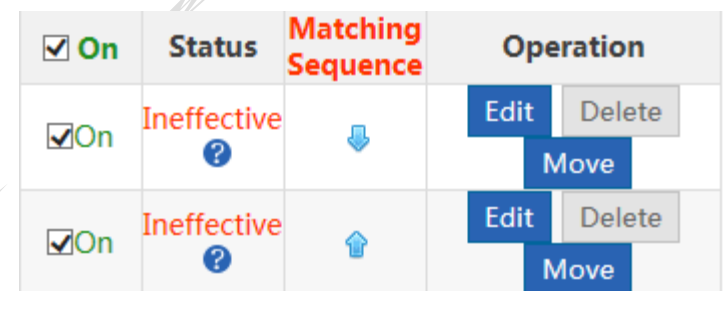

**IV. Verification** 

The rate of users is limited to about 100 kbps.

## 4.4 SAM+ Support Configuration

## 4.4.1 (Mandatory) SAM+ Support Configuration

Log in to the SAM+ management page, choose System > Device to add the IP address of the RG-N18000. The gateway
mode must be enabled.

| SAM <sup>+</sup> security accounting | NG MANAGEMENT SYSTE   |                 |                  |              |                  |                   |                |           |              | Åadmin   12                       |
|--------------------------------------|-----------------------|-----------------|------------------|--------------|------------------|-------------------|----------------|-----------|--------------|-----------------------------------|
| Shortcut Channel 🔅                   | Homepage              | System          | Security         | User         | Access Control   | Billing           | Account        | Operation |              |                                   |
| Device                               |                       |                 |                  |              |                  |                   |                |           |              |                                   |
| Device IP Address*                   | 172.29.2.254          |                 |                  |              |                  | IP Type*          |                | IPv4      | ~            | •                                 |
| Device Type*                         | Ruijie Switch 🗸       |                 |                  |              |                  | Model*            |                | N18K      | ~            | •                                 |
|                                      |                       | Please use co   | mma or space     | to separa    | te multiple      | IPOE+Web          | Authentication | 1         |              | Please use comma or space to      |
| PPPoE Authentication Domain          | domains               |                 |                  |              |                  |                   |                | domains   | domains      |                                   |
| Device Key*                          | ruijie                |                 |                  |              |                  | Community         | r              | ruijie    |              |                                   |
| MACAddama                            |                       | For trusted A   | RP binding ap    | plication, I | MAC address must | CNIMD D           | - Dt           |           |              | If you do not fill in, the defaul |
| MAC Address"                         | be filled             |                 |                  |              |                  | SINIMP Proxy Port |                | adopted   |              |                                   |
| DHCP Login Username                  |                       |                 |                  |              |                  | DHCP Logi         | n Password     |           |              |                                   |
| Telnet Login Username                |                       |                 |                  |              |                  | Telnet Logi       | n Password     |           |              | ]                                 |
| Telnet Privileged Password           |                       |                 |                  |              |                  | Device Gro        | up*            | default   | ~            | •                                 |
| Device Name                          |                       |                 |                  |              |                  | Device Loc        | ation          |           |              | ]                                 |
| Device Timeout (secs)*               | 3                     |                 |                  |              |                  | Device Idle       | Time (secs)    |           |              | ]                                 |
| Device Feature                       | Re-authentication [   | Account Up      | date 🗌 Clien     | t Detectio   | n                | Area              |                | Please S  | elect 🗸      | (Device IP(v4))                   |
| Web Authentication Option            | Select this to enable | the web authe   | entication for t | he switch    |                  | RG-ePortal        | Management     | Port      |              |                                   |
| Integration Port(1~65535)            |                       |                 |                  |              |                  | Description       | n              |           |              |                                   |
| SU Version Check                     | Enable (Applicable to | o authenticatio | n client + acc   | ess switch   | authentication   | N18K Featu        | ure            | ✔ Layer   | Gateway Cert | ification ✔ Use Port 2009         |

2. Because the source MAC addresses for egress gateway authentication are the same, choose System > System Settings and select Not Enable for MAC Exclusive Safeguard.

| SAM <sup>+</sup> security accounting ma | NAGEMENT SYSTEM                |                                                                                            |  |  |  |  |  |
|-----------------------------------------|--------------------------------|--------------------------------------------------------------------------------------------|--|--|--|--|--|
| Shortcut Channel 🔅                      | Homepage System Sec            | urity User Access Control Billing Account Operation                                        |  |  |  |  |  |
| Location: System > System Settings      |                                |                                                                                            |  |  |  |  |  |
| Notification                            | Registered MAC Authentications |                                                                                            |  |  |  |  |  |
| Subcription Reminder                    | (1~10)                         | 1 (Number of MAC which can be registered by a username)                                    |  |  |  |  |  |
| Self-Service Plan Change                | MAC Exclusive Safeguard        | Not Enable                                                                                 |  |  |  |  |  |
| External Link                           | IP(v4) Exclusive Safeguard     | Not Enable V Preemption mode V                                                             |  |  |  |  |  |
| Conflict & Grab                         | Exclusive Safeguard            | Not Enable V Preemption mode V                                                             |  |  |  |  |  |
| Email Server                            | Username Preemption Mode       | When the user has reached the maximum user limit, the first online user will b<br>Internet |  |  |  |  |  |
| Others                                  |                                | Preemption mode: For same IP, the online user will be forced offline so the user log       |  |  |  |  |  |
|                                         |                                | environment                                                                                |  |  |  |  |  |
|                                         |                                | Non-preemption mode: For same IP, the online user will be forced offline. It is usual      |  |  |  |  |  |
|                                         |                                | Save Reset                                                                                 |  |  |  |  |  |

3. For other settings, see the simplified network configuration.

## 4.4.2 Billing Policy Configuration

#### Steps:

- 1. Log in to the SAM+ management page.
- 2. Choose Billing > Billing Policy, select Internet Traffic Billing, and click Add.

|                                           |               |               |                |           | 11                 |                |          |           |
|-------------------------------------------|---------------|---------------|----------------|-----------|--------------------|----------------|----------|-----------|
| SAM <sup>+</sup> security accounting mana | GEMENT SYSTEM |               |                |           |                    |                |          |           |
| Shortcut Channel 🔅                        | Homepage      | System        | Security       | User      | Access Control     | Billing        | Account  | Operation |
| Location: Billing > Billing Policy        |               |               |                |           |                    |                |          |           |
| Billing Policy Name                       |               | General Sear  | rch Sear       | ch        |                    |                |          |           |
|                                           | Pleas         | se select the | billing policy | which you | u want to add Inte | rnet Traffic E | Billin 🗸 | Add De    |
| There were no results found.              |               |               |                |           |                    |                |          |           |
| Billing Policy Name                       |               | Description   |                |           |                    |                |          |           |
|                                           |               |               |                |           |                    |                |          |           |

3. Select Enable Cumulative Segment Charging.

| \$ | SAM <sup>+</sup> security account         | ING MANAGEMENT SYSTEM    |             |          |            |                |            |            |            |                             | A admin | 🕼 About   🖒 |
|----|-------------------------------------------|--------------------------|-------------|----------|------------|----------------|------------|------------|------------|-----------------------------|---------|-------------|
| s  | Shortcut Channel 🛛 🌼                      | Homepage                 | System      | Security | User       | Access Control | Billing    | Account    | Operation  |                             |         |             |
|    | International Downlink Traffic E          | Billing Policy           |             |          |            |                |            |            |            |                             |         |             |
|    | Policy Name*                              | xs_test                  |             |          |            |                | Rate*      |            | MYR        | мв 🗸                        |         |             |
|    | Segment Charging Options                  | ☑ Enable Cumulative Segm | ent Chargii | ng       |            |                | Monthly Gi | ft Options | Enable the | Free Gift Each Mor          | ith     |             |
|    | Discount Options for Different<br>Periods | Enable the Period Discou | int         |          |            |                |            |            |            |                             |         |             |
|    | Description                               |                          |             |          |            |                |            |            |            |                             |         |             |
|    | Segment Setting                           |                          |             |          |            |                |            |            |            |                             |         |             |
|    | Area Initial Point                        |                          |             | 4        | Area End P | Point          |            | Billing Ra | ite        | artition Activation<br>Fees |         |             |
|    | 0                                         | То                       |             | Infi     | nity       | 00             | 0          | MYR 1      | MB V       | 0<br>MYR                    |         | Add         |
|    | 0.00                                      | То                       |             |          | 1.00       |                |            | 0.00MYR:   | LMB        | 0.00MYR                     |         |             |
|    | 1.00                                      | То                       |             |          | 10.00      |                |            | 10.00MYR   | 1MB        | 0.00MYR                     |         | Delete      |

4. Choose Billing > Billing Policy, select Custom, and click Add.

| SAM <sup>+</sup> security accounting management  | GEMENT SYSTEM         |                     |                            |                                                                           |                          | Å admin 丨 😰 About 🗏 🖒 Log              | out |
|--------------------------------------------------|-----------------------|---------------------|----------------------------|---------------------------------------------------------------------------|--------------------------|----------------------------------------|-----|
| Shortcut Channel                                 | Homepage Syste        | n Security          | User Access Contro         | Billing Account                                                           | Operation                |                                        |     |
| Location: Billing > Billing Policy               |                       |                     |                            |                                                                           |                          |                                        |     |
| Billing Policy Name                              | Generation Generation | I Search Sea        | rch                        | Monthly Billing Policy<br>Daily Billing Policy<br>Duration Billing Policy |                          |                                        |     |
|                                                  | Please se             | lect the billing po | licy which you want to add | Internet Traffic Billing Polic<br>Customize                               | y id Delete the Selected | L                                      |     |
| Total of 1 records, the currently displayed 1 to | 1 records             |                     |                            |                                                                           |                          | Currently 1 /1Page 🗘 Very Page 10 🗸 En | try |

5. Configure a segment billing policy.

| SAM <sup>+</sup> secure |                                                                                                    |
|-------------------------|----------------------------------------------------------------------------------------------------|
| Shortcut Channel        | Homepage System Security User Access Control Billing Account Operation                                                                                                    |
| Location: Billing > B   | illing Policy > Modify > Modify Customized                                                                                                    |
| Ť                       |                                                                                                    |
|                         | Basic Information Billing Cycle Custom Billing Policy                                                                                                    |
|                         | Billing Policy<br>ks_test X Description                                                                                                    |
|                         | Allow login when there is no remaining internet traffic or the account has unpaid charges. (Must use the NTD                                                                                                    |
|                         | Authentication penetration mode with access control or ACE device. Must use the monthly internet traffic plan or the internet traffic plan or the internet traffi |
|                         | billing plan.)                                                                                                    |
|                         | The newly revised cycle billing rule rate will be effective after this cycle ends.                                                                                                    |
|                         |                                                                                                    |
| $C \wedge N / I^+$      |                                                                                                    |
|                         | TY ACCOUNTING MANAGEMENT SYSTEM                                                                                                    |
| Shortcut Channel 🌼      | Homepage System Security User Access Control Billing Account Operation                                                                                                    |
| Location: Billing > Bi  | lling Policy ➤ Modify ➤ Modify Customized                                                                                                    |
|                         | Basic Information Billing Cycle Custom Billing Policy                                                                                                    |
|                         | Billing Cycle 😡 Set the Period Rate                                                                                                    |
|                         | Period Length* 1 O Day Month Ending Date Date Date                                                                                                    |
|                         | Minimum Self-<br>senire Enablement* Period Billing Cycle priod                                                                                                    |
| //                      | The remaining days during account                                                                                                    |
|                         | Compensation Rate (MYR)* 1.00<br>suspension can be used after recovery                                                                                                    |
|                         | Save Reset Back                                                                                                    |
| SAM <sup>+</sup> secure | TY ACCOUNTING MANAGEMENT SYSTEM                                                                                                    |
| Shortcut Channel 🔅      | Homepage System Security User Access Control Billing Account Operation                                                                                                    |
| Location: Billing > Bi  | lling Policy > Modify > Modify Customized                                                                                                    |
|                         | Basic Information Billing Cycle Custom Billing Policy                                                                                                    |
|                         | Billing Options After enabled, the user plan supports payment deductions according to the rules and is able to select multiple                                                                                                    |
|                         | Supported segment billing policies.                                                                                                    |
|                         | Gift Options Enable the Gift Policy (Monthly Gift)                                                                                                    |
|                         | Segment Charging<br>☑ Enable Segment Billing                                                                                                    |
|                         |                                                                                                    |
|                         | Custom Rule Description                                                                                                    |
|                         | speed-10M                                                                                                    |
|                         | speed-3M                                                                                                    |
|                         | ✓ xs_test                                                                                                    |
|                         | Segmental billing is divided based on accumulation. A cycle rule association is required to ensure cycle accumulation.<br>Accumulation amount is the acculmulated duration and data within a certain period of time.<br>If you do not require regular cleaning up of accoumulation amount, you can set the cycle length with a larger<br>value.                                                                                                    |

Save Reset Back

6. Associate the billing policy with a package.
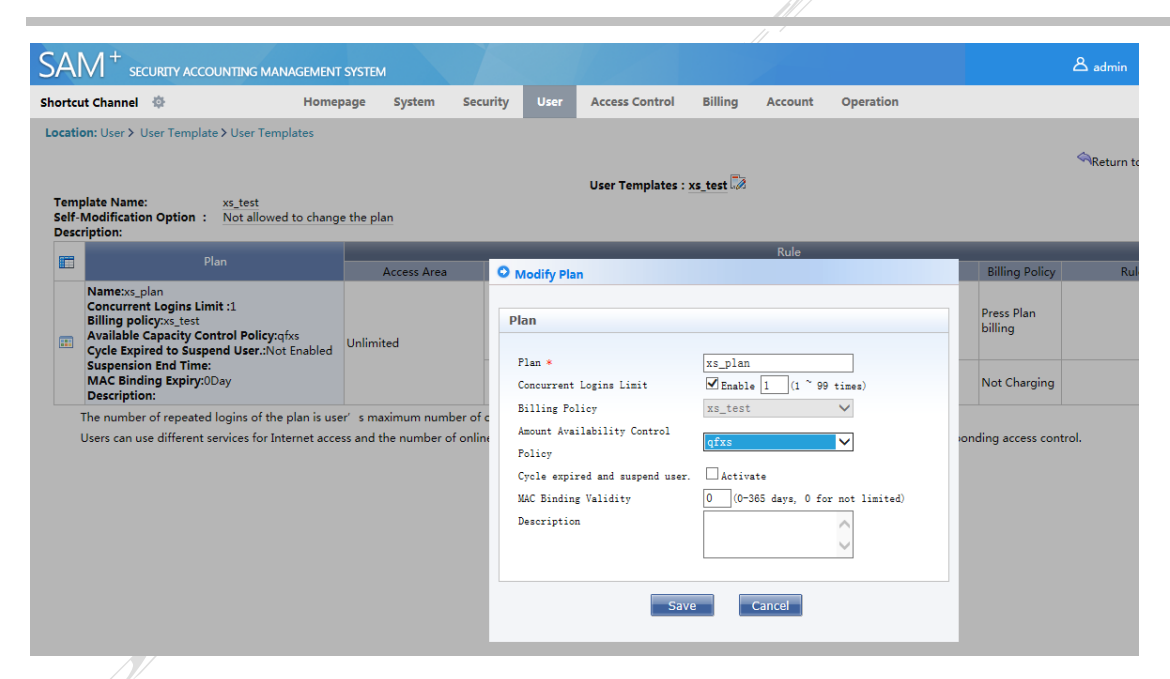

7. Add the users who subscribe to the package to the user template.

| SAM <sup>+</sup> security accounting ma   | ANAGEMENT SYSTEM         |                                                                                 | 各 admin │ 🕑 About │ 🖒 Lo                    |
|-------------------------------------------|--------------------------|---------------------------------------------------------------------------------|---------------------------------------------|
| Shortcut Channel 🔅                        | Homepage System Security | User Access Control Billing Account Operation                                   |                                             |
| Location: User > User Management          |                          |                                                                                 |                                             |
| User Search                               |                          | ◆ To Search                                                                     |                                             |
| Import Search                             | Basic Information        |                                                                                 |                                             |
|                                           | Username*                | xs_yz                                                                           | Full Name                                   |
| Create Account                            | Password*                | ••• No changes will be saved if no                                              | Confirm Password*                           |
| Batch Account Activation                  | - usword                 | information is entered                                                          |                                             |
| Import Accounts                           | User Group*              | xs_group                                                                        | Account xs_yz S                             |
| Import Accounts                           | User Templates           | ${oldsymbol{ \bullet}}$ Use Default Template of User Group $\bigcirc$ Customize |                                             |
| Import Changes                            | Self-service Permission  | All Self-service Privileges                                                     | Authentication-free Verification is require |
| Import Payments                           | Auto Pre-Cancellation    |                                                                                 | BACL Please Select                          |
| Import reynents                           | User Status              | Normal                                                                          |                                             |
| Import Change User Templates and<br>Plans | Guarantor Ranking        | Please Select 🗸                                                                 |                                             |
| Import Change User Group                  | Advanced Options         | ☑ Show Advanced User Settings options                                           |                                             |
| Import change user Group                  | Details                  |                                                                                 |                                             |
|                                           | Sex                      | Please Select 🗸                                                                 | Email Address                               |
|                                           | ID Type                  | Please Select 🗸                                                                 | ID No.                                      |
|                                           | Education Level          | Please Select                                                                   | Online Information                          |

## 4.4.3 SMP Server Configuration

# SMP server configuration differences

The SMP server also delivers authentication and accounting policies to users connected to the MSC-ED card. Different from the SAM+ server, the SMP server does not deliver the user group attribute field. After users pass authentication, the MSC-ED card cannot rate-limit user groups based on the negotiated field.

Solution: Configure the filter id field on the SMP server.

Step 1: Configure RADIUS attribute authorization.

Step 2: Add the filter id field, define the attribute name, and set the attribute number to 11.

Step 3: Associate the user template with the filter-id attribute.

## 4.4.4 Accounting Update

The accounting update function is used to synchronize online user information between the RG-N18000 and the SAM server. When online user information is available on the RG-N18000 but not available on the SAM server, the RG-N18000 sends an accounting update packet to the SAM server. When the SAM server checks that a user has no online information, it forces the user offline.

SAM server configuration:

| $SAM^+$ security accounting ma      | NAGEMENT SYSTE | м            |               |            |                   |
|-------------------------------------|----------------|--------------|---------------|------------|-------------------|
| Shortcut Channel 🔅                  | Homepage       | System       | Security      | User       | Access Control    |
| Location: System > Billing Settings |                |              |               |            |                   |
| Charging Configuration              |                |              |               |            |                   |
| Accounting Port*                    | 1813           |              |               |            |                   |
| Accounting Update Options           | 🖌 Enable Acco  | unting Updat | e Packet Proc | essing(Ove | ertime=Accounting |
| Accounting Update Interval (Mins)*  | 15             |              |               |            |                   |
| Maximum Waiting Times (1~9) *       | 3              |              |               |            |                   |
|                                     |                |              |               |            |                   |

| SAM <sup>+</sup> security accounting man | IAGEMENT SYSTEM         |                   |      |                     |                |                 |                            | 🛆 admin   🖉 About                              |
|------------------------------------------|-------------------------|-------------------|------|---------------------|----------------|-----------------|----------------------------|------------------------------------------------|
| Shortcut Channel 🔅                       | Homepage System         | Security          | User | Access Control      | Billing        | Account         | Operation                  |                                                |
| Location: System > System Settings       |                         |                   |      |                     |                |                 |                            |                                                |
| Notification                             | Interface Identity      |                   |      | 🗌 Only administra   | tor with thin  | d party author  | ity can login and operat   | te                                             |
| Subcription Reminder                     | Interface Transfer      |                   |      | Third party dev     | eloped interf  | ace will use th | e HTTPS protocol to tra    | nsfer                                          |
| Self-Service Plan Change                 | Third Party On/Offline  |                   |      | Enable              | ~              |                 |                            |                                                |
| External Link                            |                         |                   |      |                     |                |                 | More 📤                     |                                                |
| Conflict & Grab                          | Synchronize with RG-SM  | Р                 |      | After enabled, d    | ata will be sy | nchronized w    | ith SMP                    |                                                |
| Email Server                             | Passthrough Parameter   | ynchronization    |      | After enabled, S    | MP integrati   | on and messa    | ge sending will be supp    | orted                                          |
|                                          | SSO Linkage             |                   |      |                     |                |                 |                            |                                                |
| Others                                   | Itanium Docking System  |                   |      | After checking t    | he SAM+ da     | ta will be sync | hronized with the Itaniu   | m systems, such as users, account status, etc. |
|                                          | Synchronous Message T   | ansmission Interv | al   | 5                   | Secs           |                 |                            |                                                |
|                                          | Integrate with Wiscom   |                   |      | After selected, t   | he Wiscom s    | system and SA   | M+ can be configured t     | to achieve sigle sign on webseal domain        |
|                                          | Web Access Setting      |                   |      | If this is selected | d, only web a  | access authen   | ication user message wi    | ill be sent to gateway device (ACE)            |
|                                          | Remove residual user eq | uipment           |      | ✔ (The default is o | ff, the device | e does not dea  | I with the residual user.) |                                                |
|                                          |                         |                   |      | Save                | Reset          |                 |                            |                                                |

# **5** Typical Configuration

# 5.1 Overall Solution

## 5.1.1 Networking Mode

To understand the onsite condition and develop deployment requirements, we need to understand the overall solution.

| Bridge Mode Deployment  | connected in series | n Path Drainage <sub>(Recommend</sub><br>Port Mirror |
|-------------------------|---------------------|------------------------------------------------------|
| Gateway Mode Deployment | PBR Drainag         | e<br>                                                |

## Note 1:

- In the Layer 2 solution, the MSC-ED card cannot be used in conjunction with the WS and FW cards.
- In the Layer 3 solution, the MSC-ED card can be used in conjunction with other service cards.

## Note 2:

• The Layer 2 solution requires the MSC-ED card and the RG-N18000 to be serially connected as a whole to the network.

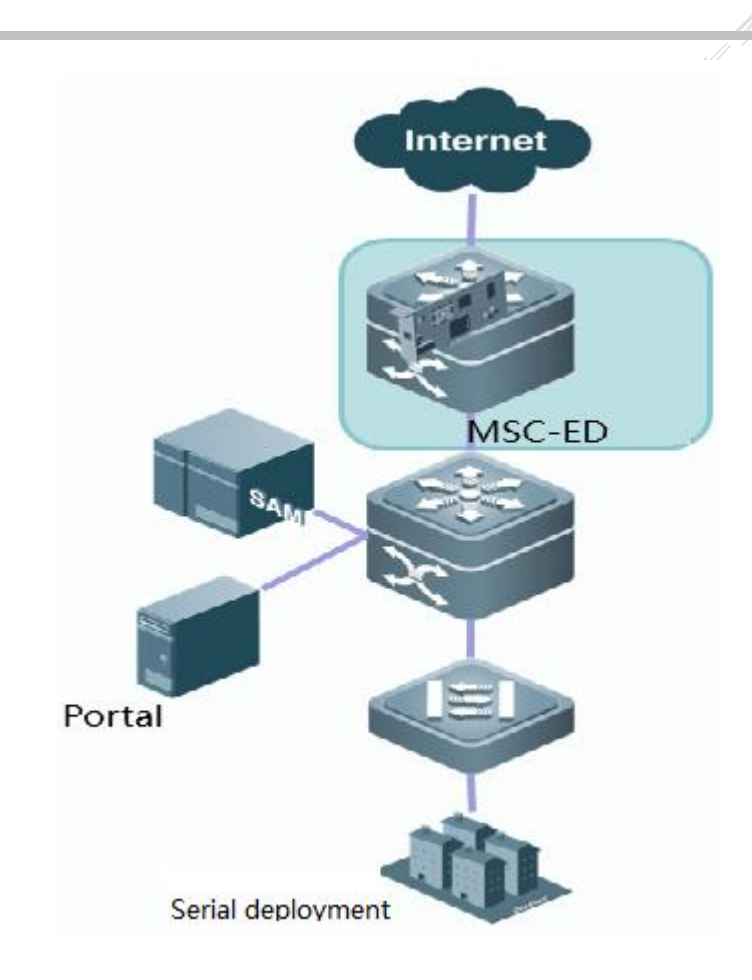

• In the Layer 3 solution, the MSC-ED card is deployed independently on a network device in PBR traffic diversion mode.

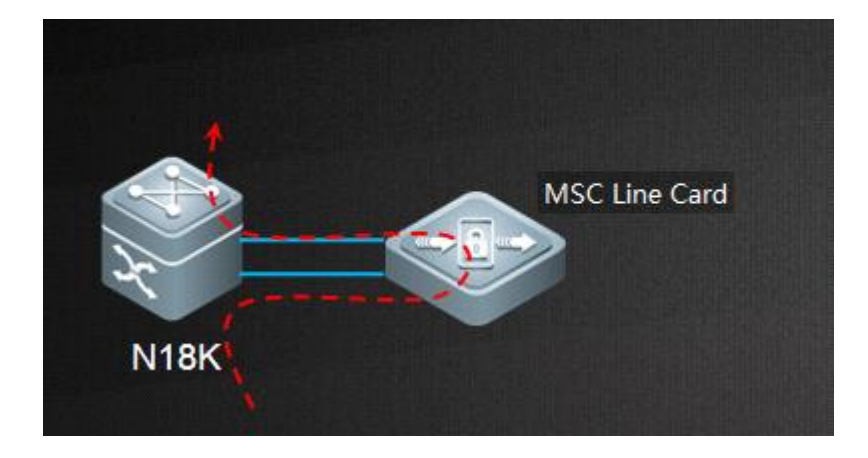

## Note 3:

In the Layer 2 solution, the MSC-ED integrated device has two types of structural combination: Layer 2 policy-based traffic diversion and port mirroring. The following figure shows the MSC-ED integrated device.

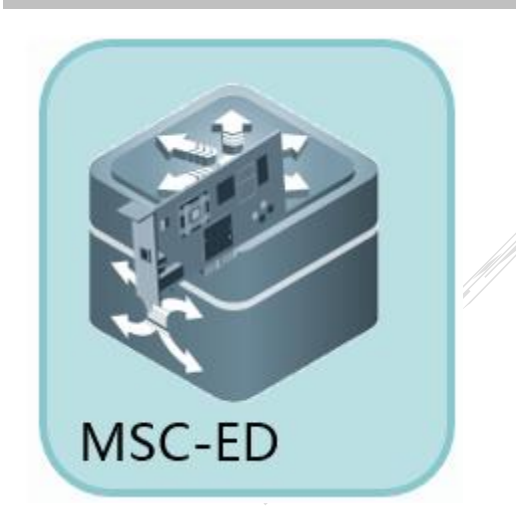

The following figure shows the MSC-ED card deployed in bypass mode.

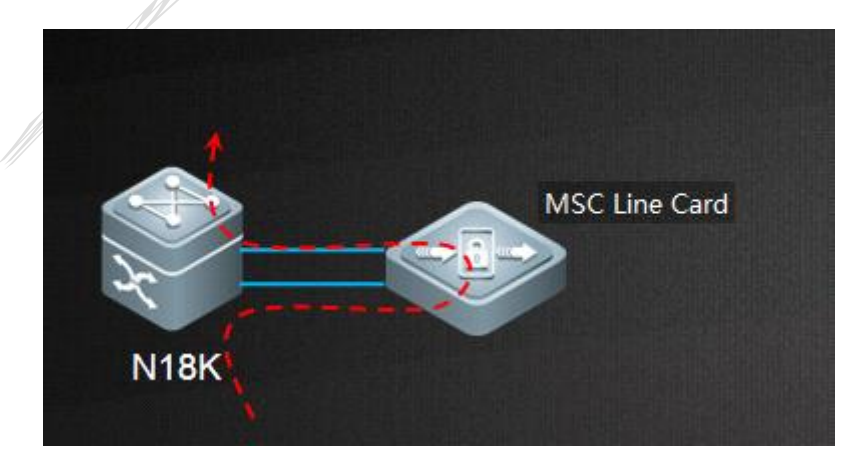

The following figure shows the MSC-ED card deployed in mirror mode.

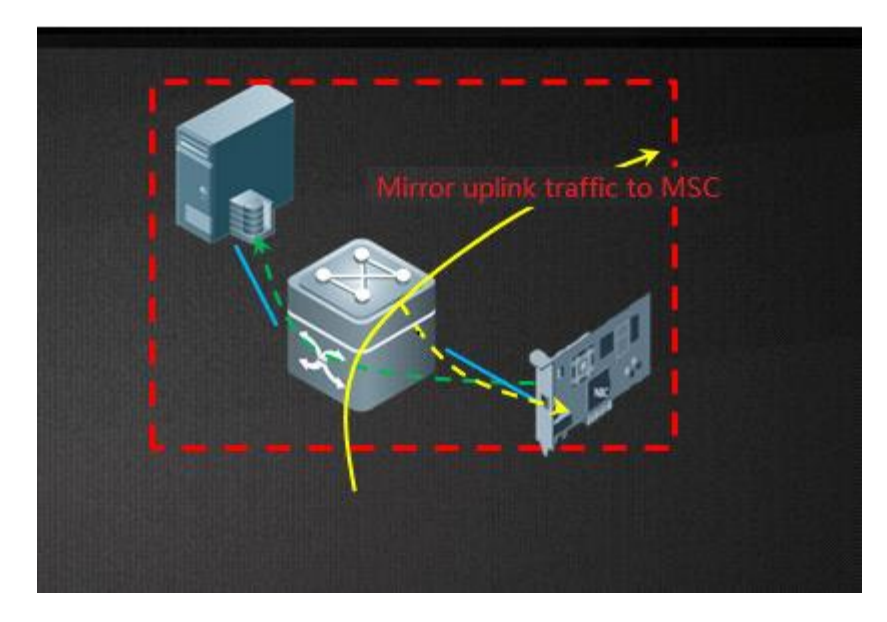

## 5.1.2 Functional Differences between the Bridge Mode and Gateway Mode.

Connected in Path Drainage (Recommend series Port Mirror Gateway Mode Deployment PBR Drainage

To understand the onsite condition and develop deployment requirements, we need to understand the overall solution.

#### 1. Combination forms:

Traffic diversion in bridge mode (Layer 2): The RG-N18000 chassis and the MSC-ED card are bundled for sale, and the MSC-ED card cannot be used in conjunction with the WS and FW cards.

Traffic diversion in gateway mode (Layer 3): The MSC-ED card is deployed as an independent component and can be used with the RG-N18000 of the corresponding version.

2. Difference in terms of service flow:

Traffic diversion in bridge mode (Layer 2): The traffic that enters the MSC-ED card is Layer 2 traffic.

Traffic diversion in gateway mode (Layer 3): The traffic that enters the MSC-ED card is Layer 3 traffic.

3. Difference in terms of traffic diversion

Traffic diversion in bridge mode (Layer 2): The internal bypass mode is implemented through Layer 2 ACL-based redirection. Traffic diversion is completed using the **PATH** command.

Traffic diversion in gateway mode (Layer 3): The internal bypass mode is implemented through Layer 3 PBR.

4. Switchover when a port is down due to a hardware fault

Traffic diversion in bridge mode (Layer 2): The MSC-ED card is suspended when a port is down due to a hardware fault. Traffic is flooded out from the correct VLAN. Accounting fails. Then traffic is restored automatically.

Traffic diversion in gateway mode (Layer 3): The MSC-ED card is suspended when a port is down due to a hardware fault. PBR and accounting fail. Then traffic is restored automatically.

5. Switchover when a port is up following a hardware fault

Traffic diversion in bridge mode (Layer 2): The MSC-ED card is suspended when a port is up following a hardware fault. The OBS is configured with the automatic bypass function. Traffic is flooded out from the correct VLAN. Accounting fails. Then traffic is restored automatically.

Traffic diversion in gateway mode (Layer 3): The MSC-ED card is suspended when a port is up following a hardware fault. The DLDP detection function is configured. PBR and accounting fail. Then traffic is restored automatically.

6. Version capability

Phase 2 version (beta version): Only the bridge mode is supported, and the command for configuring the automatic bypass function is complex.

Phase 3 version (formal version): The bridge mode and gateway mode are supported. The command for configuring the Layer 2 automatic bypass function is simplified. Layer 3 Web authentication is supported.

# 5.2 Layer 2 Bridge Mode Configuration Case

# 5.2.1 General Configuration Template

To ensure successful initial configuration, the following configuration template is developed for your reference:

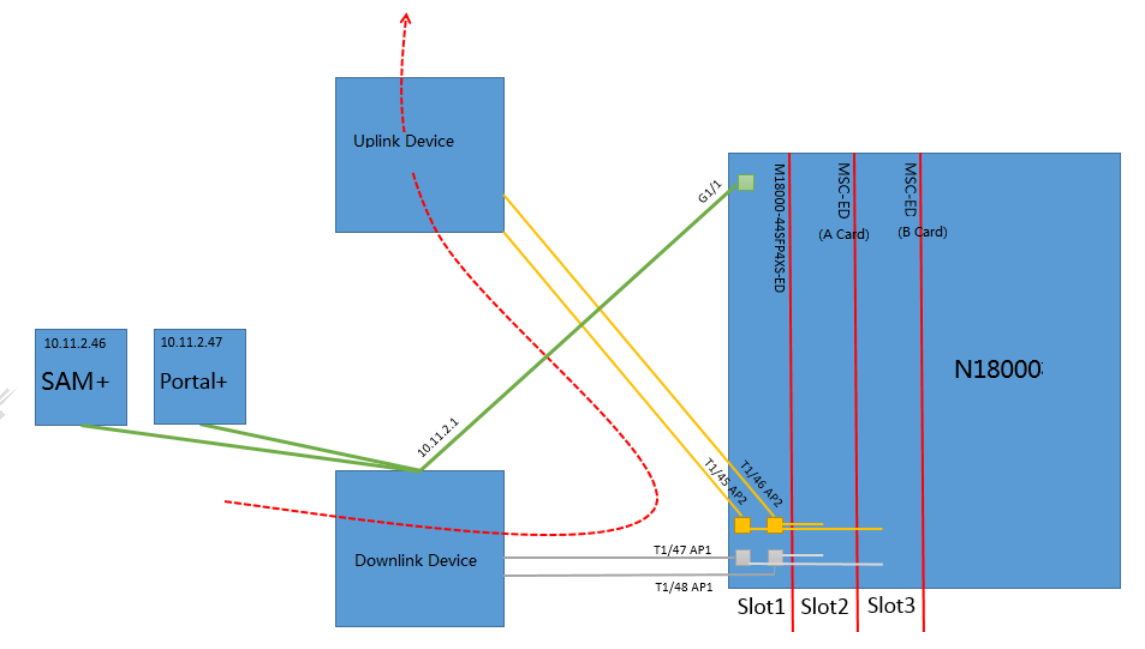

## I. Network Topology

- 1. The configuration template is applicable to Layer 2 bridge mode deployment.
- 2. Slot 1 accommodates the relay card which is used to transfer users' service data and functions as the LAN and WAN egresses for the MSC-ED card.

G1/1 interface: The MSC-ED card stores accounting information in the local database of the RG-N18000 over IPFIX, and the RG-N18000 exchanges data with the SAM+ server and the portal+ server over the G1/1 interface.

T1/45 and T1/46: The MSC-ED card is connected to the RG-N18000 over internal interfaces. The WAN interface relay is AP2.

T1/47 and T1/48: The MSC-ED card is connected to the RG-N18000 over internal interfaces. The LAN interface relay is AP1.

3. Slot 2 and Slot 3 accommodate two MSC-ED cards, each of which provides 10 Gbps bandwidth in a single direction. Two cards provide 20 Gbps bandwidth. The following figure shows the connection of an MSC-ED card to the chassis.

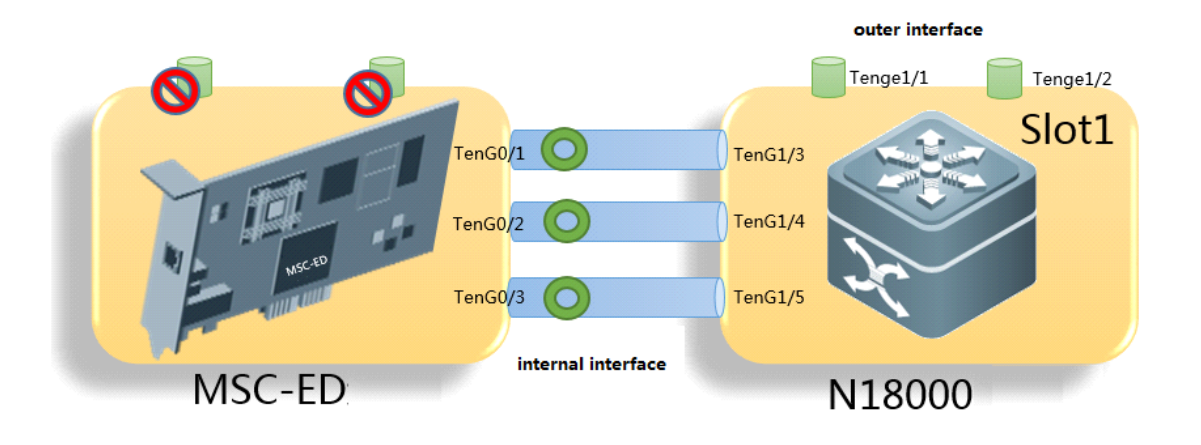

- 4. Data transfer direction
  - (1) A user's access request is sent by the user's downlink device to the RG-N18000, and the user performs Layer 2 authentication on the RG-N18000.
  - (2) The SAM+ server returns the authentication result to the RG-N18000, which then stores the result in the local database.
  - (3) The traffic is diverted to the LAN interface of the MSC-ED card by the Layer 2 PATH (AP1) load balancing function of the RG-N18000.
  - (4) The MSC-ED card retrieves authentication information from the database of the RG-N18000 in order to perform flow control on the user.
  - (5) The traffic is forwarded by AP2 to the RG-N18000 over the WAN interface of the MSC-ED card, which then uses the IPFIX function to send accounting information over its TenG0/3 interface to the database of the RG-N18000.
  - (6) The user is allowed to access partial network resources before authentication. The SAM+ server synchronizes the accounting database with the RG-N18000.

## 5. Recommended implementation steps

#### Step 1: preparation

(1) Obtain the correct versions of the MSC-ED card, RG-N18000, SAM+ server, and ePortal+ server.

## Step 2: Implementation on the RG-N18000

- (1) Insert the MSC-ED card, line card, and management board. Upgrade to the corresponding versions.
- (2) On the RG-N18000, shut down the corresponding internal interface of the MSC-ED card used for handling users' service data.
- (3) Configure the NTP server.
- (4) Check that the time of the RG-N18000 is consistent with that of the SAM+ server and the ePortal+ server respectively.
- (5) Configure Web authentication parameters.

- (6) Configure routing parameters.
- (7) Configure traffic diversion.

Step 3: Implementation on the MSC-ED card

- (1) Configure a bridge and a management address.
- (2) Enable the service ports between the RG-N18000 and the MSC-ED card.
- (3) Configure time synchronization and ensure that the time of the MSC-ED card is consistent with that of the RG-N18000, SAM+ server, and ePortal+ server respectively.
- (4) Configure RG-N18000 correlation.
- (5) Configure other optional functions of the MSC-ED card.

Step 4: application software implementation

- (1) Add the ePortal+ server and RG-N18000 on the SAM+ server.
- (2) Add the RG-N18000 on the ePortal+ server.
- (3) Configure a traffic-based charging policy.

Step 5: implementation on other devices

- (1) Specify the original traffic diversion scheme and perform configuration based on PBR.
- (2) Check whether the return route for the uplink device is correct.
- (3) Test traffic diversion using an address segment. If no problem is found, divert all traffic.
- (4) Do not modify the uplink device and downlink device. When a problem occurs, shut down the uplink and downlink ports of the RG-N18000 to quickly restore the environment.
- (5) Enable the automatic switchover function.

## **II. Configuration Steps**

The configuration template is only applicable to the RG-N18000. For the configuration templates of other devices, see section 4 "Common Functions and Basic Configuration."

```
aaa new-model
aaa accounting update periodic 15
aaa accounting update
aaa accounting network default start-stop group radius
aaa authorization network default group radius
aaa authentication web-auth default group radius
no aaa log enable
no lldp enable
web-auth portal-escape nokick
web-auth acct-method ipfix
```

web-auth radius-escape web-auth portal-check interval 3

ip dhcp pool ABC
 network 49.209.123.0 255.255.255.0
 dns-server 210.27.176.200 210.27.176.66
 default-router 49.209.123.1
 ip auth-flow export destination 10.11.2.46 4739
 nfpp
 no dhcp-guard enable

web-auth template eportalv2
ip 10.11.2.47
url http://10.11.2.47:8080/eportal/index.jsp

```
ip radius source-interface VLAN 11
radius-server host 10.11.2.46 key ruijie
radius-server dead-criteria time 61 tries 3
```

ntp master 8 ! ip route 0.0.0.0 0.0.0.0 10.11.2.1 ! offline-detect interval 15 threshold 0

```
snmp-server community ruijie rw
clock timezone beijing +8 0
!
```

interface ag1
 description T0\_Up\_Device
 switchport access vlan 2000
 web-auth enable eportalv2
!
interface ag2
description T0\_Down\_Device
 switchport access vlan 2000
!
interface ag3
sw a vl 2000

| 1. · · · · · · · · · · · · · · · · · · ·                                     |
|------------------------------------------------------------------------------|
| interface ag4                                                                |
| sw a vl 2000                                                                 |
| !                                                                            |
| msc path vlan 2000 dev-input ag1 dev-output ag2 msc-input ag3 msc-output ag4 |
|                                                                              |
|                                                                              |

# 5.2.2 Implementation Case of a Scientific Institute

## I. Implementation Preparations

1. Pre-implementation topology

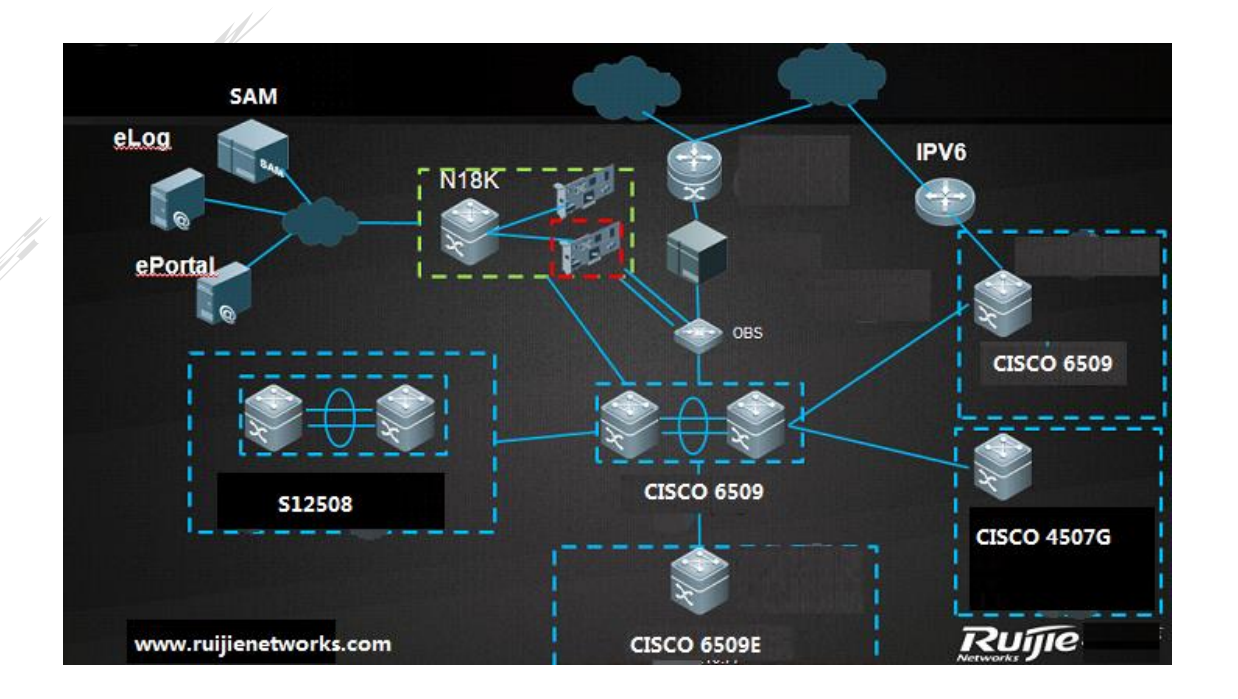

- 2. Environment and implementation site
  - a. The Cisco 6509 (IP address: \*.\*.16.112) is a core device providing services to the other four campuses (Campus 1, Campus 2, Campus 3, and Campus 4).
  - b. The implementation site is located between the core device and the egress, that is, between the Cisco 6509 (IP address: \*.\*.16.112) and the Srun server in the topology.
  - c. The access control mode is Web authentication.
  - d. The servers are the SAM+ server, ePortal server, and eLog server.
- 3. Preparation of modules and cables
  - a. Check whether a single module or multiple modules are used between the core device and the egress device.

- b. Prepare several optical cables.
- c. Logical deployment process
- Step 1: implementation on the RG-N18000 (More details are provided in the following.)
- (1) Insert the MSC-ED card, line card, and management board. Upgrade to the corresponding versions.
- (2) On the MSC-ED card, shut down Interface 6 and Interface 7 connected to the RG-N18000.
- (3) Configure traffic diversion.
- (4) Configure Web authentication parameters.
- (5) Configure the NTP server.
- (6) Check that the time of the RG-N18000 is consistent with that of the SAM+ server and the ePortal+ server respectively.
- (7) Configure routing parameters.

## Step 2: Implementation on the MSC-ED card (For details, see section 4 "Common Functions and Basic Configuration.")

- (1) Configure a bridge and a management address.
- (2) Configure time synchronization and ensure that the time of the MSC-ED card is consistent with that of the RG-N18000, SAM+ server, and ePortal+ server respectively.
- (3) Configure RG-N18000 correlation.
- (4) Configure other optional functions of the MSC-ED card.

## Step 2: Application software implementation (For details, see section 4 "Common Functions and Basic Configuration.")

- (1) Add the ePortal server and RG-N18000 on the SAM server.
- (2) Add the RG-N18000 on the ePortal server.
- (3) Configure a traffic-based charging policy.

## **II. Actual Deployment Process**

The following figure shows the topology after deployment is completed.

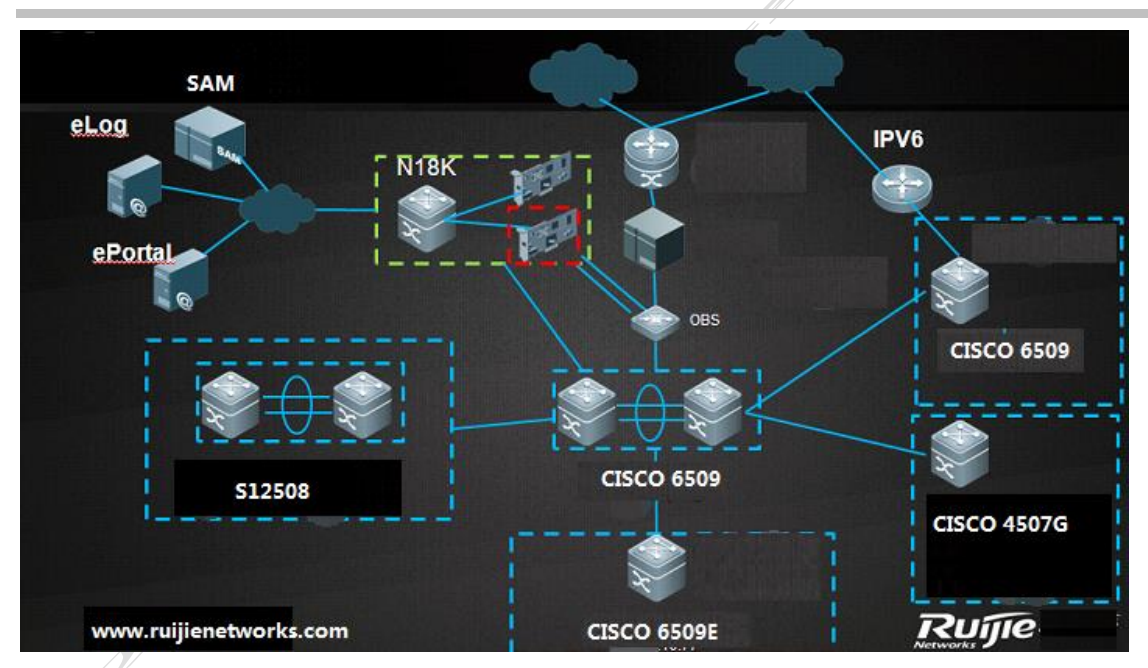

## **Topology description:**

The RG-N18000 is added between the Cisco 6509 and the Srun server and is connected to the 10-GB optical port of the OBS. The Cisco 6509 is connected to the OBS then to the RG-N18000 over the OBS. The RG-N18000 is connected to the OBS then to the Srun server over the OBS. You can run the **show interface description** command on the RG-N18000 to display related information.

## OBS configuration is omitted in this document.

## **Deployment requirements:**

- 1. Transfer Web authentication to the RG-N18000.
- 2. IP address planning:
  - a. Retain the configurations of the original access, aggregation, and core devices, and use the IP addresses planned on the live network.
  - b. Configure the core devices in various campuses to work as DHCP servers for allocating IP addresses to all terminals.
- 3. Authentication-free host: allows unauthenticated users to access servers and allow particular users to access the network without authentication.
- 4. Ensure accurate traffic-based charging for Internet access.

## **Deployment description:**

1. RG-N18000 deployment

| N18K Configuration description                               |                                     |
|--------------------------------------------------------------|-------------------------------------|
| Web <sup>r</sup> Authentication                              |                                     |
| aaa new-model                                                | Start AAA service                   |
| aaa accounting network default start-stop group radius       | Define AAA accounting update        |
| aaa accounting update periodic 15                            | Define AAA accounting update period |
| aaa authentication web-auth default group radius             | Define AAA authentication list      |
| web-auth portal key ruijie                                   | Define web-auth portal key          |
| web-auth template eportalv2                                  | Define web-auth template            |
| ip *.*.16.21                                                 | Define ip address of portal         |
| url http://*.*.16.21:80/eportal/index.jsp                    | :Define redirect url                |
| interface xxx                                                | Enter interface mode                |
| web-auth enable eportalv2                                    | Enable web-auth                     |
| ip portal source-interface VLAN 1                            | Define Vlan                         |
| no aaa log enable                                            | no aaa log enable                   |
| Without Authentication                                       |                                     |
| http redirect direct-site *.*.186.1                          | Define direct-site                  |
| http redirect direct-site direct-site *.*.14.0 255.255.255.0 | Define direct-site segments.        |
| web-auth direct-host *.*.19.253                              | <sup>•</sup> Define direct-host     |
| 11/                                                          |                                     |

|    | Web-auth radius-escape                                                       |                                          |  |  |  |  |  |
|----|------------------------------------------------------------------------------|------------------------------------------|--|--|--|--|--|
|    | web-auth radius-escape                                                       | Define radius-escape                     |  |  |  |  |  |
|    | radius-server dead-criteria time 61 tries 3                                  | Define radius-server dead-criterial time |  |  |  |  |  |
|    | radius-server host xxx.xxx.xxx test username ruijie key ruijie               | Configure radius-server key              |  |  |  |  |  |
|    | web-auth portal-escape [nokick]                                              | Define portal-escape                     |  |  |  |  |  |
| 11 | web-auth portal-check interval 3 retransmit 3                                | Define portal-escape way                 |  |  |  |  |  |
|    | Path Drainage                                                                |                                          |  |  |  |  |  |
|    | msc path vlan 2001 dev-input Ag3 dev-output Ag4 msc-input Ag1 msc-output Ag2 | Define flow trend of vlan 2001           |  |  |  |  |  |
|    | Free Charge                                                                  |                                          |  |  |  |  |  |
|    | int ag 3                                                                     |                                          |  |  |  |  |  |
|    | redirect destination interface AggregatePort 4 acl mianjifei-downlink in     | Redirect                                 |  |  |  |  |  |
|    | int ag 4                                                                     |                                          |  |  |  |  |  |
|    | redirect destination interface AggregatePort 3 acl mianjifei-downlink in     | Redirect                                 |  |  |  |  |  |
|    | Net-Flow Charging                                                            |                                          |  |  |  |  |  |
|    | web-auth acct-method ipfix                                                   | Define web-auth acct-method ipfix        |  |  |  |  |  |
|    | ip auth-flow export destination *.*.16.19 4739                               | Auth-flow export                         |  |  |  |  |  |
|    | SNMP Management                                                              |                                          |  |  |  |  |  |
|    | snmp-server community ruijie rw                                              | Define snmp-server community             |  |  |  |  |  |

Check the operating status as follows:

Check that the noises generated by the RG-N18000 connected to more than 20,000 users do not affect Web authentication performance.

| N18K‡show cpu-prote | ct type web   |                 |            |           |         |            |
|---------------------|---------------|-----------------|------------|-----------|---------|------------|
| Packet Type         | Traffic-class | Bandwidth (pps) | Rate (pps) | Drop(pps) | Total   | Total Drop |
|                     |               |                 |            |           |         |            |
| web-auth            | 2             | 100000          | 22729      | 0         | 1722048 | 0          |

Check the CPU usage.

[Slot 5: M18000-MSC-ED, Cpu 0] CPU Using Rate Information CPU utilization in five seconds:17.5% CPU utilization in one minute:17.5% CPU utilization in five minutes:17.4% [slot 6: M18000-MSC-ED, Cpu 0] CPU Using Rate Information CPU utilization in five seconds:15.3% CPU utilization in one minute:15.5% CPU utilization in five minutes:15.7% [Slot 7: M18000-24GT20SFP4XS-ED, Cpu 0] CPU Using Rate Information CPU utilization in five seconds:8.8% CPU utilization in one minute:9.2% CPU utilization in five minutes:9.3% [Slot FE1: M18010-FE-D I, Cpu 0] CPU Using Rate Information CPU utilization in five seconds:1.9% CPU utilization in one minute:1.8% CPU utilization in five minutes:1.8%

[Slot M1: M18010-CMII] CPU Using Rate Information CPU utilization in five seconds: 3.20% CPU utilization in one minute: 3.60% CPU utilization in five minutes: 3.40%

Check the forwarding performance of the RG-N18000 during peak hours.

| N18K#show<br>Interface | interface counters rate<br>Sampling Time | exc 0<br>Input Rate<br>(bits/sec) | 0<br>Input Rate<br>(packets/sec) | Output Rate<br>(bits/sec) |
|------------------------|------------------------------------------|-----------------------------------|----------------------------------|---------------------------|
| c17/1                  | E coconde                                | 20603                             | 10                               | 211000                    |
| 617/1                  | 5 Seconds                                | 80092                             | 19                               | 311900                    |
| G1//24                 | 5 seconds                                | /1903                             | 40                               | 81800                     |
| Te5/3                  | 5 seconds                                | 467219902                         | 61444                            | 173009432                 |
| Te5/4                  | 5 seconds                                | 173027673                         | 51164                            | 467268085                 |
| Te5/5                  | 5 seconds                                | 218605                            | 112                              | 69836                     |
| Te6/3                  | 5 seconds                                | 378662904                         | 44716                            | 102478400                 |
| Te6/4                  | 5 seconds                                | 102466986                         | 34020                            | 378624892                 |
| Te6/5                  | 5 seconds                                | 157308                            | 74                               | 43824                     |
| Te7/47                 | 5 seconds                                | 655063472                         | 79309                            | 208430706                 |
| те7/48                 | 5 seconds                                | 215205918                         | 67074                            | 656224994                 |
| Aq1                    | 5 seconds                                | 732719820                         | 89633                            | 221007024                 |
| Ag2                    | 5 seconds                                | 221009976                         | 70136                            | 732717688                 |
| EDA                    | 5 seconds                                | 307411232 Uplink                  | 99229                            | 987123741                 |
| Aq4                    | 5 seconds                                | 985414879 Downlink                | 118757                           | 299373253                 |
| and that if a low of a | Junification and a second                | I sure A                          |                                  |                           |

Check accounting accuracy.

|                  | Juarus     |                  | ~~~~ |
|------------------|------------|------------------|------|
|                  |            |                  |      |
| General Details  |            |                  |      |
| Connection       |            |                  |      |
| IPv4 Connectivit | y:         | Interne          | t    |
| IPv6 Connectivit | y:         | No network acces | s    |
| Media State:     |            | Connecte         | d    |
| Duration:        |            | 01:08:5          | io   |
|                  |            |                  |      |
| Dataila          |            |                  |      |
| Details          |            |                  |      |
| Activity         |            |                  |      |
|                  | Sent       | Pereive          | a    |
|                  | Jene       |                  | - I  |
| Bytes:           | 80,292,036 | 216,466,07       | 6    |
| Compression:     | 0 %        | 0 9              | 6    |
| Errors:          | 0          |                  | 0    |
|                  |            |                  |      |
| Properties       | Disconnect | Diagnose         |      |
|                  |            |                  |      |
|                  |            | Clo              | se   |

In the preceding figure, the traffic sent by the network adapter is almost the same as the traffic recorded in the accounting system. Note that the downlink traffic is 216,466,046/1,024/1,024 = 206 Mbps, and the uplink traffic is 80,292,036/1,024/1,024 = 76 Mbps.

Implementation case of a technology university

## I. Network reconstruction design

## Original authentication network of the university

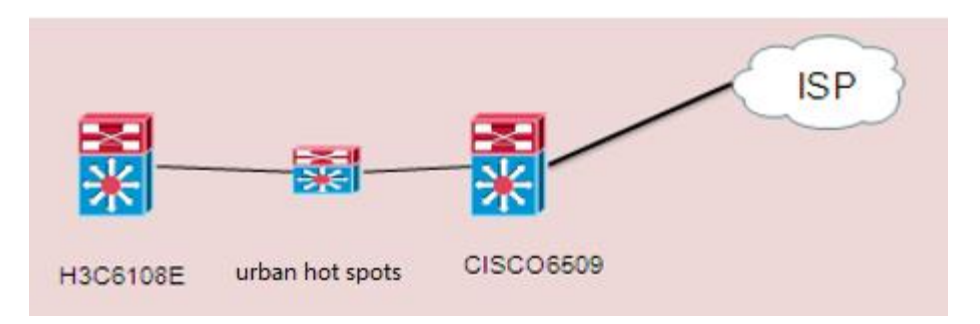

The preceding figure shows the simplified egress diagram.

- 1. Urban hot spots are used as the Web authentication server.
- 2. The H3C6108E works as a wireless gateway, and the DHCP server is located on the H3C6108E.

## Target network after reconstruction

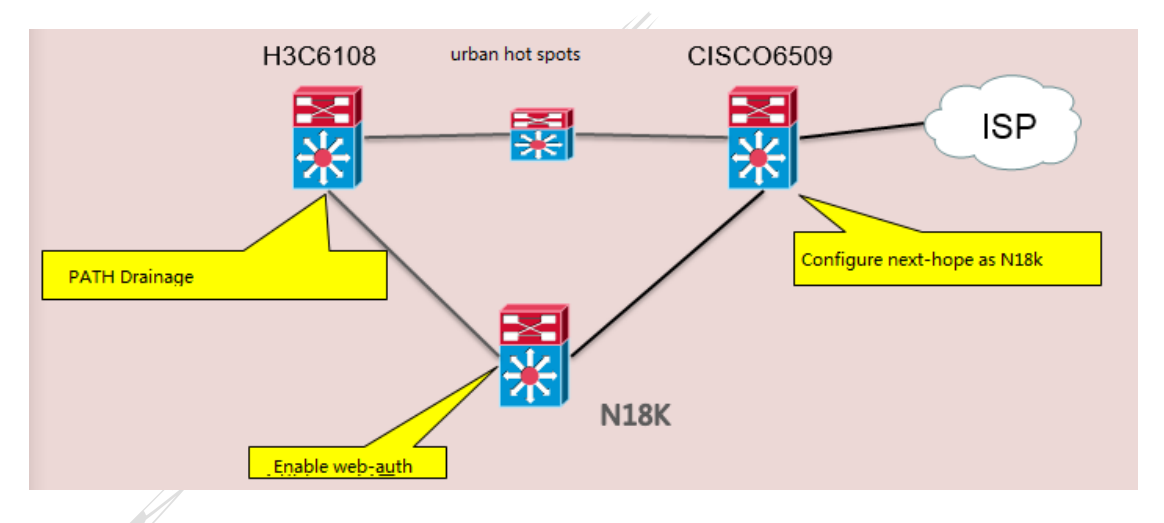

Reconstruction objective: switch partial traffic to the RG-N18000 and enable Web authentication on the RG-N18000.

Reconstruction steps:

Step 1: Create an environment where the SAM server works properly with the RG-N18000 and the MSC-ED card. (This step is described in detail.)

Step 2: Perform cutover of the wireless data stored in the computer center.

Step 3: Observe the authentication process when users go online.

## **II. Implementation**

(I) joint commissioning of the MSC-ED card and the RG-N18000

## Networking principle:

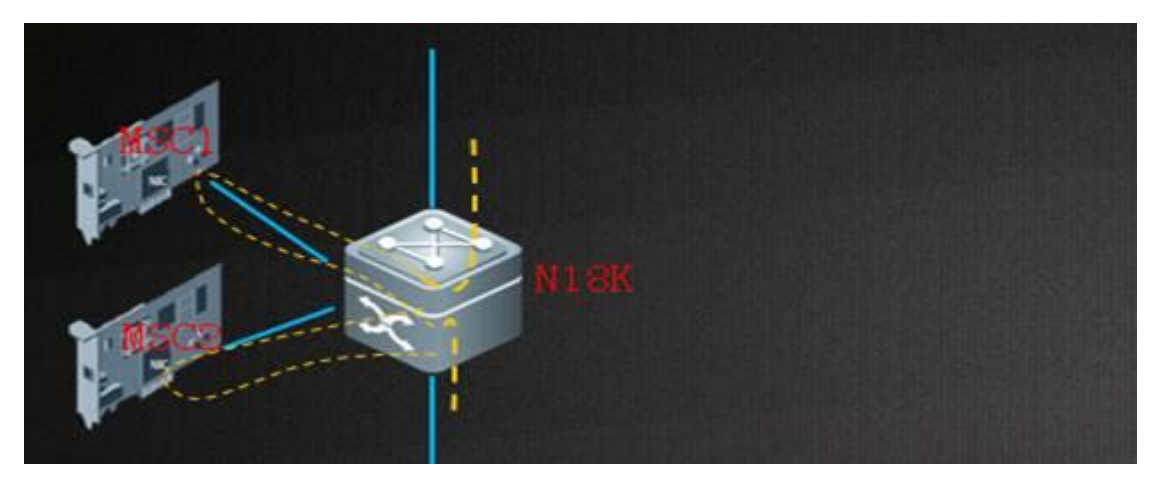

Assume that MSC-ED Card 1 is located in Slot 2 and MSC-ED Card 2 in Slot 3 of the RG-N18000. That is, The TenG2/3 and TenG3/3 interfaces of the RG-N18000 correspond to the TenG0/1 interface of the MSC-ED card and the interfaces are

equivalent to LAN interfaces; the TenG2/4 and TenG3/4 interfaces of the RG-N18000 correspond to the TenG0/2 interface of the MSC-ED card and they are equivalent to WAN interfaces. The conditions in other slots are similar.

18K Slot2 2/3 -- MSC1 0/1 - LAN port 18K Slot3 3/3 -- MSC2 0/1 - LAN port 18K Slot2 2/4 -- MSC1 0/2 - WAN port 18K Slot3 3/4 -- MSC2 0/2 - WAN port

Step 1: Add TenG2/3 and TenG3/3 to AP1 (LAN).

Step 2: Add TenG2/4 and TenG3/4 to AP2 (WAN).

Step 3: Use the MSC path traffic diversion function to point the inbound interface and outbound interface of the RG-N18000 to the MSC-ED card.

Step 4: Apply the AP load balancing algorithm to the RG-N18000 to make the forward and return paths consistent.

Step 5 Complete the basic configurations of the MSC-ED card.

Step 6: Configure Web authentication on the RG-N18000.

Step 7: Divert user traffic to the RG-N18000.

Step 8: Enable Web authentication and observe the authentication process when users go online.

See the following deployment guide.

## Deployment guide:

Step 1: Add TenG2/3 and TenG3/3 to AP1 (LAN).

Step 2: Add TenG2/4 and TenG3/4 to AP2 (WAN).

Step 3: Use the MSC path traffic diversion function to point the inbound interface and outbound interface of the RG-N18000 to the MSC-ED card.

Step 4: Apply the AP load balancing algorithm to the RG-N18000 to make the forward and return paths consistent.

## Configuration example:

Ruijie(config)#int ag 1
Ruijie(config)#switchport access vlan 2000
Ruijie(config)# aggregateport load-balance src-ip (Implement load balancing based on the source IP address
in the uplink direction of the MSC-ED card.)
Ruijie(config)#int ag 2
Ruijie(config)#switchport access vlan 2000
Ruijie(config)# aggregateport load-balance dst-ip (Implement load balancing based on the destination IP
address in the downlink direction of the MSC-ED card.)

Ruijie(config)# msc path vlan 2000 dev-input gi1/8 dev-output gi1/9 msc-input Ag1 msc-output Ag2 (Set the direction of traffic diversion, so that user traffic enters from the GI1/8 interface and exits from the GI1/9 interface of the RG-N18000.)

## Step 5: Complete the basic configurations of the MSC-ED card.

- Log in to the MSC-ED card on the web page, use a network cable to connect the network adapter of the PC to the MGMT interface of the MSC-ED card, and set the IP address of the network adapter to any IP address in the 192.168.1.0 network segment (except 192.168.1.2 and 192.168.1.1). Enter <u>http://192.168.1.1</u> in the Internet Explorer to log in to the MSC-ED card, and enter the default username and password **admin**.
- 2. Perform configuration in interface configuration mode.

| RL                                         | IJIE MSC  | <b>WEB</b> MSC Administrator:adm                                     | nin                                              |                                           |
|--------------------------------------------|-----------|----------------------------------------------------------------------|--------------------------------------------------|-------------------------------------------|
| <b>∂</b><br>Home                           | Interface | Basic Interface Setting                                              | Operation Mode                                   | Link Detection                            |
| ⊵                                          | Route     | Note: You can click the correspo                                     | onding interface to configure i                  | t.                                        |
| low C<br>Count<br>Count<br>ecurity<br>User | DNS       | 10G                                                                  | 10G                                              | e interface is powered on.<br>powered on. |
| (S)<br>twork                               | 1         | MNG Intf Configuration                                               |                                                  |                                           |
| (j)<br>dvance                              |           | Management-IP Address: 192.1<br>Subnet Mask: 255.2<br>Gateway: 192.1 | 168.200.2<br>255.255.0<br>168.200.1<br>ave Clear | )*<br> *<br> *                            |

3. Configure attack prevention.

| _                |                      |                                                                                                    |
|------------------|----------------------|----------------------------------------------------------------------------------------------------|
| RU               | ijie MSC             | <b>WEB</b> MSC Administrator:admin                                                                                           |
| <b>∂</b><br>Home | Session Limit        | Attack Prevention                                                                                                    |
| ►<br>Flow C      | Attack<br>Prevention | Session Policy: [Default Global Configuration] [Single IP Address Configuration] \ [Attack Suspect List]                     |
| ()<br>Account    | ACL                  | DOS Attack<br>Prevention: Enable to prevent flow attacks<br>Attack Flow Logs: [Current Attack Logs] [Historical Attack Logs] |
| ©<br>Security    |                      | Save Restore default settings.                                                                                               |
| ے<br>User        |                      |                                                                                                    |
| (S)<br>Network   |                      |                                                                                                    |

4. Configure RG-N18000 correlation.

| RU               | ijie MSC                    | <b>WEB</b> MSC Administrator:admin |               |
|------------------|-----------------------------|------------------------------------|---------------|
| <b>☆</b><br>Home | Traffic-based<br>Accounting | Correlation                        |               |
|                  | Correlation                 | Correlation Settings               |               |
|                  |                             | Correlation Type: Enable 18K       | Correlation V |
| Account          |                             | Server IP: 192.168.3.1             |               |
| U<br>Security    |                             | Whitelist Network Segment: OFF     |               |
| O<br>User        |                             | Save                               |               |
| (S)<br>Network   |                             |                                    |               |

5. Configure a traffic-based charging policy.

| RU               | Je MSC                      | <b>e</b> web   | MSC Administrat                                      | tor:admin                                    |                                                       |                                                    |                                                |                                         |
|------------------|-----------------------------|----------------|------------------------------------------------------|----------------------------------------------|-------------------------------------------------------|----------------------------------------------------|------------------------------------------------|-----------------------------------------|
| <b>∂</b><br>Home | Traffic-based<br>Accounting | IPFI           | X Traffic Accou                                      | nting                                        |                                                       |                                                    |                                                |                                         |
| ₩<br>Flow C      | Correlation                 | IPFI)<br>charg | <b>(:</b> a method of calcu<br>jing information to t | ulating user traffic.<br>the charging server | It is used to collect traff<br>and synchronizes the c | iic statistics of each u<br>online status of netwo | ser and is applicable<br>ork users to the char | e to the user-based cha<br>ging server. |
| • 🔃<br>Account   |                             | IPFIX          | Global Setting                                       | 5                                            |                                                       |                                                    |                                                |                                         |
| (1)<br>Security  |                             |                | IPFI                                                 | X: 🔽 Enable                                  |                                                       |                                                    |                                                |                                         |
| O<br>User        |                             |                |                                                      | Save                                         |                                                       |                                                    |                                                |                                         |
| $\bigotimes$     |                             | IPFIX          | Policy Settings                                      | 5                                            |                                                       |                                                    |                                                |                                         |
| Network          |                             | + Add          | IPFIX Policy 🗙 De                                    | lete Selected                                |                                                       |                                                    |                                                |                                         |
| ු                |                             |                | Policy ID                                            | ACL                                          | Source IP Group                                       | Destination IP<br>Group                            | Traffic Type                                   | Enable/Disable                          |
| Advance          |                             |                | 1                                                    | -                                            | 0                                                     | 0                                                  | Abroad                                         | ✓ Enable                                |
|                  |                             | Show           | No: 10 🗸 Tota                                        | al Count : 1                                 |                                                       |                                                    | M                                              | First <b>Previous</b>                   |
|                  |                             |                |                                                      |                                              |                                                       |                                                    |                                                |                                         |

6. Upgrade the MSC-ED card version.

| RU                        | ijie MSC                    | <b>C</b> WEB MS                 | C Administrator:admin                                                                                                    |    |         |        |  |  |  |  |  |
|---------------------------|-----------------------------|---------------------------------|----------------------------------------------------------------------------------------------------|----|---------|--------|--|--|--|--|--|
| <b>☆</b><br>Home          | System Settings             | System                          | Upgrade                                                                                                    |    |         |        |  |  |  |  |  |
| ⊵                         | OS Upgrade                  | Note: D                         | Note: During upgrade, you must not close or refresh this page until the successful upgrade is prompted, or else<br>Attention: 1. To upgrade the main program, you must name the file as <b>rgos.bin</b> . Please make sure the upgrade<br>page may not respond temporarily due to flash processing. Do not switch off or restart the device at this moment |    |         |        |  |  |  |  |  |
| Flow C                    | Authorization               | Attentio<br>page may            |                                                                                                    |    |         |        |  |  |  |  |  |
| (1)<br>Account            | One-Click<br>Collection     | Local U                         | pgrade                                                                                                    |    |         |        |  |  |  |  |  |
| ①<br>Security             | Detection                   | File n                          | ame:                                                                                                    | 浏览 | Upgrade | Cancel |  |  |  |  |  |
| ٩                         | User Task                   |                                 | <b>local</b> ['ləʊk(ə)l] 📭 详细»                                                                                                    |    |         |        |  |  |  |  |  |
| User<br>Ø<br>Network      | System Log<br>System Report | Online<br>Current<br>No later   | n. [计] 局部; 当地居民; 本地新闻<br>adj. 当地的; 局部的; 地方性的; 乡土的<br>Web Package Version:2016.8.18.16<br>Web package is available                                                                                                    |    |         |        |  |  |  |  |  |
| <b>ឺ</b> ស៊្រុ<br>Advance | Help                        | Autom<br>✓Enable<br>3 ✓<br>Save | atic Update Setting<br>automatic update<br>hour 35 v minute                                                                                                    |    |         |        |  |  |  |  |  |

Step 6: Configure Web authentication on the RG-N18000.

aaa new-model

aaa accounting update periodic 15
aaa accounting update
aaa authentication web-auth default group radius
radius-server host 10.11.2.46 key ruijie
web-auth portal key ruijie
web-auth template eportalv2
ip 10.11.2.47
url http://10.11.2.47:8080/eportal/index.jsp
web-auth acct-method ipfix //The RG-N18000 sends traffic accounting information to the SAM server over
IPFIX.
ip auth-flow export destination 10.11.2.46 4739 //The IP address is the SAM server address.

## Step 7: Divert user traffic to the RG-N18000.

1. The H3C6108E diverts traffic to the RG-N18000 over PBR.

Configuration example:

```
a. Configure an ACL.
```

acl number 3000 rule 0 permit ip source 49.209.88.0 0.0.0.255

b. Configure PBR.

```
policy-based-route ruijie permit node 1
if-match acl 3000
apply ip-address next-hop 10.11.1.74
```

c. Apply PBR in interface configuration mode.

```
interface Ethernet0/1/0
port link-mode route
ip address 10.11.1.73 255.255.255.252
ip policy-based-route ruijie
```

2. The Cisco 6509 points the return path to the RG-N18000 over a static route.

Cisco 6509 configuration example:

```
ip route 49.209.88.0 255.255.255.0 10.11.1.73
```

## Step 8: Enable Web authentication and check whether users are authenticated properly when they go online.

Configuration example:

interface gi1/8 web-auth enable eportalv2

## I. Joint Commissioning of the SAM Server and the RG-N18000

Auxiliary configuration of the RG-N18000 (intended for communication between the RG-N18000 and the SAM server):

interface GigabitEthernet 1/13
 description Link-To-SAM
 switchport access vlan 11
ip radius souce-interface vlan 11

## SAM server configuration

i. Log in to the SAM server.

| SAIVI '<br>SECURITY ACCOUNTING MA | NAGEMENT SYSTEM |           |                             |  |
|-----------------------------------|-----------------|-----------|-----------------------------|--|
|                                   |                 | We<br>Ple | lcome<br>e <b>ase login</b> |  |
|                                   |                 |           | ٤١                          |  |
|                                   |                 |           | Password                    |  |
|                                   |                 |           | Login                       |  |

b. Add the NAS.

| SAM <sup>+</sup> security account | ING MANAGEMENT SYSTE  |                                                       |                                              |             |                 |              |                |                                   | 🛆 admin   😰                     |
|-----------------------------------|-----------------------|-------------------------------------------------------|----------------------------------------------|-------------|-----------------|--------------|----------------|-----------------------------------|---------------------------------|
| Shortcut Channel 🔅                | Homepage              | System                                                | Security                                     | User        | Access Control  | Billing      | Account        | Operation                         |                                 |
| Device                            |                       |                                                       |                                              |             |                 |              |                |                                   |                                 |
| Device IP Address*                | 172.29.2.254          |                                                       |                                              |             |                 | IP Type*     |                | IPv4                              | ~                               |
| Device Type*                      | Ruijie Switch 🗸       |                                                       |                                              |             |                 | Model*       |                | N18K                              | $\sim$                          |
|                                   |                       | Please use co                                         | ease use comma or space to separate multiple |             |                 | IPOE+Web     | Authentication | 1                                 | Please use comma or space to    |
| PPPOE Authentication Domain       | domains               |                                                       |                                              |             |                 | Domain       |                | domains                           |                                 |
| Device Key*                       | ruijie                |                                                       |                                              |             |                 | Community    | *              | ruijie                            |                                 |
| MACAddama                         |                       | For trusted ARP binding application, MAC address must |                                              |             | SNMP Proxy Port |              |                | If you do not fill in, the defaul |                                 |
| MAC Address                       | be filled             |                                                       |                                              |             |                 |              | adopted        |                                   |                                 |
| DHCP Login Username               |                       |                                                       |                                              |             |                 | DHCP Login   | Password       |                                   |                                 |
| Telnet Login Username             |                       |                                                       |                                              |             |                 | Telnet Logir | n Password     |                                   |                                 |
| Telnet Privileged Password        |                       |                                                       |                                              |             |                 | Device Grou  | ıp*            | default                           | $\sim$                          |
| Device Name                       |                       |                                                       |                                              |             |                 | Device Loca  | tion           |                                   |                                 |
| Device Timeout (secs)*            | 3                     |                                                       |                                              |             |                 | Device Idle  | Time (secs)    |                                   |                                 |
| Device Feature                    | Re-authentication     | Account Up                                            | date 🗌 Clier                                 | nt Detectio | n               | Area         |                | Please Select                     | ✓ (Device IP(v4))               |
| Web Authentication Option         | Select this to enable | the web authe                                         | entication for                               | the switch  |                 | RG-ePortal   | Management P   | Port                              |                                 |
| Integration Port(1~65535)         |                       |                                                       |                                              |             |                 | Description  |                |                                   |                                 |
| SU Version Check                  | Enable (Applicable to | o authenticatio                                       | on client + acc                              | ess switch  | authentication  | N18K Featu   | re             | 🖌 Layer Gatewa                    | y Certification 🗹 Use Port 2009 |

# c. Add access control.

| () @ http://172.29.2.2:8080,       | /sam/                      |                                                                                                    | 5                | 0 - 20 🧉       | SAM+ Security Accou    | ntin ×                             |                        |  |
|------------------------------------|----------------------------|----------------------------------------------------------------------------------------------------|------------------|----------------|------------------------|------------------------------------|------------------------|--|
| SAM <sup>+</sup> security account  | ING MANAGEMENT SYSTE       | м                                                                                                    |                  |                |                        |                                    | & admin                |  |
| Shortcut Channel 🔅                 | Homepage                   | System Security                                                                                       | User Ac          | cess Control   | Billing Accoun         | t Operation                        |                        |  |
| Location: Access Control > Acces   | s Control > Add            |                                                                                                    |                  |                |                        |                                    |                        |  |
| Access Control Information         | User Information Check     | Network Usage Control                                                                                 | Public Service   | User Behavior  | r Control VPN Con      | trol Client Version Management     | t Wireless Access Prop |  |
| Access Control Name *              | speed-3M                   |                                                                                                    |                  |                |                        |                                    |                        |  |
| Concurrent Logins Limit(0 to 99)   | )                          |                                                                                                    |                  |                | unchronization Account | ating Updata Intonial              |                        |  |
| 0 means no limit *                 | 1                          |                                                                                                    |                  | P)             | ynenronization Accou   | nting opdate interval              |                        |  |
| According to the Terminal Ty       | pe Concurrent Logins (1 to | o 99 times)                                                                                           |                  |                |                        |                                    |                        |  |
|                                    | ✓Display accounting po     | licy information when use                                                                             | er online        | A              | utomatic Binding MA    | C authentication information quick | ly                     |  |
|                                    | Show users on-line ac      | ccess control time                                                                                    |                  |                |                        |                                    |                        |  |
| Gateway Access Restriction         | It does not allow traffi   | fic through the gateway server (gateway device needs to be deployed linkage in penetration mode)      |                  |                |                        |                                    |                        |  |
| Export linkage strategy            |                            | * non NPE / EG gateway billing model deployment, no need to configure the export collaboration policy |                  |                |                        |                                    |                        |  |
| Firewall Policy                    |                            | * not deploy firewalls linkage, the need to configure                                                 |                  |                |                        |                                    |                        |  |
| Gateway Stratrgy                   | 3M                         | * non-ACE gateway bil                                                                                 | ling model deplo | yment, no need | to configure the gate  | way policy names                   |                        |  |
| Description                        |                            |                                                                                                    | $\widehat{}$     |                |                        |                                    |                        |  |
| * Please refer to respective label | content for access details |                                                                                                    |                  |                |                        |                                    |                        |  |
|                                    |                            |                                                                                                    |                  |                |                        |                                    |                        |  |
|                                    |                            |                                                                                                    |                  | Save           | Back                   |                                    |                        |  |

d. Add a user group.

| Add User Group       Add User Group       Parent Group Name * root       root                                                                                                    |                                                        |                                                                                                    |                                                                                              |                         |          |                |         |         | /                                                                                                    |                               |           |         |
|----------------------------------------------------------------------------------------------------|--------------------------------------------------------|----------------------------------------------------------------------------------------------------|----------------------------------------------------------------------------------------------|-------------------------|----------|----------------|---------|---------|----------------------------------------------------------------------------------------------------|-------------------------------|-----------|---------|
| Shortcut Channel ** Homepage System Security User Access Control Billing Account Operation                                                                                                    | SAM <sup>+</sup> security accounting mana              | AGEMENT SYSTEM                                                                                                |                                                                                              |                         |          |                |         |         |                                                                                                    |                               | & admin ∣ | 🕼 About |
| Security Specification         Add User Group         Add User Group         O root         O root         O root         O root         O root         O root         O root         O root         O root         O root         O root         O root         Default User Template*         Upink Speed         (8-261120KBps)       0         Orontink Speed         (8-261120KBps)         User group         authentication is         successful hoplinks.         Description       Creator       admin | Shortcut Channel 🔅                                     | Homepage                                                                                                    | System                                                                                       | Security                | User     | Access Control | Billing | Account | Operation                                                                                                    |                               |           |         |
| Save                                                                                                    | Location: User > User Group<br>Expand All[Collapse All | Add User<br>User Gro<br>Default U<br>Uplink Sp<br>(8~2611:<br>User gro<br>authentia<br>successfu<br>Descripti | r Group<br>up *<br>Jser Template<br>peed<br>20KBps)<br>up<br>cation is<br>al hoplinks.<br>on | test_)<br>• test_)<br>0 | <u>,</u> | ▼<br>■         |         |         | Parent Group Name *<br>Default Plan*<br>Downlink Speed<br>(8~261120KBps)<br>Downlink Speed<br>(8~261120KBps)<br>Creator | root<br>wq_test<br>0<br>admin |           |         |
|                                                                                                    |                                                        |                                                                                                    |                                                                                              |                         |          |                |         | Sav     | e                                                                                                    |                               |           |         |

e. Activate accounts in batches.

| SAM <sup>+</sup> security accounting man  | AGEMENT SYSTEM  |                  |                          |                                         |                          |             |               |                      |
|-------------------------------------------|-----------------|------------------|--------------------------|-----------------------------------------|--------------------------|-------------|---------------|----------------------|
| Shortcut Channel 🔅                        | Homepage System | Security         | User                     | Access Control                          | Billing                  | Account     | Operation     |                      |
| Location: User > User Management          |                 |                  |                          |                                         |                          |             |               |                      |
| User Search                               | Select Acc      | ount Creatio     | n Docum                  | ent M                                   | ap Account               | Creation I  | Field         |                      |
| Import Search                             |                 |                  |                          |                                         |                          |             |               |                      |
| Create Account                            | Colort Door     | Downlo<br>Import | ad Docume<br>data starti | nt Template for Im<br>ng from the secon | port : Downlo<br>d row.) | ad Excel Te | mplate Downlo | ad txt Template (Imp |
| Batch Account Activation                  | * Each impo     | rt operation ha  | andles max               | 10,000 users only                       | 观晃                       |             |               |                      |
| Import Accounts                           |                 |                  |                          |                                         |                          | Next        |               |                      |
| Import Changes                            | History         |                  |                          |                                         |                          |             |               |                      |
| Import Payments                           | Operatio        | n Time           |                          | Document N                              | Name for Impo            | rt          |               | Execution Report     |
| Import Change User Templates and<br>Plans |                 |                  |                          |                                         |                          |             |               |                      |

3. Verify AP load balancing.

Run the show ipfix on command on the two MSC-ED cards and check that each card has traffic statistics.

4. Observe the authentication process when users go online.

Run the show web-auth user all command on the RG-N18000 to display online user information.

Display the go-online information of users on the SAM server.

#### **II.** Configuration Tips

To avoid loops, run the traffic diversion command of the RG-N18000 and then configure the interface bridge mode of the MSC-ED card.

To avoid loops, when you need to cancel the traffic diversion command of the RG-N18000, exit the interface bridge mode of the MSC-ED card and then exit the bridge mode of the RG-N18000.

Do not run the port migration command when the Layer 2 egress solution is used; otherwise, authentication will be abnormal.

# 5.3 Layer 3 Authentication Configuration Case

## 5.3.1 Precautions

Perform the following operations in sequence. Do not skip any operation.

Modify the default passwords of the RG-N18000 and the MSC-ED card to prevent malicious operations and security vulnerabilities.

You can disable the Web management function of the MSC-ED card when necessary for enhanced security.

## 5.3.2 Layer 3 Authentication and Limitations

The switch-based Layer 3 authentication and accounting solution was launched at the beginning of 2016, following the launch of the simplified network solution.

The solution is used in conjunction with the MSC-ED card to implement the Layer 3 Web authentication, accounting, and rate limiting functions.

Functional deployment and distribution:

Authentication: RG-N18000

Accounting: correlation between the MSC-ED card and the RG-N18000

Rate limiting: correlation between the MSC-ED card and the RG-N18000

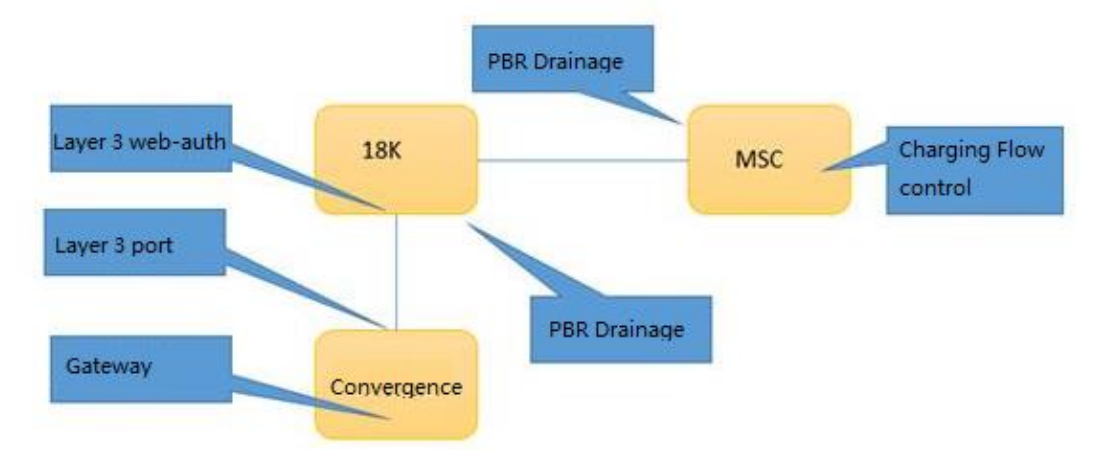

## Solution selection and limitations

## The MSC-ED Layer 3 authentication solution only supports Layer 3 Web authentication.

The solution cannot be used in conjunction with Layer 2 authentication.

Authentication is enabled on the interface of the RG-N18000 connected to the access device. The user gateway cannot be deployed on the RG-N18000, but must be deployed in the downlink direction.

To enable perception-free authentication, deploy the DHCP server on the RG-N18000. The address pool can contain up to 90,000 addresses.

Up to four MSC-ED cards can be deployed in load balancing mode, providing a maximum rate of 10 Gbps x 4 in a single direction.

# 5.3.3 Version Selection and Upgrade

Version selection:

Version ID: 4070

MSC-ED authentication and accounting solution (phase 4)

MSC\_RGOS11.1(8)B1\_MSC-ED\_03201819\_install.bin

## N18000 RGOS11.5(1)B2 CMII 03212221 install.bin

Note: This document was prepared on October 28, 2016. The version will be upgraded continually. The latest version must be reconfirmed by TAC before deployment.

Version upgrade:

Do not use this solution in conjunction with the simplified network solution in which the simplified gateway is deployed on the RG-N18000.

## MSC-ED card version:

## MSC\_RGOS11.1(8)B1\_MSC-ED\_03201819\_install.bin

The MSC-ED card must be upgraded independently. Log in to the Web management interface of the MSC-ED card and upgrade the card in one-click mode. Change the file name to **rgos.bin** during the upgrade process.

## RG-N18000 version:

## N18000 RGOS11.5(1)B2 CMII 03212221 install.bin

After the MSC-ED card is upgraded, upgrade the RG-N18000. Before upgrade, check the size of the flash memory. If it is smaller than 600 MB, clean up the memory.

## 5.3.4 Interconnection Address Design and Configuration

## I. Mapping of the internal interfaces connected between the MSC-ED card and the RG-N18000

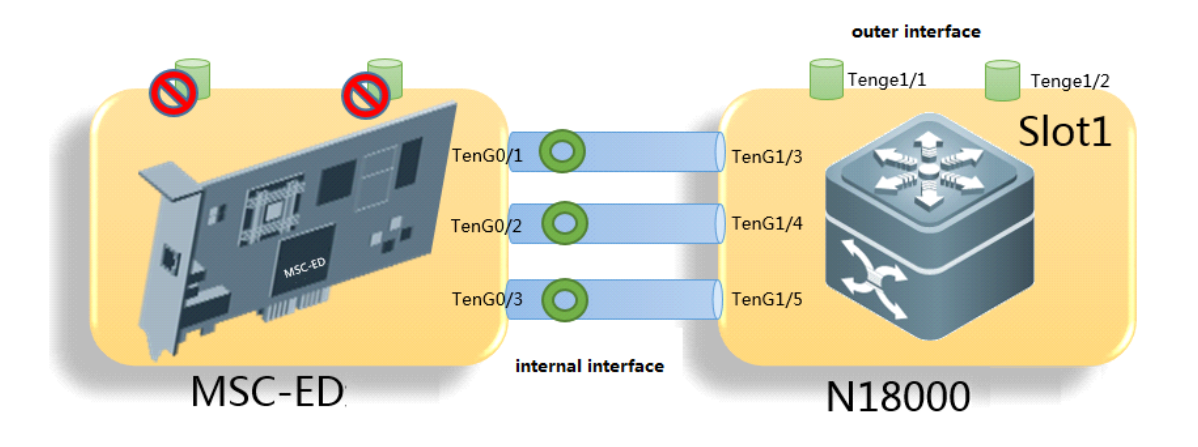

In the preceding figure, the MSC-ED card and the RG-N18000 exchange data over interconnected interfaces.

On the RG-N18000, only three of the seven ports in the corresponding slot can be used.

The usable ports are Port 3, Port 4, and Port 5.

The three ports correspond to Interface 1, Interface 2, and Interface 3 of the MSC-ED card.

Ports have strict service planning. Deploy services in correct ports.

| 18K     | MSC PORT | Port Description |
|---------|----------|------------------|
| Slot*/3 | T0/1     | LAN              |
| Slot*/4 | T0/2     | ' WAN            |
| Slot*/5 | T0/3     | MGMT             |

#### Port description:

LAN interface: transmits uplink traffic from the user side to the Internet.

WAN interface: transmits the downlink traffic returned from the Internet to the user side.

MGMT interface: is used for database access and clock synchronization between the RG-N18000 and the MSC-ED card.

## II. Planning and configuration of internal interconnection addresses

The following describes how to design the internal interconnection addresses based on the model of VSU+dual MSC-ED cards. The address design is the same for a single MSC-ED card and four MSC-ED cards.

Switch the corresponding interfaces to routing mode.

Switch to routing mode on the MSC-ED card

Layer 3 authentication adopts PBR-based traffic diversion. You need to first switch the MSC-ED card to gateway mode. After switching, Layer 2 ports are changed to Layer 3 IP ports. The MSC-ED card restarts when it switches to gateway mode, but the switching does not cause the RG-N18000 to restart.

Log in to the Web management interface of the MSC-ED card, and choose **Network** > **Interface** > **Operation Mode**.

#### Select Gateway mode.

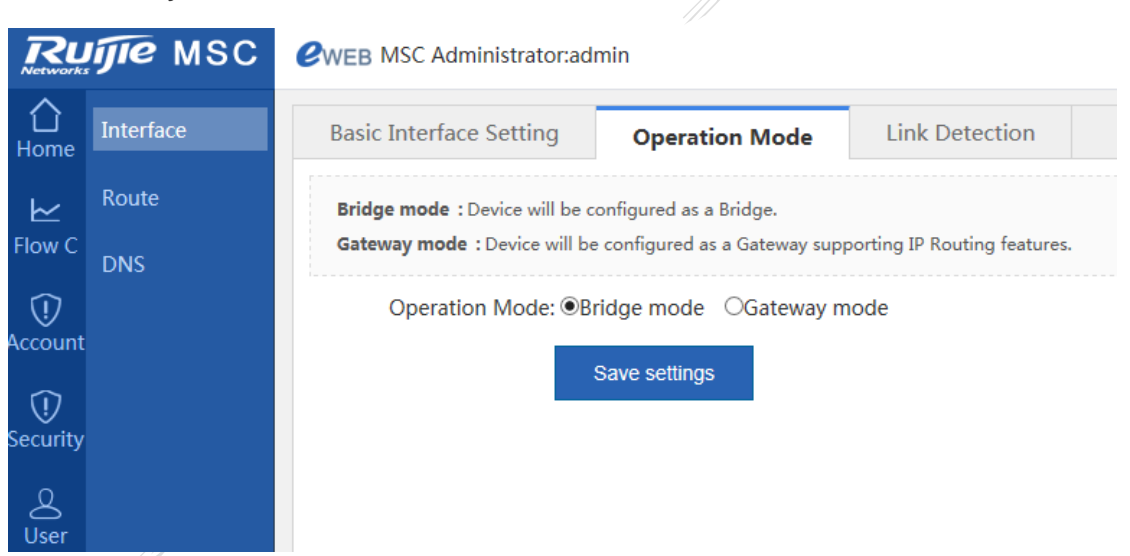

Switch to interface routing mode on the RG-N18000

IP port configuration

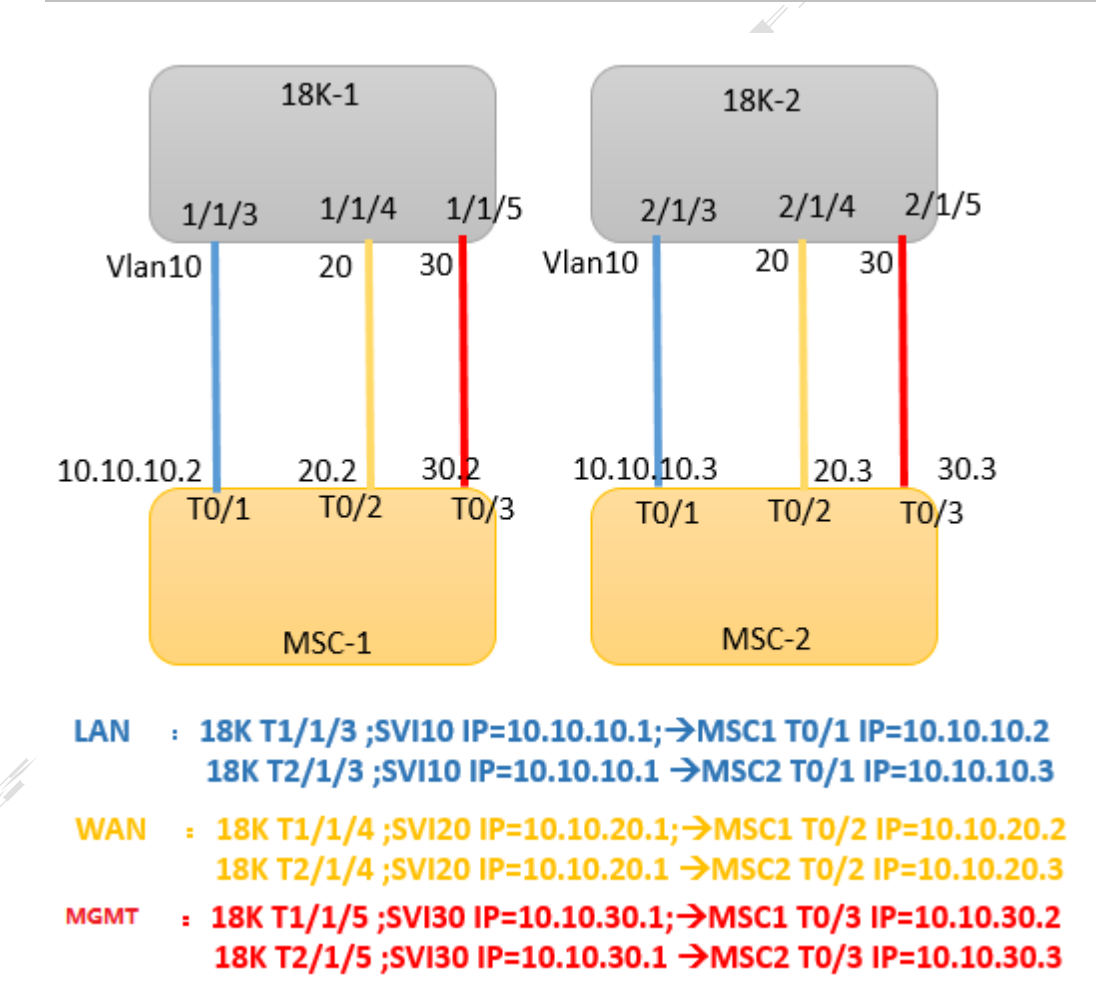

The preceding figure shows the IP address configuration of ports in the VSU+dual MSC-ED model. If you need to perform remote Web management of the MSC-ED cards, you are advised to configure a route destined for the management network segment. If remote Web management is not required, route advertisement is not required for the three interconnection address segments. The configuration process is simple and is omitted in this document.

## LAN: 10.10.10.0/24

## WAN: 10.10.20.0/24

## Management: 10.10.30.0/24

|      | 18K VLAN | 18K VLAN IP | 18K-1 VSUPort | 18K-2 VSU Port | MSC Port | MSC1 Port Ip | MSC2Port Ip |
|------|----------|-------------|---------------|----------------|----------|--------------|-------------|
| Lan  | 10       | 10.10.10.1  | Slot1/1/3     | Slot2/1/3      | T0/1     | 10.10.10.2   | 10.10.10.3  |
| Wan  | 20       | 10.10.20.1  | Slot1/1/4     | Slot2/1/4      | T0/2     | 10.10.20.2   | 10.10.20.3  |
| MGMT | 30       | 10.10.30.1  | Slot1/1/5     | Slot2/1/5      | T0/3     | 10.10.30.2   | 10.10.30.3  |

## 5.3.5 NTP Clock Synchronization Configuration

The MSC-ED card collects accounting information and therefore has high requirements for the clock source. It is recommended that the NTP clock source be set to the RG-N18000 for real-time clock synchronization. Before clock synchronization is

completed, the Web management interface and CLI of the MSC-ED card generate alarms indicating lack of clock information. (Accounting information will be inaccurate if clock synchronization is not performed.)

1. Configure the time zones of the RG-N18000 and the MSC-ED card to be consistent. (The time zone of the MSC-ED card is managed by the SNTP server.)

## Configuration example:

clock timezone dongba +8 0 N18K is configured as NTP master Configuration example ntp master 8

2. Configure the NTP function on the MSC-ED card (applicable to the CLI version).

| sntp | interva | al 6 | 60  |     |   |
|------|---------|------|-----|-----|---|
| sntp | server  | 10.  | 10. | 30. | 1 |
| sntp | enable  |      |     |     |   |

## 5.3.6 MSC-ED Card and RG-N18000 Correlation Configuration

For the latest simplified and phase 4 versions, the correlation address is the interface address of the RG-N18000. You are advised to map the TenG0/3 interface of the MSC-ED card to Slot\*/5 of the RG-N18000 and set the correlation address to the IP address of Slot\*/5 (the IP address of the MGMT interface is 10.10.30.1).

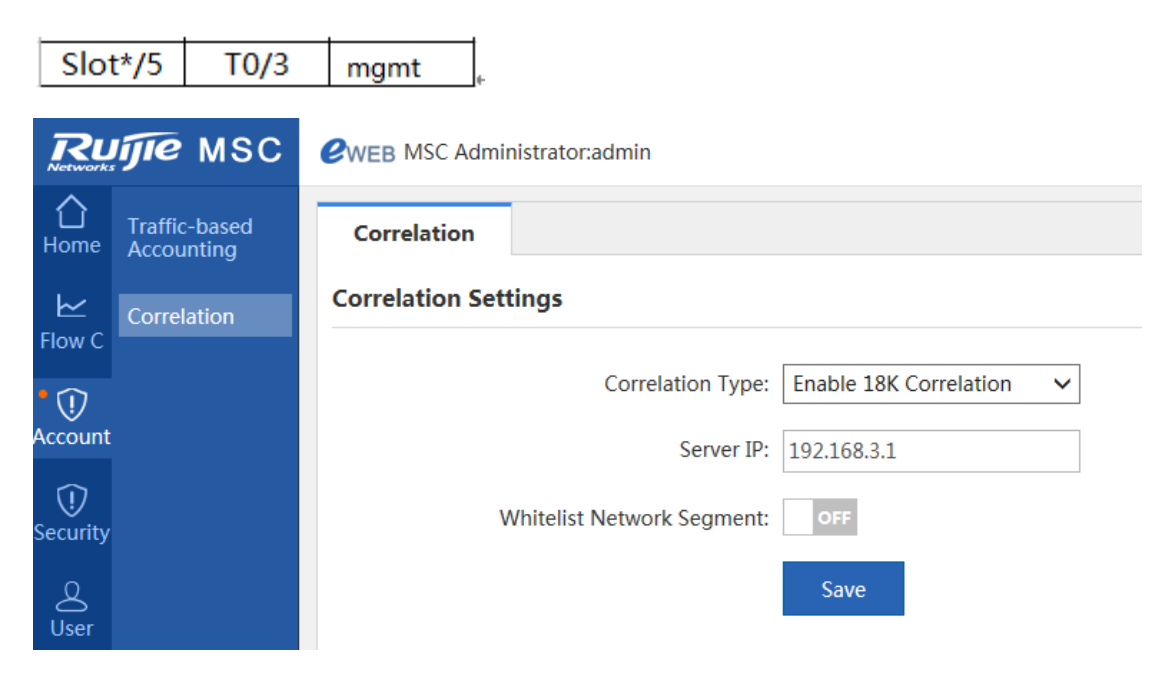

# 5.3.7 PBR-based Traffic Diversion Configuration

Uplink traffic diversion logic

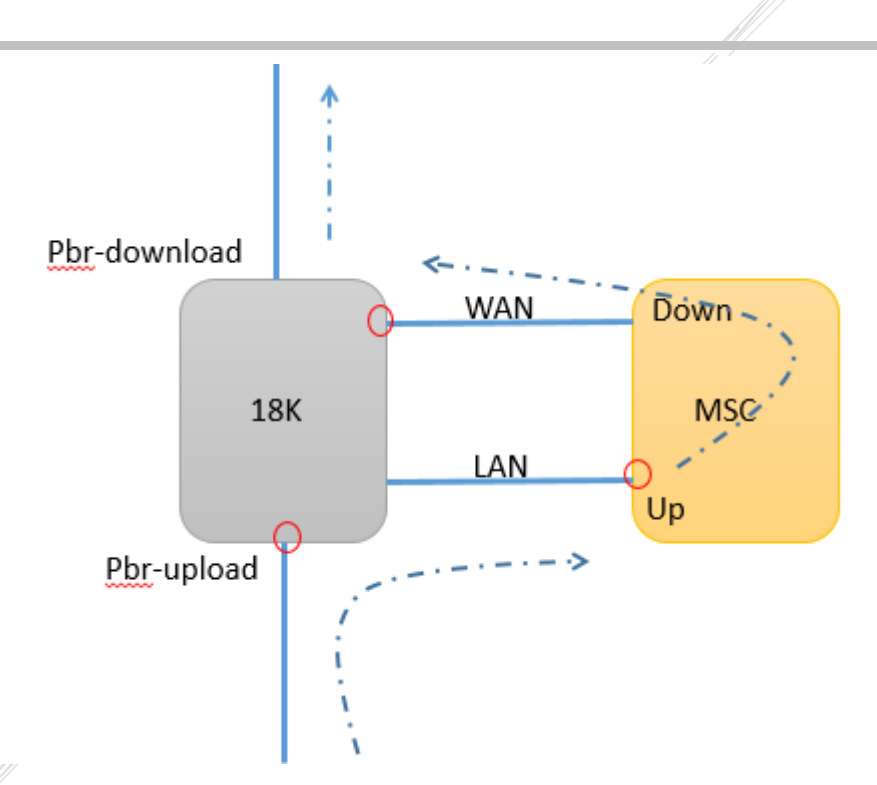

- 1. When service traffic enters the inbound port of the RG-N18000, the PBR-based traffic diversion function configured on the port sets the next hop for the traffic to the LAN interface of the MSC-ED card.
- 2. When the traffic enters the LAN interface of the MSC-ED card, the PBR-based traffic diversion function sets the next hop for the traffic to the WAN interface of the RG-N18000.
- 3. The RG-N18000 forwards the traffic that enters its WAN interface normally.

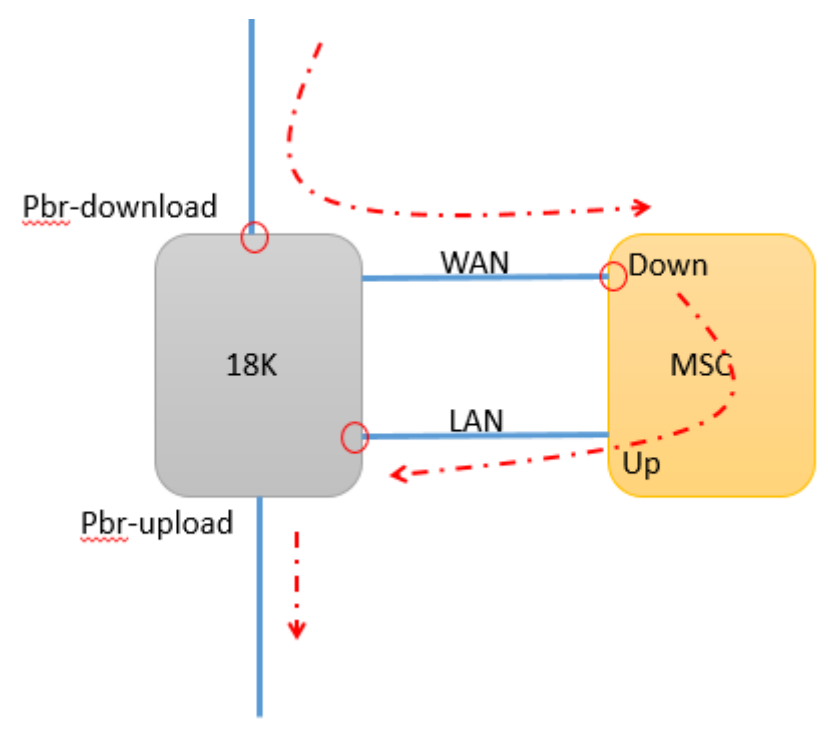

Downlink traffic diversion logic

- 1. When the returned service traffic enters the inbound port of the RG-N18000, the PBR-based traffic diversion function configured on the port sets the next hop for the traffic to the WAN interface of the MSC-ED card.
- 2. When the traffic enters the WAN interface of the MSC-ED card, the PBR-based traffic diversion function sets the next hop for the traffic to the LAN interface of the RG-N18000.
- 3. The RG-N18000 forwards the traffic that enters its LAN interface normally.

## Traffic diversion configuration

Step 1: Configure PBR-based traffic diversion on the MSC-ED card.

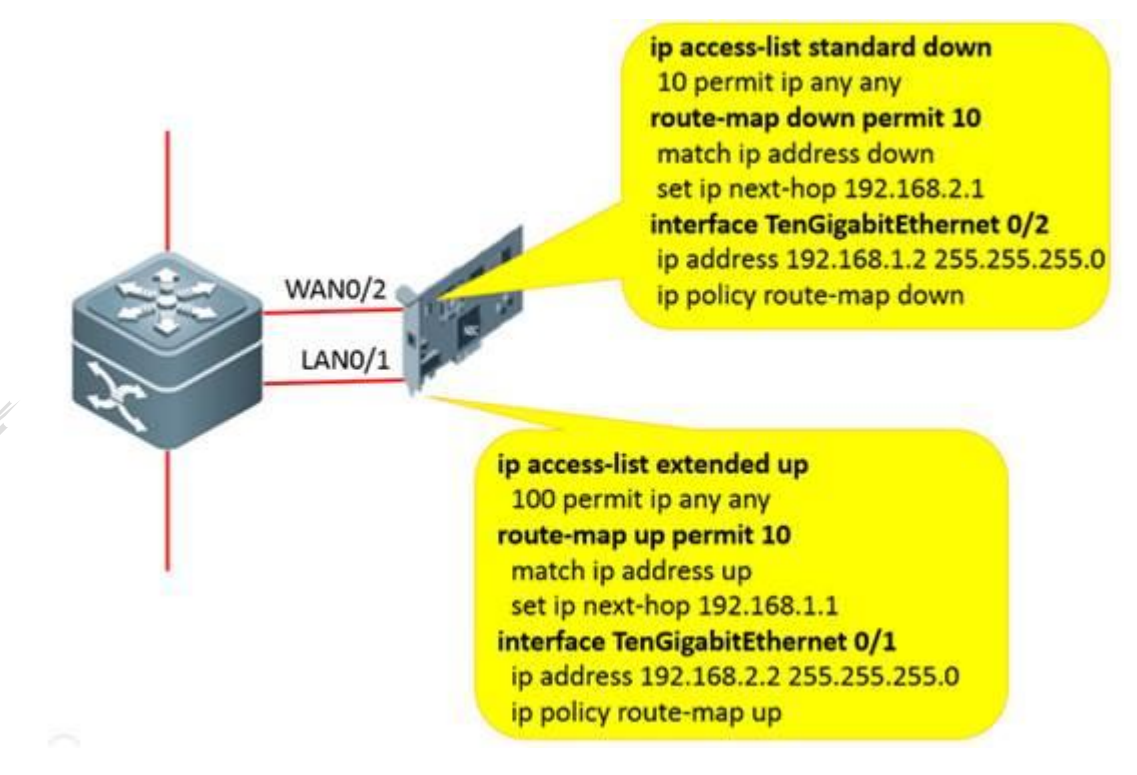

Step 2: Configure PBR-based traffic diversion on the RG-N18000.

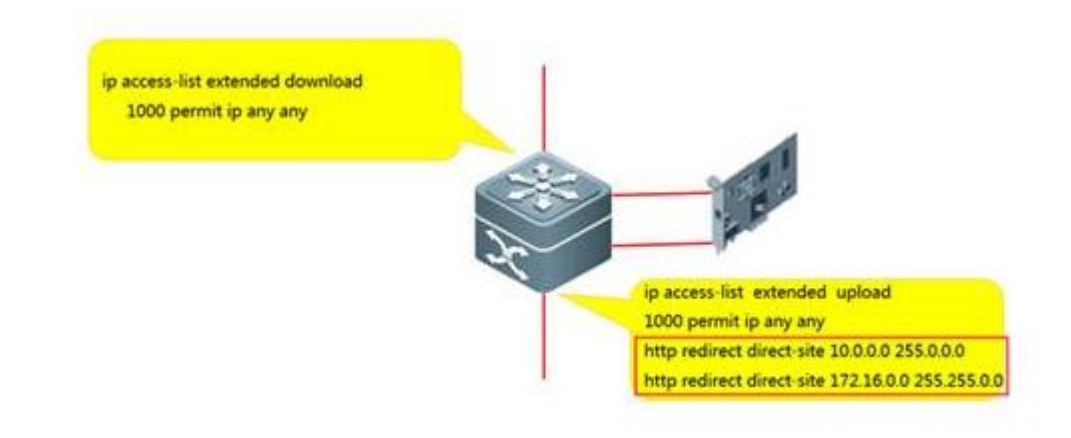

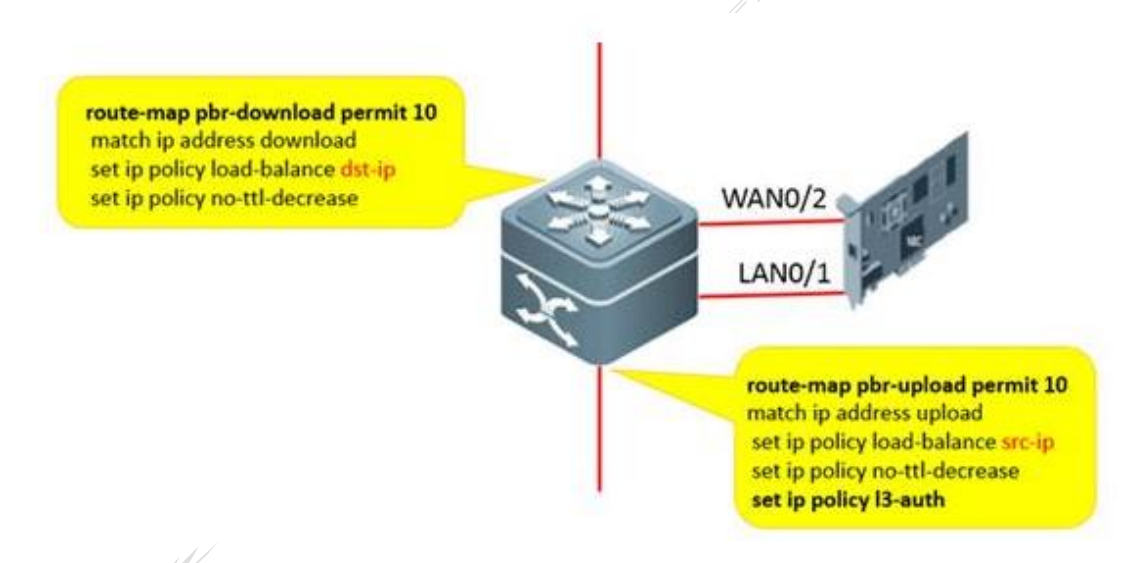

## Note 1:

- Authentication will fail if Layer 3 authentication is not configured or the upload PBR function does not take effect.
- The **load-balance** command is used to configure load balancing for multiple MSC-ED cards.

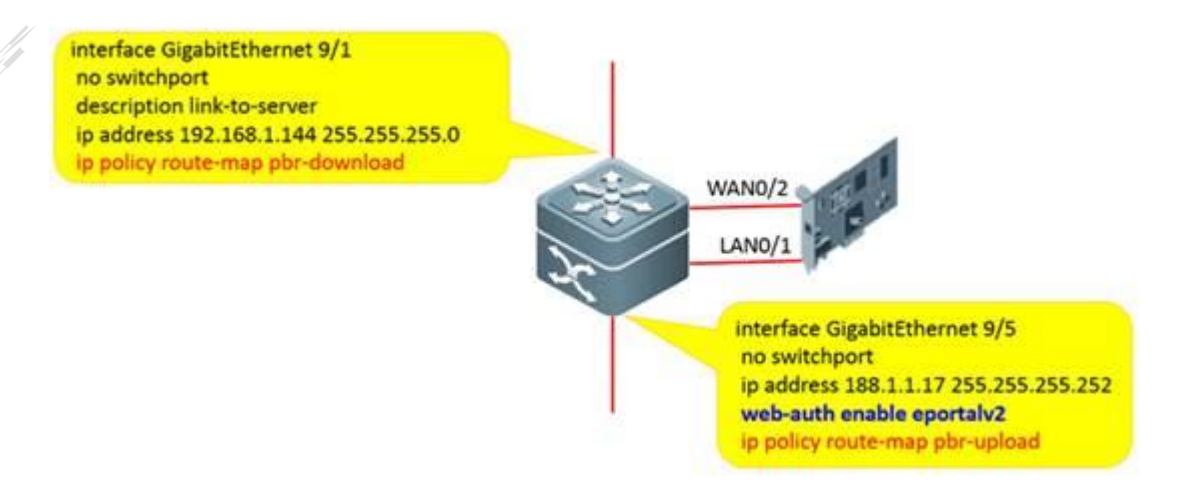

#### Note 2:

- Traffic diversion takes affect once PBR is invoked. If you have live network services, you are advised to use a test service to check whether traffic diversion is normal.
- If you do not configure track support for the RNS, add the next hop of PBR. (For details about track support for the RNS, visit <u>http://www.wiz.cn</u>.)

Add the next hop of PBR:

Route-map pbr-upload permit 10 Set ip next-hop 10.10.10.2 Set ip next-hop 10.10.10.3 Route-map pbr-download permit 10 Set ip next-hop 10.10.20.2 Set ip next-hop 10.10.20.3

# 5.3.8 Layer 3 Authentication Configuration

Enable Layer 3 authentication on the Layer 3 interconnected interface. If Web authentication is enabled on the Layer 2 interconnected interface, the command executed on the Layer 3 interface is automatically shielded.

aaa new-model radius-server host 192.168.197.79 key ruijie aaa authorization network default group radius aaa authentication web-auth default group radius aaa accounting update periodic 20 aaa accounting update aaa accounting network default start-stop group radius